# USER MANUAL

# SP-7145/7147

**15"** / 17" Fanless Panel PC Powered by Intel® Atom® E3845 / Celeron® J1900 CPU Processor With DVI-I, 3COM, 4USB & 2LAN

SP-7145/7147 M2

## *SP-7145/7147*

### 15"/17" High Performance Panel PC

#### **COPYRIGHT NOTICE & TRADEMARK**

All trademarks and registered trademarks mentioned herein are the property of their respective owners.

This manual is copyrighted in August 2017. You may not reproduce or transmit in any form or by any means, electronic, or mechanical, including photocopying and recording.

#### DISCLAIMER

This user's manual is meant to assist users in installing and setting up the system. The information contained in this document is subject to change without any notice.

#### **CE NOTICE**

This is a class A product. In a domestic environment this product may cause radio interference in which case the user may be required to take adequate measures.

#### FCC NOTICE

This equipment has been tested and found to comply with the limits for a Class A digital device, pursuant to part 15 of the FCC Rules. These limits are designed to provide reasonable protection against harmful interference when the equipment is operated in a commercial environment. This equipment generates, uses, and can radiate radio frequency energy and, if not installed and used in accordance with the instruction manual, may cause harmful interference to radio communications. Operation of this equipment in a residential area is likely to cause harmful interference in which case the user will be required to correct the interference at his own expense.

You are cautioned that any change or modifications to the equipment not expressly approve by the party responsible for compliance could void your authority to operate such equipment.

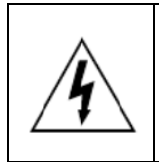

**CAUTION:** Danger of explosion may occur when the battery is incorrectly replaced. Replace the battery only with the same or equivalent type recommended by the manufacturer. Dispose of used batteries according to the manufacturer's instructions.

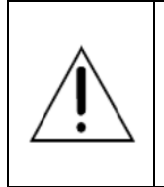

**WARNING:** Some internal parts of the system may have high electrical voltage. We strongly recommend that only qualified engineers are allowed to service and disassemble the system. If any damages should occur on the system and are caused by unauthorized servicing, it will not be covered by the product warranty.

#### Contents

| Rev | Revision History |                                              |          |  |  |
|-----|------------------|----------------------------------------------|----------|--|--|
| 1   | Introduc         | tion                                         | 1-1      |  |  |
|     | 1.1 A            | bout This Manual                             | 1-2      |  |  |
| 2   | Getting S        | Started                                      | 2-1      |  |  |
|     | 2.1 Pa           | ackage List                                  | 2-2      |  |  |
|     | 2.2 S            | ystem Diagrams                               | 2-3      |  |  |
|     | 2.3 S            | ystem Specifications                         | 2-9      |  |  |
|     | 2.4 Sa           | afety Precautions                            | 2-11     |  |  |
| 3   | System (         | Configuration                                | 3-1      |  |  |
|     | 3.1 E            | xternal I/O Ports Diagrams                   | 3-2      |  |  |
|     | 3.1.1            | Rear I/O Ports Diagram (DC IN: 9 ~ 36V)      | 3-2      |  |  |
|     | 3.1.2            | Rear I/O Ports Diagram (DC IN: 12V)          | 3-2      |  |  |
|     | 3.2 Jl           | JMPER & CONNECTOR QUICK REFERENCE TABL       | E3-2     |  |  |
|     | 3.3 C            | OMPONENT LOCATIONS                           | 3-3      |  |  |
|     | 3.3.1            | Top View and Jumper Settings of SP-7145/7147 | 3-3      |  |  |
|     | 3.4 S            | etting Jumpers                               | 3-5      |  |  |
|     | 3.5 S            | etting Main Board Connectors and Jumpers     | 3-7      |  |  |
|     | 3.5.1            | LVDS POWER SELECTION                         | 3-7      |  |  |
|     | 3.5.2            | BACKLIGHT INVERTER PWM VOLTAGE SELEC         | TION 3-8 |  |  |
|     | 3.5.3            | POWER-ON MODE SELECTION                      | 3-9      |  |  |
|     | 3.5.4            | BACKLIGHT ENABLE SELECTION                   | 3-10     |  |  |
|     | 3.5.5            | VGA/DVI SELECTION                            | 3-11     |  |  |
|     | 3.5.6            | I VDS RESOLUTION SELECTION                   |          |  |  |

| 3.5        | .7  | COM3 PIN9 DEFINITION SELECTION GUIDE      | 3-13      |
|------------|-----|-------------------------------------------|-----------|
| 3.5        | .8  | COM4 VOLTAGE SELECTION                    | 3-14      |
| 3.5        | .9  | AUDIO PORT                                | 3-15      |
| 3.5        | .10 | BATTERY WAFER                             | 3-16      |
| 3.5        | .11 | COM2 and COM3 PORTS                       | 3-16      |
| 3.5        | .12 | COM4 CONNECTOR                            | 3-17      |
| 3.5        | .13 | COM5 CONNECTOR                            | 3-18      |
| 3.5        | .14 | COM6 CONNECTOR                            | 3-18      |
| 3.5        | .15 | DVI-I & COM PORT                          | 3-19      |
| 3.5        | .16 | FAN CONNECTOR                             | 3-20      |
| 3.5        | .17 | DC 12V CONNECTOR                          | 3-20      |
| 3.5        | .18 | DIO WAFER (optional)                      | 3-21      |
| 3.5        | .19 | FRONT CONNECTOR                           | 3-21      |
| 3.5        | .20 | INVERTER WAFER                            | 3-22      |
| 3.5        | .21 | KB/MS PORT                                | 3-23      |
| 3.5        | .22 | LAN & USB2.0 PORT                         | 3-24      |
| 3.5        | .23 | LAN& USB2.0/3.0 PORT                      | 3-25      |
| 3.5        | .24 | SATA CONNECTOR                            | 3-27      |
| 3.5        | .25 | USB CONNECTOR                             | 3-28      |
| 3.5        | .26 | MINI PCIE CONNECTOR                       | 3-29      |
| 3.5        | .27 | PCIE BUS                                  | 3-30      |
| 3.5        | .28 | LPC CONNECTOR                             | 3-31      |
| 3.5        | 29  | CLEAR CMOS DATA SELECTION                 | 3-32      |
| 3.6        | DAL | JGHTER BOARD BR-6062 JUMPER QUICK REFEREN | NCE       |
|            | TAB | 3LE                                       | 3-33      |
| 27         |     |                                           | · · · · · |
| ৩.1<br>০ ৰ |     | DG 1 EK BOAKD BK-0002 COMPONENT LOCATIONS | >. 3-33   |
| 3.1        | . I | DR-0002 10p view                          | 3-33      |
| 3.8        | SET | TING DAUGHTER BOARD BR-6062 JUMPERS       | 3-34      |

|   | 3.8.  | .1    | RS-485 AUTO FLOW CONTROL FOR JCOM1_1                            | & JCOM1   |
|---|-------|-------|-----------------------------------------------------------------|-----------|
|   |       |       |                                                                 | 3-34      |
|   | 3.8.  | .2    | RS-232/422/485 SELECTION FOR JCOM1_1 & .                        | JCOM1     |
|   |       |       |                                                                 | 3-35      |
|   | 3.8.  | .3    | RS-485 AUTO FLOW CONTROL FOR JCOM2_1                            | 3-36      |
|   | 3.8.  | .4    | RS-232/422/485 SELECTION FOR JCOM2_1                            | 3-37      |
|   | 3.9   | DA    | UGHTER BOARD SR-6100 CONNECTOR & JUMF                           | PER       |
|   |       | QU    | ICK REFERENCE TABLE                                             | 3-38      |
|   | 3.10  | DA    | UGHTER BOARD SR-6100 COMPONENT LOCAT                            | IONS.3-38 |
|   | 3.10  | 0.1   | SR-6100 Top View                                                | 3-38      |
|   | 3.11  | SE    | TTING DAUGHTER BOARD SR-6100 CONNECTO                           | ORS &     |
|   |       | JUI   | MPERS                                                           |           |
|   | 3.11  | 1.1   | VIN Connector (+9V~+36V)                                        | 3-39      |
|   | 3.1′  | 1.2   | VOUT Connector (+12V)                                           | 3-39      |
|   | 3.11  | 1.3   | RUN CONTROL INPUT SELECTION                                     | 3-40      |
|   | 3.1′  | 1.4   | PULSE SKIPPING MODE SELECTION                                   | 3-41      |
|   | 3.11  | 1.5   | CONTINUOUS MODE SELECTION                                       | 3-41      |
| 4 | Softw | are l | Jtilities                                                       | 4-1       |
|   | 4.1   | Intr  | oduction                                                        | 4-2       |
|   | 4.2   | Inst  | alling Intel <sup>®</sup> Chipset Software Installation Utility | 4-5       |
|   | 4.2.  | .1    | Introduction                                                    | 4-5       |
|   | 4.2.  | 2     | Intel <sup>®</sup> Chipset Software Installation Utility        | 4-5       |
|   | 4.3   | Inte  | l <sup>®</sup> Trusted Execution Engine Installation Utility    | 4-6       |
|   | 4.4   | Inst  | alling Graphics Driver Utility                                  | 4-7       |
|   | 4.5   | Inst  | alling LAN Driver Utility                                       | 4-8       |
|   | 4.6   | Inte  | l® USB 3.0 eXtensible Host Controller Utility                   | 4-9       |

|   | 4.7  | Inst | alling Sound Driver Utility                      | 4-10 |
|---|------|------|--------------------------------------------------|------|
|   | 4.8  | Inst | alling Resistive Touch Driver Utility            | 4-10 |
|   | 4.9  | Inst | alling Projected Capacitive Touch Driver Utility | 4-11 |
| 5 | BIOS | SET  | UP                                               | 5-1  |
|   | 5.1  | Intr | oduction                                         | 5-2  |
|   | 5.2  | Acc  | essing Setup Utility                             | 5-3  |
|   | 5.3  | Mai  | n                                                | 5-7  |
|   | 5.4  | Adv  | /anced                                           | 5-9  |
|   | 5.4  | .1   | Advanced – Trusted Computing (BayTrail-I only)   | 5-10 |
|   | 5.4  | .2   | Advanced – ACPI Settings                         | 5-11 |
|   | 5.4  | .3   | Advanced – F81866 Super IO Configuration         | 5-12 |
|   | 5.4  | .4   | Advanced – Hardware Monitor                      | 5-19 |
|   | 5.4  | .5   | Advanced – F81866 Watchdog Configuration         | 5-21 |
|   | 5.4  | .6   | Advanced – CPU Configuration                     | 5-22 |
|   | 5.4  | .7   | Advanced – IDE Configuration                     | 5-25 |
|   | 5.4  | .8   | OS Selection (BayTrail-D only)                   |      |
|   | 5.4  | .9   | Advanced – CSM Configuration                     | 5-27 |
|   | 5.4  | .10  | Advanced – USB Configuration                     | 5-29 |
|   | 5.5  | Chi  | pset                                             | 5-31 |
|   | 5.5  | .1   | Chipset – North Bridge                           |      |
|   | 5.5  | .2   | Chipset – South Bridge                           | 5-36 |
|   | 5.6  | Sec  | curity                                           | 5-42 |
|   | 5.7  | Boo  | ot                                               | 5-44 |
|   | 5.8  | Sav  | /e & Exit                                        | 5-47 |

| Appendix A   | System Diagrams                          | 1  |
|--------------|------------------------------------------|----|
| SP-7145 Sy   | stem Exploded Diagram                    | 2  |
| SP-7145 To   | uch Panel & LCD Display Exploded Diagram | 3  |
| SP-7145 To   | uch Panel & LCD Display Exploded Diagram | 5  |
| SP-7145 To   | uch Panel & LCD Display Exploded Diagram | 7  |
| SP-7145 To   | uch Panel & LCD Display Exploded Diagram | 9  |
| SP-7145 Bc   | ox PC Exploded Diagram                   | 11 |
| SP-7145 Bc   | ox PC Exploded Diagram                   | 13 |
| SP-7145 Bc   | ox PC Exploded Diagram                   | 15 |
| SP-7145 Bc   | ox PC Exploded Diagram                   | 17 |
| SP-7145 HE   | DD Tray Exploded Diagram                 | 19 |
| SP-7145 Pa   | anel Mount Exploded Diagram              | 20 |
| SP-7147 Sy   | stem Exploded Diagram                    | 21 |
| SP-7147 To   | uch Panel & LCD Display Exploded Diagram |    |
| SP-7147 To   | uch Panel & LCD Display Exploded Diagram | 24 |
| SP-7147 Bc   | ox PC Exploded Diagram                   |    |
| SP-7147 Bc   | ox PC Exploded Diagram                   |    |
| SP-7147 Bc   | ox PC Exploded Diagram                   |    |
| SP-7147 Bc   | ox PC Exploded Diagram                   |    |
| SP-7147 HE   | DD Tray Exploded Diagram                 |    |
| SP-7147 Pa   | anel Mount Exploded Diagram              |    |
| Appendix B   | Technical Summary                        | 1  |
| System Bloo  | ck Diagram                               | 2  |
| Interrupt Ma | ap                                       | 3  |
| I/O MAP      |                                          | 7  |
| Memory Ma    | p                                        | 11 |
| Configuring  | WatchDog Timer                           | 13 |
| Flash BIOS   | Update                                   | 16 |

### List of Figures

| Figure 3-1. Main Board Component Location (Top View)       | 3-3     |
|------------------------------------------------------------|---------|
| Figure 3-2. Daughter Board BR-6062 Component Location (Top | p View) |
|                                                            | 3-33    |
| Figure 3-2. Daughter Board SR-6100 Component Location (Top | p View) |
|                                                            | 3-38    |
| Figure 5-1. Extensible Firmware Interface Diagram          | 5-2     |
| Figure 5-2. POST Screen with AMI Logo                      | 5-4     |

#### **Revision History**

The revision history of SP-7145/7147 User Manual is described below:

| Version No. | Revision History                                                                                                    | Date       |
|-------------|----------------------------------------------------------------------------------------------------|------------|
| M1          | Initial Release                                                                                                    | 2017/06/27 |
| M2          | <ol> <li>SP-7145/7147 system diagrams have been<br/>changed.</li> <li>SP-7145/7147 rear I/O ports diagrams<br/>have been changed.</li> <li>SP-7145/7147 exploded diagrams have<br/>been changed.</li> </ol> | 2017/08/15 |

# Introduction

This chapter provides the introduction for the SP-7145/7147 system as well as the framework of the user manual.

The following topic is included:

• About This Manual

#### 1.1 About This Manual

Thank you for purchasing our SP-7145/7147 system. The SP-7145/7147 is an updated system designed to be comparable with the highest performance of IBM AT personal computers. The SP-7145/7147 provides faster processing speed, greater expandability and can handle more tasks than before. This manual is designed to assist you how to install and set up the whole system. It contains 5 chapters and 2 appendixes. Users can configure the system according to their own needs. This user manual is intended for service personnel with strong hardware background. It is not intended for general users.

The following section outlines the structure of this user manual.

#### **Chapter 1 Introduction**

This chapter introduces you to the background of this manual.

#### Chapter 2 Getting Started

This chapter describes the package contents and outlines the system specifications. It also includes the physical illustrations for the SP-7145/7147 system. Read the safety reminders carefully on how to take care of your system properly.

#### Chapter 3 System Configuration

This chapter outlines the locations of the motherboard and daughter boards components and their respective functions. You will learn how to set the jumpers and configure the system to meet your own needs.

#### Chapter 4 Software Utilities

This chapter contains helpful information for proper installations of the Intel Chipset Software Installation Utility, Intel Trusted Execution Engine Driver Utility, Graphics Driver Utility, LAN Driver Utility, Intel USB3.0 eXtensible Host Controller Utility, Sound Driver Utility, Resistive Touch Driver Utility and Projected Capacitive Touch Driver Utility.

#### Chapter 5 AMI BIOS Setup

This chapter indicates you how to change the BIOS configurations.

#### Appendix A System Assembly Diagrams

This appendix provides the system exploded diagrams and part numbers of SP-7145/7147.

#### Appendix B Technical Summary

This appendix provides the information about the system block diagram, allocation maps for system resources, Watchdog Timer Configuration and Flash BIOS Update.

# 2 Getting Started

This chapter provides the information for the SP-7145/7147 system. It describes how to set up the system quickly and outlines the system specifications.

The following topics are included:

- Package List
- System Overview
- System Diagrams
- System Specification
- Safety Precautions

Experienced users can go to Chapter 3 System Configuration on page 3-1 for a quick start.

#### 2.1 Package List

If you discover any of the items listed below are damaged or lost, please contact your local distributor immediately.

| Item                | Q'ty |
|---------------------|------|
| SP-7145/7147        | 1    |
| Manual / Driver DVD | 1    |
| Quick Guide         | 1    |
| AC Power Cord       | 1    |
| Power Adapter       | 1    |
| Power Adapter Cable | 1    |

#### 2.2 System Diagrams

Unit: mm

#### <u>SP-7145</u>

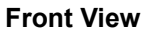

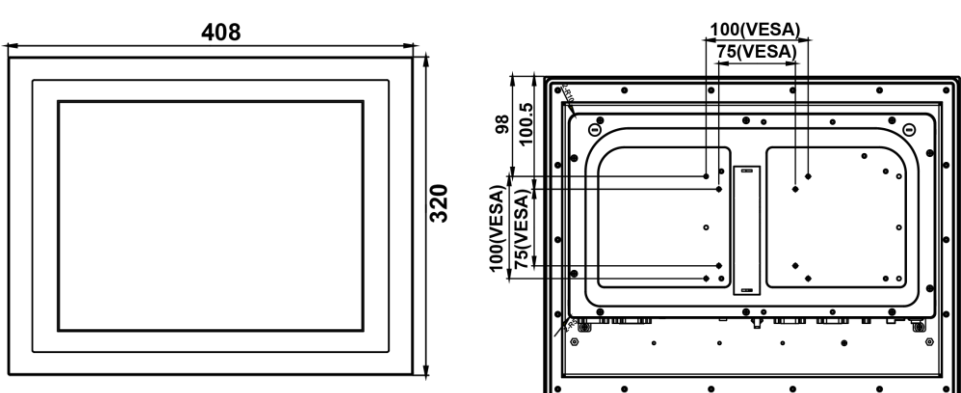

**Rear View** 

#### **Top View**

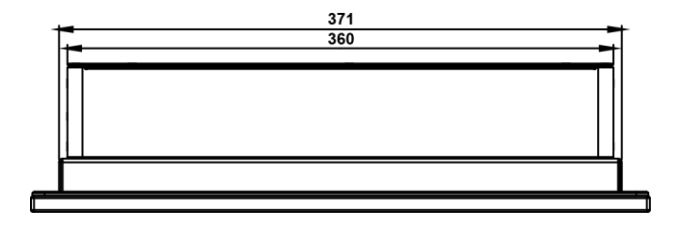

#### **Bottom View**

DC-IN: 9 ~ 36V

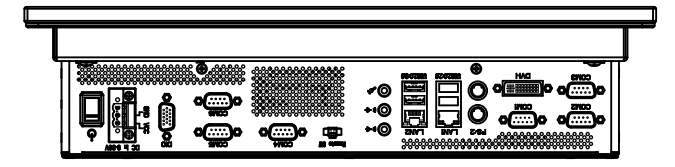

DC-IN: 12V

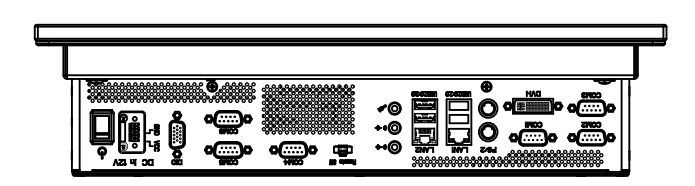

Unit: mm

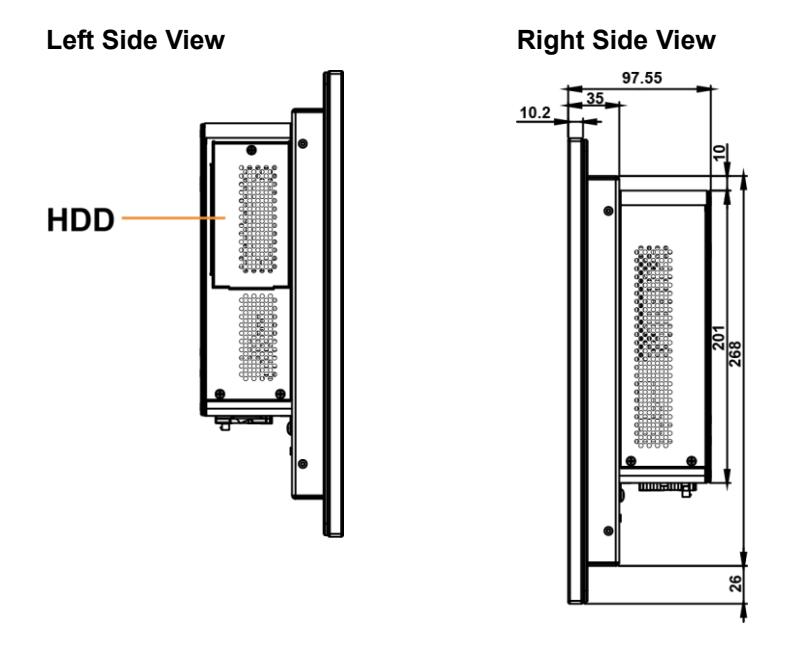

#### **Quarter View**

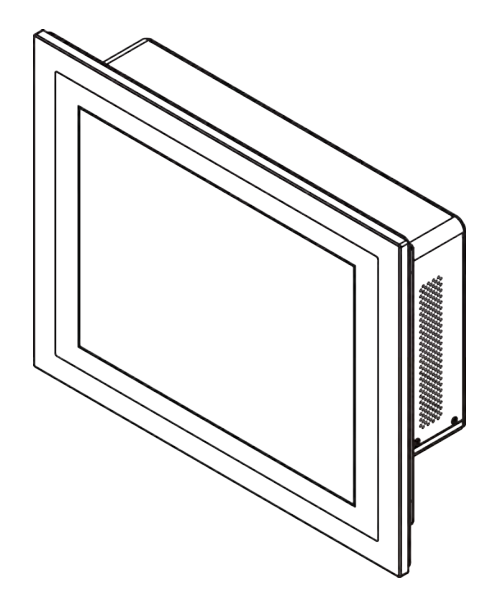

#### <u>SP-7147</u>

Unit: mm

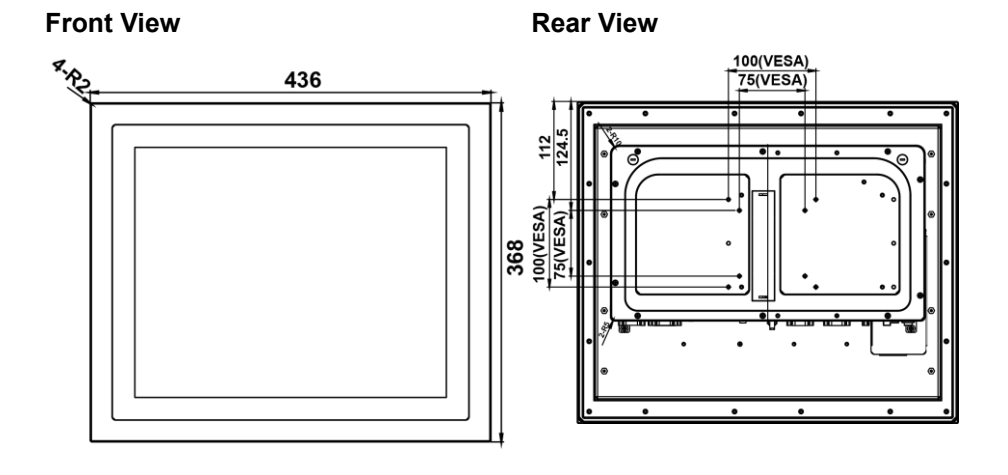

#### **Top View**

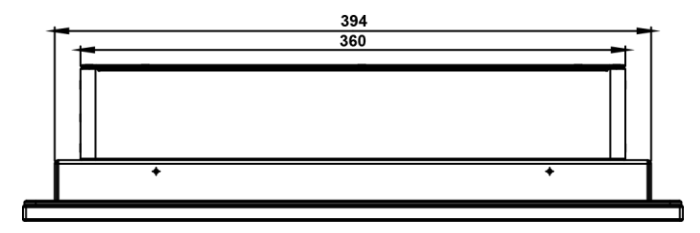

#### SP-7145/7147 SERIES USER MANUAL

#### **Bottom View**

#### DC-IN: <u>9 ~ 36V</u>

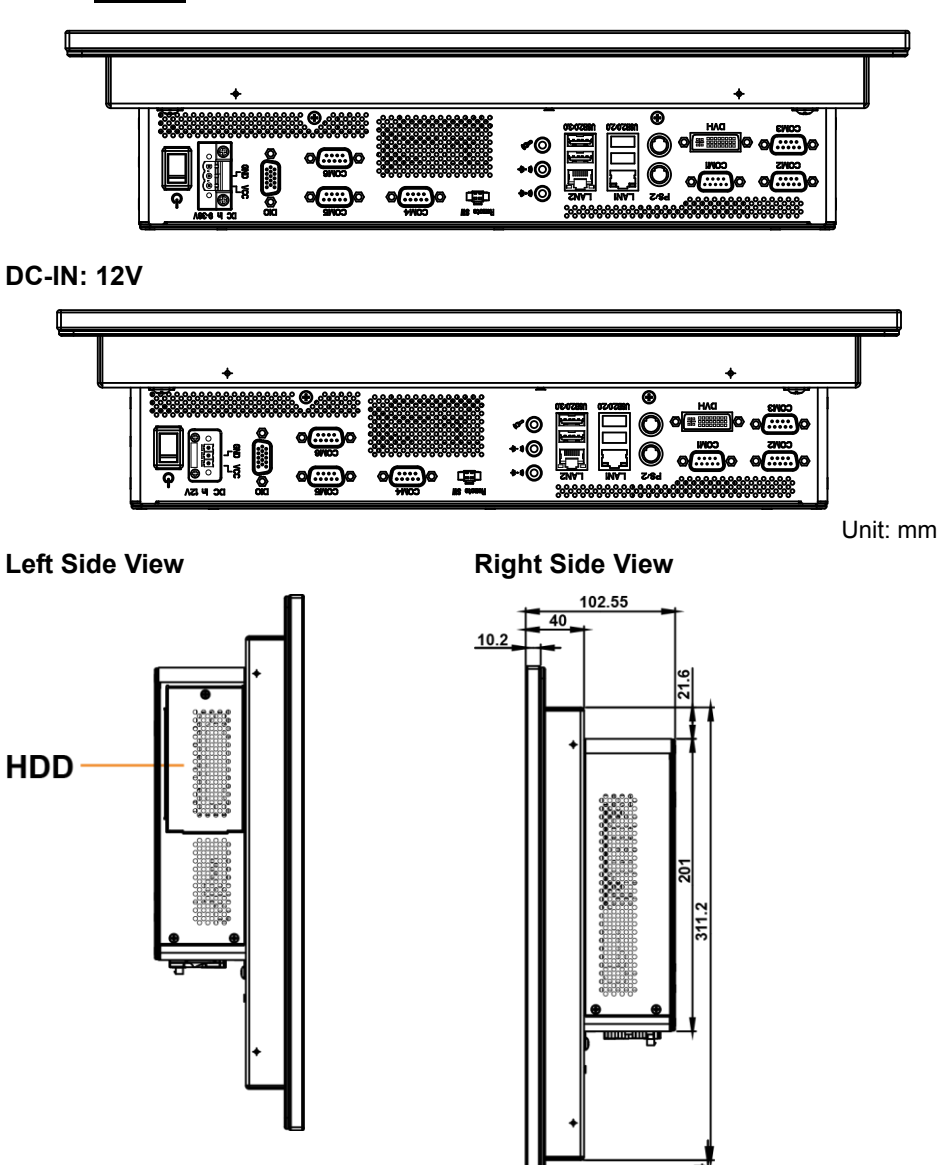

#### **Quarter View**

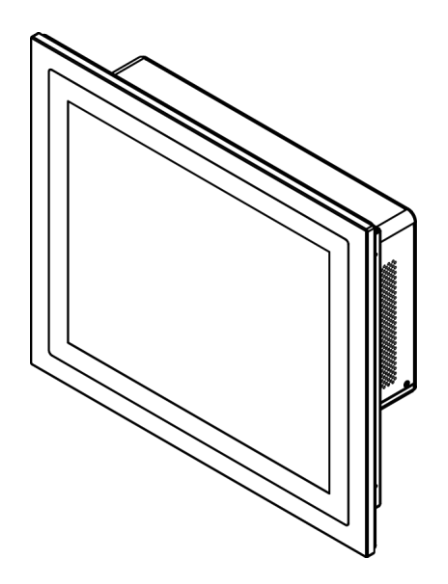

#### 2.3 System Specifications

| System                            |        |                                                                                                    |
|-----------------------------------|--------|----------------------------------------------------------------------------------------------------|
| CPU Support                       | ≻      | Intel <sup>®</sup> E3845 (Bay Trail-I)/J1900 (Bay Trail-D)                                                                                                    |
| Memory Support                    | ۶      | 2 x 204-pin DDR3L 1333/1600MHz SO-DIMM<br>(up to 8GB)                                                                                                    |
| OS Support                        | ۶      | Win 7, Win 10, Microsoft Azure,<br>Linux Ubuntu 14.04                                                                                                    |
| Drive Bay                         | ۶      | 2 x 2.5" SATAII HDD or SSD                                                                                                    |
| Power Supply                      | ≻      | DC-in 9V~36V                                                                                                    |
| Power Adapter                     | ۶      | 12V, 60W / 24V, 120W                                                                                                    |
| Expansion Slot                    | ۶      | 1 x half-sized Mini PCIe slot                                                                                                    |
| Mounting Support                  | ۶      | Wall mount / VESA 75 / VESA 100 / Panel mount                                                                                                    |
| Net Weight &<br>Dimension (WxHxD) | ۵<br>۱ | <b>SP-7145:</b> 6.8 kg, 408mm x 320mm x 26mm<br><b>SP-7147:</b> 7.9 kg, 436mm x 368mm x 27.4mm                                                                                                    |
| Certificate                       | ۶      | CE/FCC                                                                                                    |
| I/O Ports                         |        |                                                                                                    |
| Serial Port                       | AAA A  | COM1/2/3/4 for RS-232 (COM4 optional)<br>COM3/4 pin9 5V/12V/RI selectable<br>COM5/6 for RS-232/422/485 via daughter board<br>(optional)<br>COM4/5/6 are not available for optional DC IN 12V<br>SKU |
| USB                               | ۶      | 3 x USB 2.0, 1 x USB 3.0                                                                                                    |
| Display Port                      | ۶      | 1 x DVI-I                                                                                                    |
| LAN                               | ۶      | 2 x LAN, RJ-45 (Controller: 2 x Intel I210-IT),<br>Wake-On-LAN                                                                                                    |
| Audio                             | ≻      | 1 x Line-out, 1 x Line-in,1 x Mic-in                                                                                                    |
| Digital I/O                       | ۶      | 4in/4out (optional) (not available for optional DC IN 12V SKU)                                                                                                    |
| Keyboard / Mouse                  | ۶      | 2 x PS/2 ports                                                                                                    |
| DC-IN                             | ۶      | 1 x 3-pin terminal block connector on rear I/O                                                                                                    |
| Power On/Off                      | ۶      | 1 x Power On/Off button and 1 x Remote Switch on rear I/O                                                                                                    |
| Display                           |        |                                                                                                    |
| LCD Panel Size                    | ۶      | <b>SP-7145:</b> 15" TFT LCD(LED) XGA (resolution: 1024 x 768)                                                                                                    |

SP-7145/7147 SERIES USER MANUAL

|                                   | SP-7147: 17" TFT LCD(LED) SXGA<br>(resolution: 1280 x 1024)                                                                                                    |
|-----------------------------------|----------------------------------------------------------------------------------------------------|
| Touchscreen                       | Projected resistive / capacitive touch screen                                                                                                    |
| Environment                       |                                                                                                    |
| Operating Temp.<br>(with airflow) | <ul> <li>HDD: 0°C ~ 40°C (32°F ~ 104°F)</li> <li>SSD: 0°C ~ 45°C (32°F ~ 113°F)</li> <li>Wide Temperature:</li> <li>0°C ~50°C SSD (with J1900, Sunlight readable panel)</li> <li>0°C ~55°C SSD (with J1900)</li> <li>-20°C ~50°C SSD (with E3845, Sunlight readable panel)</li> <li>-20°C ~55°C SSD (with E3845)</li> </ul> |
| Storage Temp.                     | $\blacktriangleright$ -20°C ~ 80°C (-4°F ~ 176°F)                                                                                                    |
| Humidity                          | ▶ 20%~90%                                                                                                    |

#### 2.4 Safety Precautions

Before operating this system, read the following information carefully to protect your systems from damages, and extend the life cycle of the system.

- 1. Check the Line Voltage
  - The operating voltage for the power supply should be within the range of 100V to 240V AC; otherwise the system may be damaged.
- 2. Environmental Conditions
  - Place your SP-7145/7147 on a sturdy, level surface. Be sure to allow enough space around the system to have easy access needs.
  - Avoid installing your SP-7145/7147 system in extremely hot or cold places.
  - Avoid direct sunlight exposure for a long period of time (for example, in a closed car in summer time. Also avoid the system from any heating device.). Or do not use SP-7145/7147 when it has been left outdoors in a cold winter day.
  - Avoid moving the system rapidly from a hot place to a cold place, and vice versa, because condensation may occur inside the system.
  - Protect your SP-7145/7147 from strong vibrations which may cause hard disk failure.
  - Do not place the system too close to any radio-active device. Radio-active device may cause signal interference.
  - Always shut down the operating system before turning off the power.
- 3. Handling
  - Avoid placing heavy objects on the top of the system.
  - Do not turn the system upside down. This may cause the hard drive to malfunction.
  - Do not allow any objects to fall into this device.
  - If water or other liquid spills into the device, unplug the power cord immediately.
- 4. Good Care
  - When the outside case gets stained, remove the stains using neutral washing agent with a dry cloth.
  - Never use strong agents such as benzene and thinner to clean the surface of the case.
  - If heavy stains are present, moisten a cloth with diluted neutral washing agent or alcohol and then wipe thoroughly with a dry cloth.
  - If dust is accumulated on the case surface, remove it by using a special vacuum cleaner for computers.

# **3** System Configuration

This chapter contains helpful information about the external I/O Ports diagram, and jumper & connector settings, and component locations for the main board and daughter board.

The following topics are included:

- External I/O Ports Diagram
- Main Board Jumper Settings and Component Locations
- How to Set Jumpers
- Setting Main Board Connectors and Jumpers
- Daughter Board Component Locations
- Setting Daughter Board Connectors and Jumpers

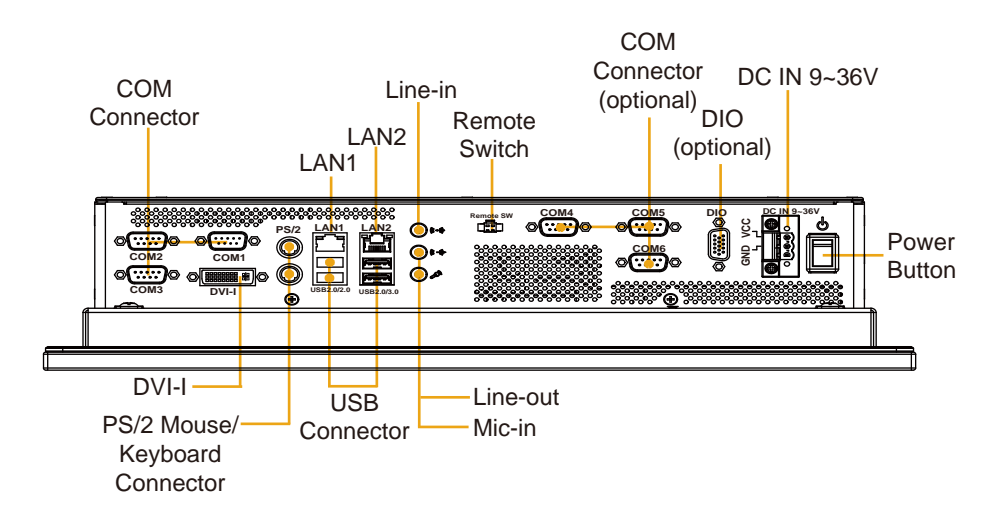

## 3.1 External I/O Ports Diagrams 3.1.1 Rear I/O Ports Diagram (DC IN: 9 ~ 36V)

#### 3.1.2 Rear I/O Ports Diagram (DC IN: 12V)

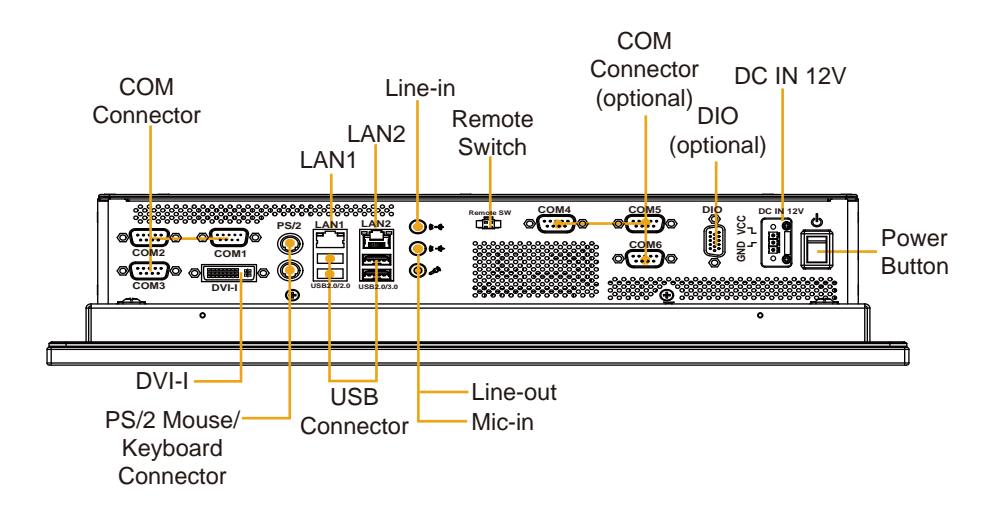

#### 3.2 JUMPER & CONNECTOR QUICK REFERENCE TABLE

| JUMPER/CONNECTOR           | NAME                   |
|----------------------------|------------------------|
| LVDS Power Selection       | JP4                    |
| Backlight Power Selection  | JP5                    |
| AT/ATX Mode Selection      | JP7                    |
| Backlight Enable Selection | JP9                    |
| VGA/DVI Selection          | JP10                   |
| LVDS Resolution Selection  | JP14, JP15             |
| COM3 Voltage Selection     | JP COM3                |
| COM4 Voltage Selection     | JP COM4                |
| Audio Port                 | JAUDIO1                |
| Battery Wafer              | JBAT1                  |
| COM Port                   | JCOM2 3                |
| COM4 Connector             | JCOM4                  |
| COM5 Connector             | JCOM5                  |
| COM6 Connector             | JCOM6                  |
| DVI-I & COM Port           | JCOM_DVII1             |
| FAN Connector              | JCPU_FAN1, JSYS_FAN1   |
| DC 12V Connector           | JDC_PWR1               |
| DIO Wafer                  | JDIO1                  |
| Front Connector            | JFP1                   |
| Inverter Wafer             | JINV1                  |
| KB/MS Port                 | JKB_MS1                |
| LAN & USB2.0 Port          | JLAN_USB1              |
| LAN& USB2.0/3.0 Port       | JLAN_USB2              |
| LVDS Connector             | JLVDS1                 |
| SATA Connector             | JSATA1, JSATA2         |
| SATA Power Connector       | JSATA_PWR1, JSATA_PWR2 |
| USB Connector              | JUSB1                  |
| MINI PCIE Connector        | M_PCI_E1               |
| PCIE BUS                   | PCI_E1                 |
| LPC Connector              | JLPC1                  |
| Clear CMOS Data Selection  | JP1                    |

# 3.3 COMPONENT LOCATIONS3.3.1 Top View and Jumper Settings of SP-7145/7147

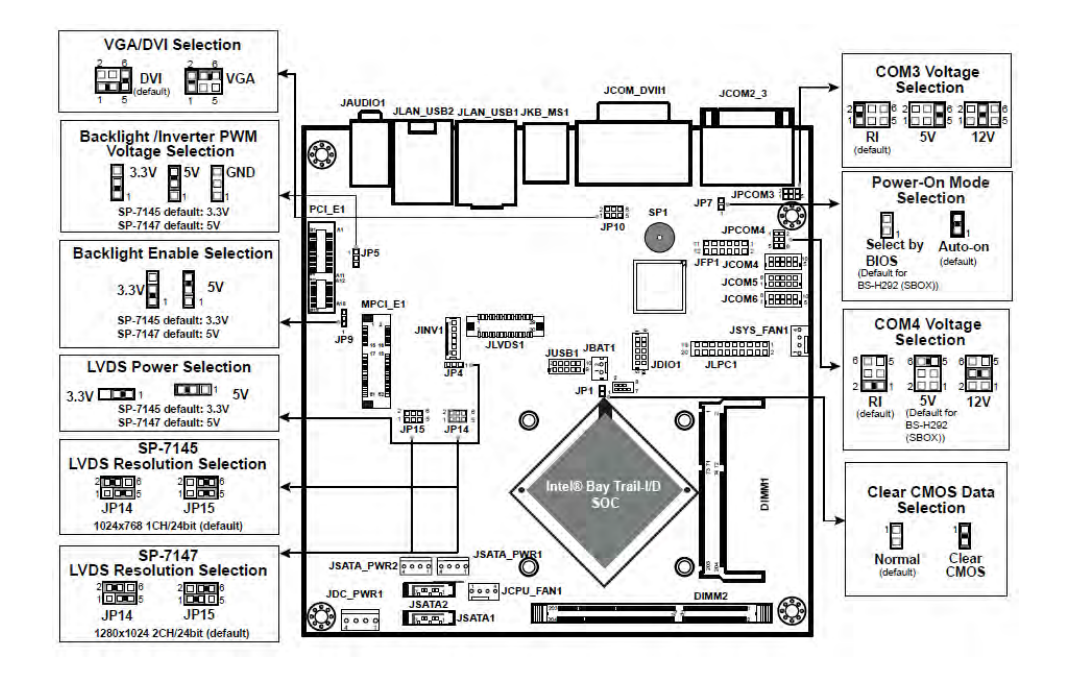

Figure 3-1. Main Board Component Location (Top View)

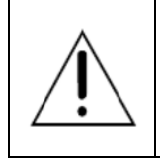

**WARNING:** Always disconnect the power cord when you are working with connectors and jumpers on the main board. Make sure both the system and peripheral devices are turned OFF as sudden surge of power could damage sensitive components. Make sure SP-7145/7147 is properly grounded.

| 4 | <b>CAUTION:</b> Observe precautions while handling electrostatic sensitive components. Make sure to ground yourself to prevent static charge while you are working on the connectors and jumpers. Use a grounding wrist strap and place all electronic components in any static-shielded devices. |
|---|----------------------------------------------------------------------------------------------------|
| Ŕ | <b>CAUTION:</b> Always touch the motherboard components by the edges. Never touch components such as a processor by its pins. Take special cares while you are holding electronic circuit boards by the edges only. Do not touch the mainboard components.                                        |

#### 3.4 Setting Jumpers

You can configure your board by setting the jumpers. A jumper consists of two or three metal pins with a plastic base mounted on the card. By using a small plastic "cap", also known as the jumper cap (with a metal contact inside), you are able to connect the pins. So you can configure your hardware settings by "opening" or "closing" jumpers.

Jumpers can be combined into sets that are called jumper blocks. When jumpers are all in the block, you have to put them together to set up the hardware configuration. The figure below shows what this looks like.

#### Jumpers & Caps

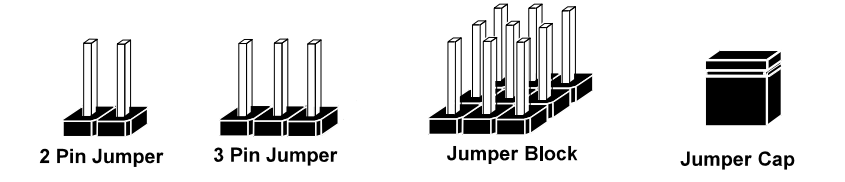

If a jumper has three pins, for example, labeled 1, 2 and 3. You can connect pins 1 and 2 to create one setting and shorting. You can also select to connect pins 2 and 3 to create another setting. The format of the jumper picture will be illustrated throughout this manual. The figure below shows different types of jumpers and jumper settings.

#### Jumper diagrams

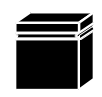

Jumper Cap looks like this

2 pin Jumper looks like this

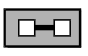

| <br> |
|------|
|      |
|      |

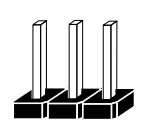

3 pin Jumper looks like this

|--|

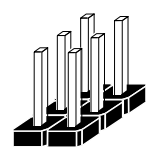

Jumper Block looks like this

Jumper settings

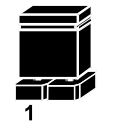

2 pin Jumper closed(enabled) looks like this

> 3 pin Jumper 2-3 pin closed(enabled) looks like this

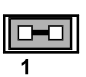

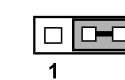

Jumper Block 1-2 pin closed(enabled) looks like this

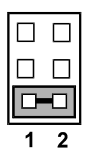

SP-7145/7147 SERIES USER MANUAL

2

## 3.5 Setting Main Board Connectors and Jumpers3.5.1 LVDS POWER SELECTION

JP4: LVDS Power Selection

| SELECTION | JUMPTER SETTING | JUMPER ILLUSTRATION              |  |
|-----------|-----------------|----------------------------------|--|
| 3.3V      | 1-2             | 3 1<br>□□□<br>JP4                |  |
| 5V        | 2-3             | 3 1<br><b>I</b> II<br><b>JP4</b> |  |

**Note:** Manufacturing default for SP-7145 is 3.3V. Manufacturing default for SP-7147 is 5V.

#### 3.5.2 BACKLIGHT INVERTER PWM VOLTAGE SELECTION

| SELECTION | JUMPTER SETTING | JUMPER ILLUSTRATION |  |
|-----------|-----------------|---------------------|--|
| 3.3V      | 1-2             | ☐ 1<br>□ 3<br>JP5   |  |
| 5V        | 2-3             | □ 1<br>□ 3<br>JP5   |  |
| GND       | NC              | □ 1<br>□ 3<br>JP5   |  |

JP5: Backlight Inverter PWM Voltage Selection

**Note:** Manufacturing default for SP-7145 is 3.3V. Manufacturing default for SP-7147 is 5V.

#### 3.5.3 POWER-ON MODE SELECTION

JP7: Power-On Mode Selection

| SELECTION      | JUMPTER SETTING | JUMPER ILLUSTRATION |  |  |
|----------------|-----------------|---------------------|--|--|
| Auto-on        | 1-2             | 1 <b>JP7</b>        |  |  |
| Select by BIOS | NC              | 1<br>JP7            |  |  |

Note 1: Manufacturing default is Auto-on.

Note 2: Manufacturing default for BS-H292 (SBOX) is "NC".

Note 3: Auto-On means that system will turn on automatically whenever the main power is restored.

#### 3.5.4 BACKLIGHT ENABLE SELECTION

JP9: BACKLIGHT ENABLE Selection

| SELECTION | JUMPTER SETTING | JUMPER ILLUSTRATION |  |
|-----------|-----------------|---------------------|--|
| 5V        | 2-3             | □ 1<br>JP9          |  |
| 3.3V      | 1-2             | □ 3<br>□ 1<br>JP9   |  |

**Note:** Manufacturing default for SP-7145 is 3.3V. Manufacturing default for SP-7147 is 5V.

| 3.5.5 VGA/DVI SELECTION<br>JP10: VGA/DVI Selection |                                     |                           |  |  |
|----------------------------------------------------|-------------------------------------|---------------------------|--|--|
| SELECTION                                          | JUMPTER SETTING JUMPER ILLUSTRATION |                           |  |  |
| DVI                                                | (1-3)<br>(5-6)                      | 2 	 6<br>1 	 5<br>JP10    |  |  |
| VGA                                                | (1-2)<br>(4-6)                      | 2 6<br>1 5<br><b>JP10</b> |  |  |

Note: Manufacturing default is DVI.

#### 3.5.6 LVDS RESOLUTION SELECTION

JP14 & JP15: LVDS Resolution Selection

| SELECTION                               | JUMPTER SETTING                                  | JUMPER ILLUSTRATION       |                    |
|-----------------------------------------|--------------------------------------------------|---------------------------|--------------------|
| 1024x768<br>1CH/24bit<br>(for SP-7145)  | JP15(4-6)<br>JP15(3-5)<br>JP14(2-4)<br>JP14(3-5) | 2 - 6<br>1 - 5<br>JP14    | 2 6<br>1 9<br>JP15 |
| 1280x1024<br>2CH/24bit<br>(for SP-7147) | JP15(4-6)<br>JP15(1-3)<br>JP14(2-4)<br>JP14(3-5) | 2 6<br>1 5<br><b>JP14</b> | 2 6<br>1 5<br>JP15 |
| 3.5 | .7   | COM3   | PIN9   | DEFINIT    | ION S  | SEL    | ECTION | GUIDE |
|-----|------|--------|--------|------------|--------|--------|--------|-------|
| .IP | COM3 | · COM3 | Port n | in9 RI/5V/ | 12V Se | electi | on     |       |

| SELECTION | JUMPTER SETTING | JUMPER ILLUSTRATION           |
|-----------|-----------------|-------------------------------|
| RI        | 1-2             | 2 🗌 🗌 6<br>1 🔲 🗆 5<br>JP_COM3 |
| 12V       | 3-4             | 2                             |
| 5V        | 5-6             | 2 	 6<br>1 	 5<br>JP_COM3     |

Note: Manufacturing default is **RI**.

| JP COM4 VOLTAGE SELECTION |                 |                                                |  |  |  |  |
|---------------------------|-----------------|------------------------------------------------|--|--|--|--|
| SELECTION                 | JUMPTER SETTING | JUMPER ILLUSTRATION                            |  |  |  |  |
| RI                        | 1-2             | 1 <b>—</b> 2<br>5 <u>—</u> 6<br><b>JP_COM4</b> |  |  |  |  |
| 12V                       | 3-4             | 1 - 2<br>5 - 6<br>JP_COM4                      |  |  |  |  |
| 5V                        | 5-6             | 1 - 2<br>5 - 6<br>JP_COM4                      |  |  |  |  |

AOF OF FOTION

Note 1: Manufacturing default is RI. Note 2: Manufacturing default for BS-H292 (SBOX)) is 5V (5-6).

#### 3.5.9 AUDIO PORT

JAUDIO1: Line-In, Line-Out & Microphone

The connector can also support only Microphone.

#### Line-In:

| PIN | ASSIGNMENT |
|-----|------------|
| 32  | LINE-IN-L  |
| 33  | NC         |
| 34  | NC         |
| 35  | LINE-IN-R  |

#### Line-Out:

| PIN | ASSIGNMENT |
|-----|------------|
| 22  | LINE-OUT-L |
| 23  | NC         |
| 24  | NC         |
| 25  | LINE-OUT-R |

#### Mic-In:

| PIN | ASSIGNMENT |
|-----|------------|
| 1   | GND        |
| 2   | MIC_L      |
| 3   | NC         |
| 4   | NC         |
| 5   | MIC_R      |

#### **Others:**

| PIN | ASSIGNMENT |
|-----|------------|
| 42  | NC         |
| 43  | NC         |
| 44  | NC         |

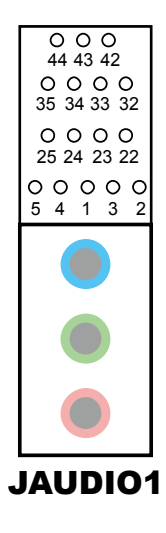

#### 3.5.10 BATTERY WAFER

#### JBAT1: Battery Wafer

| PIN | ASSIGNMENT |  |  |
|-----|------------|--|--|
| 1   | RTC_BAT    |  |  |
| 2   | GND        |  |  |

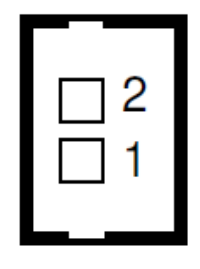

**JBAT1** 

#### 3.5.11 COM2 and COM3 PORTS

JCOM2 3: COM Port

| PIN | ASSIGNMENT |
|-----|------------|
| 1   | DCD        |
| 2   | RXD        |
| 3   | TXD        |
| 4   | DTR        |
| 5   | GND        |
| 6   | DSR        |
| 7   | RTS        |
| 8   | CTS        |
| 9   | RI         |

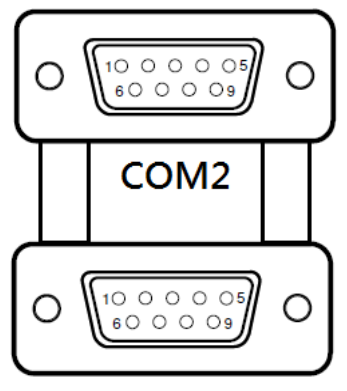

COM3

JCOM2\_3

## **3.5.12 COM4 CONNECTOR** JCOM4: COM4 Connector

| PIN | ASSIGNMENT | PIN | ASSIGNMENT |
|-----|------------|-----|------------|
| 1   | DCD        | 6   | DSR        |
| 2   | RXD        | 7   | RTS        |
| 3   | TXD        | 8   | CTS        |
| 4   | DTR        | 9   | RI         |
| 5   | GND        | 10  | NC         |

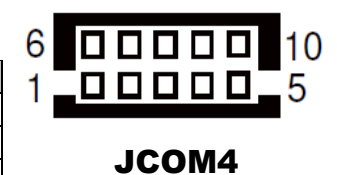

#### 3.5.13 COM5 CONNECTOR

#### JCOM5: COM5 Connector

| PIN | ASSIGNMENT | PIN | ASSIGNMENT |
|-----|------------|-----|------------|
| 1   | DCD        | 6   | DSR        |
| 2   | RXD        | 7   | RTS        |
| 3   | TXD        | 8   | CTS        |
| 4   | DTR        | 9   | RI         |
| 5   | GND        | 10  | NC         |

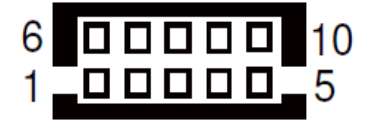

JCOM5

#### 3.5.14 COM6 CONNECTOR

#### JCOM6: COM6 Connector

| PIN | ASSIGNMENT | PIN | ASSIGNMENT |
|-----|------------|-----|------------|
| 1   | DCD        | 6   | DSR        |
| 2   | RXD        | 7   | RTS        |
| 3   | TXD        | 8   | CTS        |
| 4   | DTR        | 9   | RI         |
| 5   | GND        | 10  | NC         |

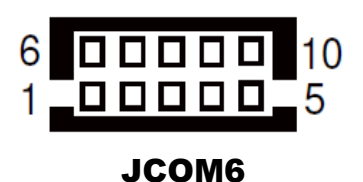

#### 3.5.15 DVI-I & COM PORT

#### JCOM\_DVII1: DVI-I & COM PORT

**DVI-I:** DVI Connector

| PIN | ASSIGNMENT | PIN | ASSIGNMENT |
|-----|------------|-----|------------|
| 1   | TMDS_D2-   | 2   | TMDS_D2+   |
| 3   | GND        | 4   | NC         |
| 5   | NC         | 6   | DDC_CLK    |
| 7   | DDC_DATA   | 8   | VSYNC      |
| 9   | TMDS_D1-   | 10  | TMDS_D1+   |
| 11  | GND        | 12  | NC         |
| 13  | NC         | 14  | 5V         |
| 15  | GND        | 16  | HPD        |
| 17  | TMDS_D0-   | 18  | TMDS_D0+   |
| 19  | GND        | 20  | NC         |
| 21  | NC         | 22  | GND        |
| 23  | TMDS_CLK+  | 24  | TMDS_CLK-  |
| C1  | RED        | C2  | GREEN      |
| C3  | BLUE       | C4  | HSYNC      |
| C5  | CND        | -   | -          |

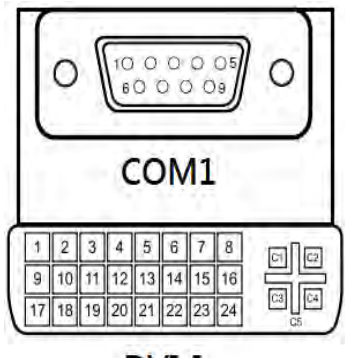

DVI-I

JCOM\_DVII1

#### COM1: COM Connector

| PIN | ASSIGNMENT |
|-----|------------|
| 1   | DCD        |
| 2   | RXD        |
| 3   | TXD        |
| 4   | DTR        |
| 5   | GND        |
| 6   | DSR        |
| 7   | RTS        |
| 8   | CTS        |
| 9   | RI         |

#### 3.5.16 FAN CONNECTOR

#### JCPU\_FAN1, JSYS\_FAN1: Fan Connector

| PIN | ASSIGNMENT  |
|-----|-------------|
| 1   | GND         |
| 2   | 12V         |
| 3   | FAN_CONTROL |
| 4   | FAN_SIGNAL  |

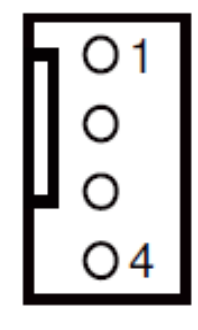

JCPU\_FAN1/ JSYS\_FAN1

#### 3.5.17 DC 12V CONNECTOR

#### JDC\_PWR1: DC 12V Connector

| PIN | ASSIGNMENT |
|-----|------------|
| 1   | 12V        |
| 2   | 12V        |
| 3   | GND        |
| 4   | GND        |

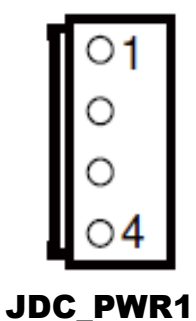

#### 3.5.18 DIO WAFER (optional)

#### JDIO1: DIO Wafer

| PIN | ASSIGNMENT | PIN | ASSIGNMENT |
|-----|------------|-----|------------|
| 1   | 5V         | 6   | GND        |
| 2   | DIN0       | 7   | DOUT0      |
| 3   | DIN1       | 8   | DOUT1      |
| 4   | DIN2       | 9   | DOUT2      |
| 5   | DIN3       | 10  | DOUT3      |

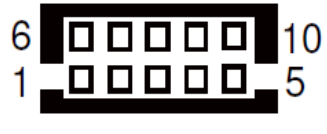

JDI01

#### 3.5.19 FRONT CONNECTOR

#### JFP1: Front Connector

| PIN | ASSIGNMENT | PIN | ASSIGNMENT     |
|-----|------------|-----|----------------|
| 1   | HDD_LED+   | 7   | RESET SWITCH   |
| 2   | PWR_LED+   | 8   | SPEAKER SIGNAL |
| 3   | HDD_LED-   | 9   | POWER BUTTON   |
| 4   | PWR_LED-   | 10  | SPEAKER SIGNAL |
| 5   | GND        | 11  | GND            |
| 6   | SPK_VCC    | 12  | SPEAKER SIGNAL |

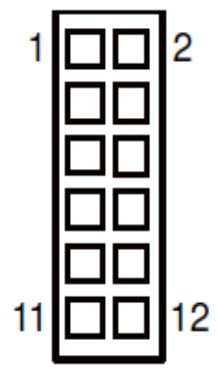

JFP1

#### 3.5.20 INVERTER WAFER

JINV1: Inverter Wafer

| PIN | ASSIGNMENT   |
|-----|--------------|
| 1   | 12V          |
| 2   | 12V          |
| 3   | GND          |
| 4   | PWM SIGNAL   |
| 5   | GND          |
| 6   | BACKLIGHT EN |

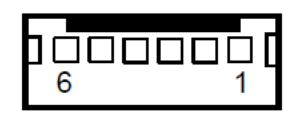

**JINV1** 

#### 3.5.21 KB/MS PORT

#### JKB\_MS1: KB/MS Port

#### Keyboard:

| PIN | ASSIGNMENT |
|-----|------------|
| 1   | DATA       |
| 2   | NC         |
| 3   | GND        |
| 4   | 5V         |
| 5   | CLK        |
| 6   | NC         |

#### Mouse:

| PIN | ASSIGNMENT |
|-----|------------|
| 7   | DATA       |
| 8   | NC         |
| 9   | GND        |
| 10  | 5V         |
| 11  | CLK        |
| 12  | NC         |

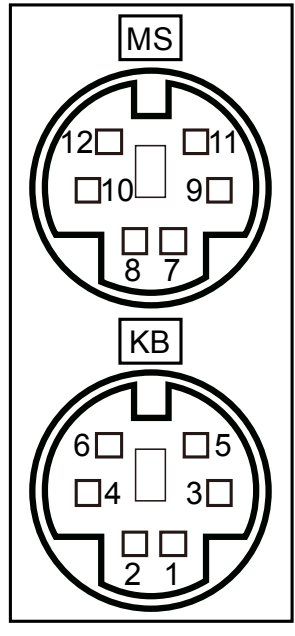

JKB\_MS1

#### 3.5.22 LAN & USB2.0 PORT

#### JLAN\_USB1: LAN & USB2.0 PORT

LAN:

#### **USB2.0:**

| PIN | ASSIGNMENT |
|-----|------------|
| 1   | TX_D1+     |
| 2   | TX_D1-     |
| 3   | RX_D2+     |
| 4   | BI_D3+     |
| 5   | BI_D3-     |
| 6   | RX_D2-     |
| 7   | BI_D4+     |
| 8   | BI_D4-     |

| PIN | ASSIGNMENT |
|-----|------------|
| 1   | 5V         |
| 2   | D-         |
| 3   | D+         |
| 4   | GND        |

| 8 |
|---|
|   |
|   |

JLAN\_USB1

Yellow Orange/

Green

#### 3.5.23 LAN& USB2.0/3.0 PORT

## JLAN\_USB2: LAN & USB2.0/3.0 PORT LAN:

| PIN | ASSIGNMENT |
|-----|------------|
| 1   | TX_D1+     |
| 2   | TX_D1-     |
| 3   | RX_D2+     |
| 4   | BI_D3+     |
| 5   | BI_D3-     |
| 6   | RX_D2-     |
| 7   | BI_D4+     |
| 8   | BI_D4-     |

#### **USB2.0:**

| PIN | ASSIGNMENT |  |  |
|-----|------------|--|--|
| B1  | VBUS       |  |  |
| B2  | D-         |  |  |
| B3  | D+         |  |  |
| B4  | GND        |  |  |
| B5  | STDA_SSRX- |  |  |
| B6  | STDA_SSRX+ |  |  |
| B7  | GND        |  |  |
| B8  | STDA_SSTX- |  |  |
| B9  | STDA SSTX+ |  |  |

Yellow Orange/ Green

#### JLAN\_USB2

#### 2-28. LVDS CONNECTOR

JLVDS1: LVDS Connector

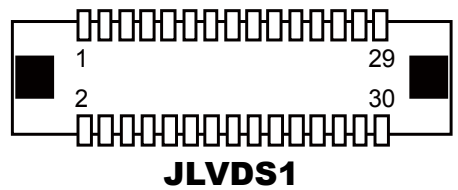

| PIN | ASSIGNMENT | PIN | ASSIGNMENT |
|-----|------------|-----|------------|
| 1   | LVDS_VCC   | 2   | GND        |
| 3   | LVDS1_CLK- | 4   | LVDS1_CLK+ |
| 5   | GND        | 6   | LVDS1_D2-  |
| 7   | LVDS1_D2+  | 8   | GND        |
| 9   | LVDS1_D1-  | 10  | LVDS1_D1+  |
| 11  | LVDS1_D3+  | 12  | LVDS1_D3-  |
| 13  | LVDS1_D0+  | 14  | LVDS1_D0-  |
| 15  | GND        | 16  | LVDS0_CLK+ |
| 17  | LVDS0_CLK- | 18  | GND        |
| 19  | LVDS0_D2+  | 20  | LVDS0_D2-  |
| 21  | GND        | 22  | LVDS0_D1+  |
| 23  | LVDS0_D1-  | 24  | GND        |
| 25  | LVDS0_D0+  | 26  | LVDS0_D0-  |
| 27  | LVDS0_D3+  | 28  | LVDS0_D3-  |
| 29  | LVDS_VCC   | 30  | LVDS_VCC   |

#### 3.5.24 SATA CONNECTOR

JSATA1, JSATA2: Two Serial ATA Connectors

| PIN | ASSIGNMENT |
|-----|------------|
| 1   | GND        |
| 2   | TX+        |
| 3   | TX-        |
| 4   | GND        |
| 5   | RX-        |
| 6   | RX+        |
| 7   | GND        |

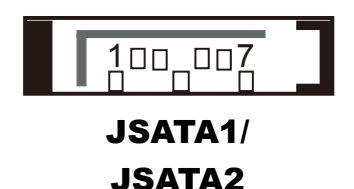

#### 2-30. SATA POWER CONNECTOR

| JSATA | _PWR1, JSATA | PWR2: SATA | Power Connector |
|-------|--------------|------------|-----------------|
|-------|--------------|------------|-----------------|

| PIN | ASSIGNMENT |
|-----|------------|
| 1   | 5V         |
| 2   | GND        |
| 3   | GND        |
| 4   | 12V        |

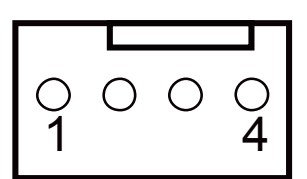

#### JSATA\_PWR1/ JSATA\_PWR2

#### 3.5.25 USB CONNECTOR

#### JUSB1: USB Connector

| PIN | ASSIGNMENT | PIN | ASSIGNMENT |
|-----|------------|-----|------------|
| 1   | 5V         | 2   | 5V         |
| 3   | D-         | 4   | D-         |
| 5   | D+         | 6   | D+         |
| 7   | GND        | 8   | GND        |
| 9   | GND        | 10  | GND        |

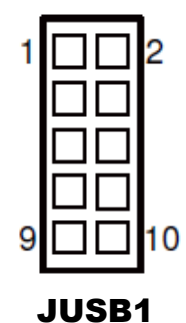

#### 3.5.26 MINI PCIE CONNECTOR

| M | _PC | CI_E1: MINI P | CIE Co | nnector |
|---|-----|---------------|--------|---------|
| D | TNI | ACCLONINGEN   | DIN    | ACCION  |

| PIN | ASSIGNMENT | PIN | ASSIGNMENT |
|-----|------------|-----|------------|
| 1   | WAKE#      | 2   | 3.3V       |
| 3   | NC         | 4   | GND        |
| 5   | NC         | 6   | 1.5V       |
| 7   | CLKREQ#    | 8   | NC         |
| 9   | GND        | 10  | NC         |
| 11  | REFCLK-    | 12  | NC         |
| 13  | REFCLK+    | 14  | NC         |
| 15  | GND        | 16  | NC         |
| 17  | NC         | 18  | GND        |
| 19  | NC         | 20  | NC         |
| 21  | GND        | 22  | PERST#     |
| 23  | PERn0      | 24  | 3.3V       |
| 25  | PERp0      | 26  | GND        |
| 27  | GND        | 28  | 1.5V       |
| 29  | GND        | 30  | SMB_CLK    |
| 31  | PETn0      | 32  | SMB_DATA   |
| 33  | PETp0      | 34  | GND        |
| 35  | GND        | 36  | USB_D-     |
| 37  | GND        | 38  | USB_D+     |
| 39  | 3.3V       | 40  | GND        |
| 41  | 3.3V       | 42  | NC         |
| 43  | GND        | 44  | NC         |
| 45  | NC         | 46  | NC         |
| 47  | NC         | 48  | 1.5V       |
| 49  | NC         | 50  | GND        |
| 51  | NC         | 52  | 3.3V       |
|     |            |     |            |

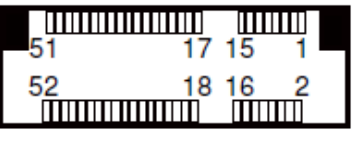

M\_PCI\_E1

#### 3.5.27 PCIE BUS

#### PCI\_E1: PCIE BUS

| PIN | ASSIGNMENT | PIN | ASSIGNMENT |
|-----|------------|-----|------------|
| A1  | NC         | B1  | 12V        |
| A2  | 12V        | B2  | 12V        |
| A3  | 12V        | B3  | 12V        |
| A4  | GND        | B4  | GND        |
| A5  | NC         | B5  | SMB_CLK    |
| A6  | NC         | B6  | SMB_DATA   |
| A7  | NC         | B7  | GND        |
| A8  | NC         | B8  | 3.3V       |
| A9  | 3.3V       | B9  | NC         |
| A10 | 3.3V       | B10 | 3.3V_SB    |
| A11 | PWRGD      | B11 | WAKE#      |
| A12 | GND        | B12 | NC         |
| A13 | REFCLK+    | B13 | GND        |
| A14 | REFCLK-    | B14 | HSOP0      |
| A15 | GND        | B15 | HSON0      |
| A16 | HSIP0      | B16 | GND        |
| A17 | HSIN0      | B17 | PRSNT#     |
| A18 | GND        | B18 | GND        |

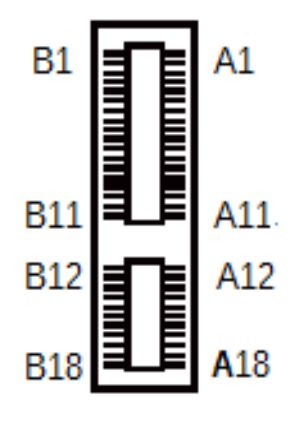

PCI\_E1

#### 3.5.28 LPC CONNECTOR

#### JLPC1: LPC Connector

| PIN | ASSIGNMENT | PIN | ASSIGNMENT |
|-----|------------|-----|------------|
| 1   | CLK        | 2   | GND        |
| 3   | FRAME      | 4   | NC         |
| 5   | RESET      | 6   | VCC5       |
| 7   | LAD3       | 8   | LAD2       |
| 9   | VCC3       | 10  | LAD1       |
| 11  | LAD0       | 12  | GND        |
| 13  | SMBCLK     | 14  | SMBDATA    |
| 15  | 3VSB       | 16  | SERIRQ     |
| 17  | GND        | 18  | CLK RUN    |
| 19  | SUS_TAT    | 20  | DREQ0      |

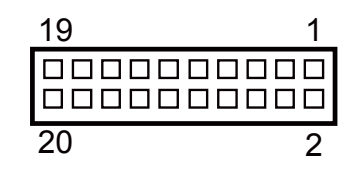

JLPC1

#### 3.5.29 CLEAR CMOS DATA SELECTION Jumper Location: JP1 Description: Clear CMOS Data Selection

- Step 1. Remove the main power of the PC.
- **Step 2.** Close **JP1** (pins 1-2) for 6 seconds by a cap.
- **Step 3.** Remove the cap which is just used on **JP1** (1-2), so that **JP1** returns to "OPEN".
- **Step 4.** Power on the PC and the PC will then auto-reboot for once in order to set SoC's register.
- Step 5. Done!

| SELECTION          | JUMPER SETTINGS           | JUMPER ILLUSTRATION |
|--------------------|---------------------------|---------------------|
| Normal             | Open<br>(Default Setting) | □<br>□ 1<br>JP1     |
| Clear CMOS<br>Data | Close                     | <b>J</b> P1         |

Note: Please make sure the main power is off before you clear CMOS.

#### 3.6 DAUGHTER BOARD BR-6062 JUMPER QUICK REFERENCE TABLE

**DAUGHTER BOARD BR-6062:** 50 x 89mm Daughter Board with 2UART to RS-232/422/485 Transceiver

| JUMPER | NAME                                         |
|--------|----------------------------------------------|
| JP1    | RS-485 Auto Flow Control for JCOM1_1 & JCOM1 |
| JP2    | RS-232/422/485 Selection for JCOM1_1 & JCOM1 |
| JP3    | RS-485 Auto Flow Control for JCOM2_1         |
| JP3    | RS-232/422/485 Selection for JCOM2_1         |

#### 3.7 DAUGHTER BOARD BR-6062 COMPONENT LOCATIONS

3.7.1 BR-6062 Top View

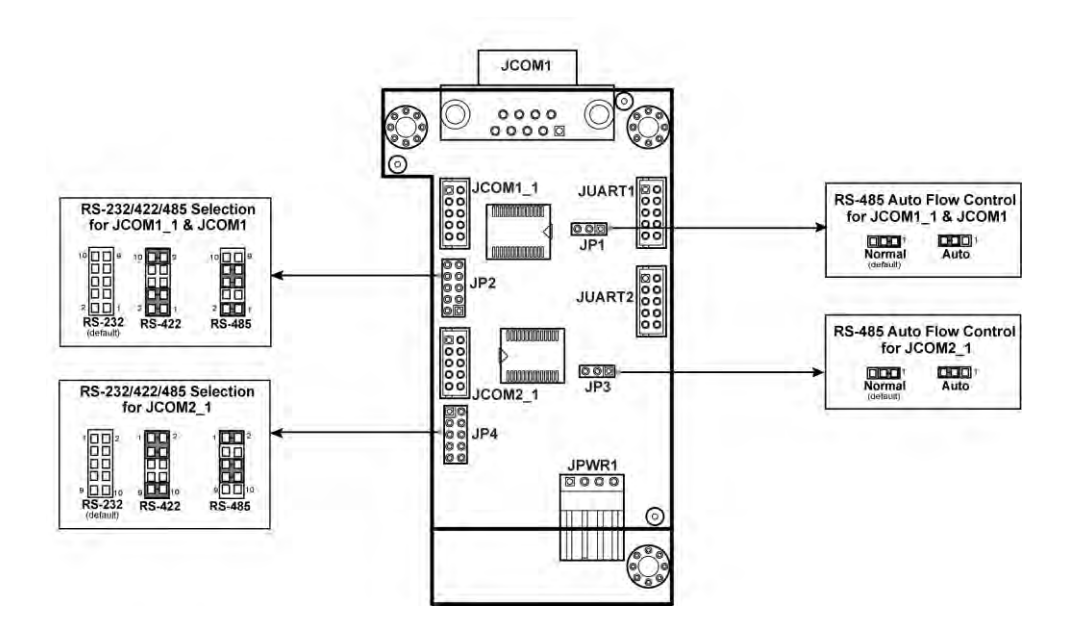

Figure 3-2. Daughter Board BR-6062 Component Location (Top View)

#### 3.8 SETTING DAUGHTER BOARD BR-6062 JUMPERS

#### 3.8.1 RS-485 AUTO FLOW CONTROL FOR JCOM1\_1 & JCOM1

JP1: RS-485 Auto Flow Control Selection for JCOM1\_1 and JCOM1

| SELECTION                  | JUMPTER<br>SETTING | JUMPER ILLUSTRATION       |
|----------------------------|--------------------|---------------------------|
| <b>Normal</b><br>(Default) | 1-2                | 3 1<br>□ <b>-</b>         |
| Auto                       | 2-3                | 3 1<br><b>I</b> II<br>JP1 |

#### 3.8.2 RS-232/422/485 SELECTION FOR JCOM1\_1 & JCOM1

JP2: RS-232/422/485 Selection for JCOM1\_1 & JCOM1

| Selection                  | Jumper Setting | Jumper Illustration             |
|----------------------------|----------------|---------------------------------|
| <b>RS-232</b><br>(Default) | Open           | 10 0 9<br>0 0 0<br>2 0 0<br>JP2 |
| RS-422                     | 1-2, 3-4, 9-10 | 10 9<br>00<br>2 00<br>1<br>JP2  |
| RS-485                     | 1-2, 5-6, 7-8  | 10 9<br>9<br>2 1<br><b>JP2</b>  |

## **3.8.3 RS-485 AUTO FLOW CONTROL FOR JCOM2\_1 JP3:** RS-485 Auto Flow Control Selection for JCOM2\_1

| SELECTION                  | JUMPTER<br>SETTING | JUMPER ILLUSTRATION           |
|----------------------------|--------------------|-------------------------------|
| <b>Normal</b><br>(Default) | 1-2                | 3 1<br><b>D</b><br><b>JP3</b> |
| Auto                       | 2-3                | 3 1<br><br>JP3                |

#### 3.8.4 RS-232/422/485 SELECTION FOR JCOM2\_1

JP4: RS-232/422/485 Selection for JCOM2\_1

| Selection                  | Jumper Setting | Jumper Illustration                             |
|----------------------------|----------------|-------------------------------------------------|
| <b>RS-232</b><br>(Default) | Open           | 1 00<br>9 00<br>9 00<br>10<br>9 00              |
| RS-422                     | 1-2, 3-4, 9-10 | 1 <b>1</b> 2<br>9 <b>1</b> 10<br><b>1 1 1 1</b> |
| RS-485                     | 1-2, 5-6, 7-8  | 1 2 2<br>9 <b>1</b> 0<br><b>JP4</b>             |

## 3.9 DAUGHTER BOARD SR-6100 CONNECTOR & JUMPER QUICK REFERENCE TABLE

**DAUGHTER BOARD SR-6100:** 50 x 89mm Daughter Board with 2UART to RS-232/422/485 Transceiver

| JUMPER  | NAME                          |
|---------|-------------------------------|
| JP1     | Run Control Output Selection  |
| JP2/JP3 | Pulse Skipping Mode Selection |
| JP2/JP3 | Continuous Mode Selection     |

| CONNECTOR | NAME                                    |
|-----------|-----------------------------------------|
| VIN       | VIN Voltage Selection $(+9V \sim +36V)$ |
| VOUT      | VOUT Voltage Selection (+12V)           |

## 3.10 DAUGHTER BOARD SR-6100 COMPONENT LOCATIONS 3.10.1 SR-6100 Top View

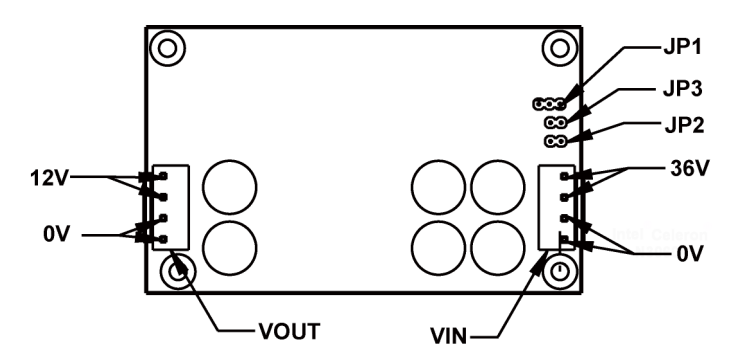

Figure 3-3. Daughter Board SR-6100 Component Location (Top View)

## 3.11 SETTING DAUGHTER BOARD SR-6100 CONNECTORS & JUMPERS

#### 3.11.1 VIN Connector (+9V~+36V)

VIN: VIN Connector

| PIN | ASSIGNMENT |
|-----|------------|
| 1   | VIN+       |
| 2   | VIN+       |
| 3   | GND        |
| 4   | GND        |

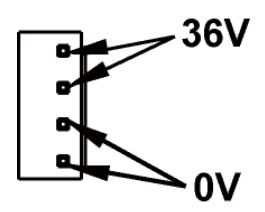

VIN

#### 3.11.2 VOUT Connector (+12V)

VIN: VIN Connector

| PIN | ASSIGNMENT |
|-----|------------|
| 1   | GND        |
| 2   | GND        |
| 3   | VOUT       |
| 4   | VOUT       |

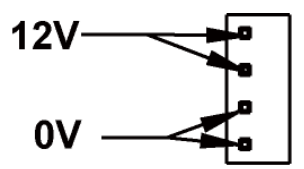

VOUT

#### 3.11.3 RUN CONTROL INPUT SELECTION

JP1: Run Control Input Selection

| SELECTION                      | JUMPTER<br>SETTING | JUMPER ILLUSTRATION |
|--------------------------------|--------------------|---------------------|
| VIN+<br>(Turn On)<br>(Default) | 1-2                | JP1                 |
| GND<br>(Shut Down)             | 2-3                | □ 1<br>JP1          |

#### 3.11.4 PULSE SKIPPING MODE SELECTION

| JP2/JP3: Pulse Skipping Mode Selection |
|----------------------------------------|
|----------------------------------------|

| SELECTION                              | JUMPTER<br>SETTING | JUMPER ILLUSTRATION |
|----------------------------------------|--------------------|---------------------|
| Pulse<br>Skipping<br>Mode<br>(Default) | 1-2                | JP2                 |
| NC                                     | Open               | 1<br>□<br>JP3       |

#### 3.11.5 CONTINUOUS MODE SELECTION

| JP2/JP3: | Continuous  | Mode   | Selection |
|----------|-------------|--------|-----------|
|          | 00111114040 | 1.1044 |           |

| SELECTION                       | JUMPTER<br>SETTING | JUMPER ILLUSTRATION |
|---------------------------------|--------------------|---------------------|
| NC                              | Open               | 1<br><br>JP2        |
| Continuous<br>Mode<br>(Default) | 1-2                | JP3                 |

# **4** Software Utilities

This chapter provides the detailed information that guides users to install driver utilities for the system. The following topics are included:

- Installing Intel<sup>®</sup> Chipset Software Installation Utility
- Installing Intel<sup>®</sup> Trusted Execution Engine Interface
- Installing Graphics Driver Utility
- Installing LAN Driver Utility
- Installing Intel<sup>®</sup> USB 3.0 eXtensible Host Controller Utility
- Installing Sound Driver Utility
- Installing Resistive Touch Driver Utility
- Installing Projected Capacitive Touch Driver Utility

#### 4.1 Introduction

Enclosed with the SP-7145/7147 Series package is our driver utilities contained in a DVD-ROM disk. Refer to the following tables for driver locations:

| Filename (Assume that                 | Burnoso                                                        | OS  |               |
|---------------------------------------|----------------------------------------------------------------|-----|---------------|
| DVD- ROM drive is D:)                 | Purpose                                                        | DOS | Win7/32 bit   |
| D:\Driver\Flash BIOS                  | For Aptio(EFI) BIOS update<br>utility                          | ✓   | X             |
| D:\Driver\Platform\Main Chip          | Intel(R) Chipset Device<br>Software Installation Utility       | X   | ✓             |
| D:\Driver\Platform\TXE                | For Intel Trusted Execution<br>Engine Interface                | X   | ✓             |
| D:\Driver\Platform\Graphics           | Intel HD Graphics                                              | X   | ✓             |
| D:\Driver\Platform\LAN Chip           | Intel I210-IT For LAN Driver<br>installation                   | X   | ✓             |
| D:\Driver\ Platform\<br>USB3.0        | Intel(R) USB 3.0 eXtensible<br>Host Controller Utility         | X   | ✓             |
| D:\Driver\Platform\Sound<br>Codec     | Realtek ALC888S For<br>Sound driver installation               | X   | ✓             |
| D:\Driver\Platform\<br>Windows 7 KMDF | Windows Kernel-Mode<br>Driver Framework driver<br>installation | x   | ✓             |
| D:\Driver\Device\touch driver         | Resistive touch driver<br>installation                         | X   | ✓             |
| D:\Driver\Device\touch<br>driver\WES7 | Projected Capacitive touch driver installation                 | X   | For WES7 only |

#### X : Not support

#### ✓: Support

Note: Install the driver utilities immediately after the OS installation is completed.

| Filename (Assume that        | Burnoso                                                  | OS  |             |
|------------------------------|----------------------------------------------------------|-----|-------------|
| DVD- ROM drive is D:)        | Fulpose                                                  | DOS | Win7/64 bit |
| D:\Driver\Flash BIOS         | For Aptio (EFI) BIOS<br>update utility                   | ✓   | X           |
| D:\Driver\Platform\Main Chip | Intel(R) Chipset Device<br>Software Installation Utility | X   | ✓           |
| D:\Driver\Platform\TXE       | For Intel Trusted Execution<br>Engine Interface          | X   | ✓           |

SP-7145/7147 SERIES USER MANUAL

| Chapter 4 | 4 So | ftware | Utilities |
|-----------|------|--------|-----------|
|-----------|------|--------|-----------|

| Filename (Assume that                 | Purpose                                                        | OS  |               |
|---------------------------------------|----------------------------------------------------------------|-----|---------------|
| DVD- ROM drive is D:)                 |                                                                | DOS | Win7/64 bit   |
| D:\Driver\Platform\Graphics           | Intel HD Graphics                                              | Х   | ✓             |
| D:\Driver\Platform\LAN Chip           | Intel I210-IT For LAN Driver<br>installation                   | X   | ✓             |
| D:\Driver\ Platform\<br>USB3          | Intel(R) USB 3.0 eXtensible<br>Host Controller Utility         | X   | ✓             |
| D:\Driver\Platform\Sound<br>Codec     | Realtek ALC888S For<br>Sound driver installation               | X   | ✓             |
| D:\Driver\Platform\<br>Windows 7 KMDF | Windows Kernel-Mode<br>Driver Framework driver<br>installation | X   | ✓             |
| D:\Driver\Device\touch driver         | Resistive touch driver<br>installation                         | X   | ✓             |
| D:\Driver\Device\touch<br>driver\WES7 | Projected Capacitive touch driver installation                 | X   | For WES7 only |

#### X : Not support

#### ✓: Support

Note: Install the driver utilities immediately after the OS installation is completed.

| Filename (Assume that             | Burnasa                                                  | OS  |              |
|-----------------------------------|----------------------------------------------------------|-----|--------------|
| DVD- ROM drive is D:)             | Furpose                                                  | DOS | Win10/32 bit |
| D:\Driver\Flash BIOS              | For Aptio(EFI) BIOS update<br>utility                    | ✓   | X            |
| D:\Driver\Platform\Main Chip      | Intel(R) Chipset Device<br>Software Installation Utility | X   | ✓            |
| D:\Driver\Platform\TXE            | For Intel Trusted Execution<br>Engine Interface          | X   | ✓            |
| D:\Driver\Platform\Graphics       | Intel HD Graphics                                        | X   | ✓            |
| D:\Driver\Platform\LAN Chip       | Intel I210-IT For LAN Driver<br>installation             | X   | ✓            |
| D:\Driver\Platform\Sound<br>Codec | Realtek ALC888S For<br>Sound driver installation         | X   | ✓            |
| D:\Driver\Device\touch driver     | Resistive touch driver<br>installation                   | X   | ✓            |

#### X : Not support

#### ✓: Support

Note: Install the driver utilities immediately after the OS installation is completed.

| Filename (Assume that             | Purpose                                                  | OS  |              |
|-----------------------------------|----------------------------------------------------------|-----|--------------|
| DVD- ROM drive is D:)             |                                                          | DOS | Win10/64 bit |
| D:\Driver\Flash BIOS              | For Aptio (EFI) BIOS<br>update utility                   | ✓   | X            |
| D:\Driver\Platform\Main Chip      | Intel(R) Chipset Device<br>Software Installation Utility | X   | ✓            |
| D:\Driver\Platform\TXE            | For Intel Trusted Execution<br>Engine Interface          | X   | ✓            |
| D:\Driver\Platform\Graphics       | Intel HD Graphics                                        | Х   | ✓            |
| D:\Driver\Platform\LAN Chip       | Intel I210-IT For LAN Driver<br>installation             | X   | ✓            |
| D:\Driver\Platform\Sound<br>Codec | Realtek ALC888S For<br>Sound driver installation         | X   | ✓            |
| D:\Driver\Device\touch driver     | Resistive touch driver<br>installation                   | X   | ✓            |

#### X : Not support

#### ✓: Support

Note: Install the driver utilities immediately after the OS installation is completed.

#### 4.2 Installing Intel<sup>®</sup> Chipset Software Installation Utility

#### 4.2.1 Introduction

The Intel<sup>®</sup> Chipset Software Installation Utility installs the Windows \*.INF files to the target system. These files outline to the operating system how to configure the Intel chipset components in order to ensure that the following functions work properly:

- Core PCI and ISAPNP Services
- PCIe Support
- SATA Storage Support
- USB Support
- Identification of Intel<sup>®</sup> Chipset Components in the Device Manager

#### 4.2.2 Intel<sup>®</sup> Chipset Software Installation Utility

The utility pack is to be installed only for Windows<sup>®</sup> 7/10 series, and it should be installed immediately after the OS installation is finished. Please follow the steps below:

- *1* Connect the USB DVD-ROM device to SP-7145/7147 and insert the driver disk.
- 2 Enter the Main Chip folder where the Chipset driver is located.
- 3 Select Windows 7 (32/64-bit) / Windows 10 (32/64-bit) for your OS platform.
- 4 Click the chipset driver installation file for driver installation.
- **5** Follow the on-screen instructions to install the driver.
- 6 Once the installation is completed, shut down the system and restart SP-7145/7147 for the changes to take effects.

#### 4.3 Intel<sup>®</sup> Trusted Execution Engine Installation Utility

For Windows 7 only. Pre-install Microsoft's Kernel-Mode Driver Framework (KMDF) version 1.11 before you install the Intel<sup>®</sup> Trusted Execution Engine Installation Utility (TXE) in order to avoid errors in Device Manager.

### Installation Instructions for Kernel-Mode Driver Framework (KMDF)

To install the Kernel-Mode Driver Framework (KMDF), follow the steps below:

- *1* Insert the driver disk into a DVD-ROM device.
- **2** (For Windows 7 only) Enter the KMDF folder where the installation driver file is located.
- *3* (For Windows 7 only) Click the **Setup kmdf-1.11.exe** file for driver installation.

### Installation Instructions for Intel<sup>®</sup> Trusted Execution Engine Installation Utility

- *1* Connect the USB DVD-ROM device to SP-7145/7147 and insert the driver disk.
- 2 Enter the **TXE** folder where the driver is located.
- 3 Select Windows 7 (32/64-bit) / Windows 10 (32/64-bit) for your OS platform.
- 4 Click **SetupTXE.exe** file for TXE driver installation.
- **5** Follow the on-screen instructions to complete the installation.

**6** Once the installation is completed, shut down the system and restart SP-7145/7147 for the changes to take effect.

#### 4.4 Installing Graphics Driver Utility

The graphics interface embedded in SP-7145/7147 can support a wide range of display types. You can have dual displays via DVI-D ports and make the system work simultaneously.

To install the Graphics driver utility, follow the steps below:

- *1* Connect the USB DVD-ROM device to SP-7145/7147 and insert the driver disk.
- 2 Enter the **Graphics** folder where the driver is located.
- *3* Select Windows 7 (32/64-bit) / Windows 10 (32/64-bit) for your OS platform.
- 4 Click the graphics driver installation file for driver installation.
- **5** Follow the on-screen instructions to complete the installation.
- **6** Once the installation is completed, shut down the system and restart SP-7145/7147 for the changes to take effect.
# 4.5 Installing LAN Driver Utility

Enhanced with LAN function, SP-7145/7147 supports various network adapters. To install the LAN Driver, follow the steps below:

- *1* Connect the USB DVD-ROM device to SP-7145/7147 and insert the driver disk.
- 2 Enter the LAN folder where the driver is located.
- *3* Select Windows 7 (32/64-bit) / Windows 10 (32/64-bit) for your OS platform.
- 4 Click the LAN driver installation file for driver installation.
- **5** Follow the on-screen instructions to complete the installation.
- 6 Once the installation is completed, shut down the system and restart SP-7145/7147 for the changes to take effects.

# For more details on the installation procedure, refer to the README.txt file that you can find on LAN Driver Utility.

# 4.6 Intel® USB 3.0 eXtensible Host Controller Utility

(For Windows 7 Only) Intel<sup>®</sup> USB 3.0 eXtensible Host Controller Driver supports the following Intel<sup>®</sup> Chipsets/Processors:

- Intel<sup>®</sup> 8 Series/C220 series Chipset Family
- Intel<sup>®</sup> 4<sup>th</sup> Generation Core<sup>TM</sup> Processors
- Intel<sup>®</sup> C610 series Chipset Family
- Intel<sup>®</sup> 9 Series Chipset Family
- Intel<sup>®</sup> Pentium<sup>®</sup> Processor or Intel<sup>®</sup> Celeron<sup>®</sup> Processor N- & J-Series
- Intel<sup>®</sup> 5th generation Intel<sup>®</sup> Core<sup>TM</sup> Processors
- Intel<sup>®</sup> Core<sup>TM</sup> M Processor
- Intel<sup>®</sup> 6th generation Intel<sup>®</sup> Core<sup>TM</sup> processors
- Intel<sup>®</sup> 100 Series Chipset Family

To install the utility, follow the steps below:

- *1* Insert the driver disk into a DVD-ROM device.
- **2** Under Windows system, go to the directory where the driver is located.
- *3* Run the application with administrative privileges.

# 4.7 Installing Sound Driver Utility

The sound function enhanced in this system is fully compatible with Windows<sup>®</sup> 7/10 series.

To install the Sound Driver, follow the steps below:

- *1* Connect the USB DVD-ROM device to SP-7145/7147 and insert the driver disk.
- 2 Open the **Sound** folder where the driver is located.
- *3* Select Windows 7 (32/64-bit) / Windows 10 (32/64-bit) for your OS platform.
- 4 Click the Sound driver installation file for driver installation.
- **5** Follow the on-screen instructions to complete the installation.
- 6 Once the installation is completed, shut down the system and restart SP-7145/7147 for the changes to take effect.

# 4.8 Installing Resistive Touch Driver Utility

To install the Resistive Touch Driver, follow the steps below:

- *1* Connect the USB DVD-ROM device to SP-7145/7147 and insert the driver disk.
- 2 Enter the **Touch driver** folder where the driver is located.
- 3 Select Windows 7 (32/64-bit) / Windows 10 (32/64-bit) for your OS platform.
- 4 Click the Touch driver installation file for driver installation.
- **5** Follow the on-screen instructions to complete the installation.
- 6 Once the installation is completed, shut down the system and restart SP-7145/7147 for the changes to take effects.

# 4.9 Installing Projected Capacitive Touch Driver Utility

To install the Projected Capacitive Touch Driver, follow the steps below:

- *1* Connect the USB DVD-ROM device to SP-7145/7147 and insert the driver disk.
- 2 Enter the Touch driver > WES7 folder where the driver is located.
- *3* Select WES 7 (32/64-bit) for your OS platform.
- 4 Click the Touch driver installation file for driver installation.
- **5** Follow the on-screen instructions to complete the installation.
- **6** Once the installation is completed, shut down the system and restart SP-7145/7147 for the changes to take effects.

# 5 BIOS SETUP

This chapter guides users how to configure the basic system configurations via the BIOS (Basic Input / Output System) Setup Utilities. The information of the system configuration is saved in battery-backed CMOS RAM and BIOS NVRAM so that the Setup information is retained when the system is powered off. The BIOS Setup Utilities consist of the following menu items:

- Accessing Setup Utilities
- Main Menu
- Advanced Menu
- Chipset Menu
- Security Menu
- Boot Menu
- Save & Exit Menu

# 5.1 Introduction

The SP-7145/7147 System uses an AMI (American Megatrends Incorporated) Aptio BIOS that is stored in the Serial Peripheral Interface Flash Memory (SPI Flash) and can be updated. The SPI Flash contains the built-in BIOS setup program, Power-On Self-Test (POST), PCI auto-configuration utility, LAN EEPROM information, and Plug and Play support.

Aptio is AMI's BIOS firmware based on the UEFI (Unified Extensible Firmware Interface) specifications and the Intel Platform Innovation Framework for EFI. The UEFI specification defines an interface between the operating system and platform firmware. The interface consists of data tables that contain platform-related information, boot service calls, and runtime service calls that are available to the operating system and its loader. These elements have combined to provide a standard environment for booting the operating system and running pre-boot applications.

The diagram below shows the Extensible Firmware Interface's location in the software stack.

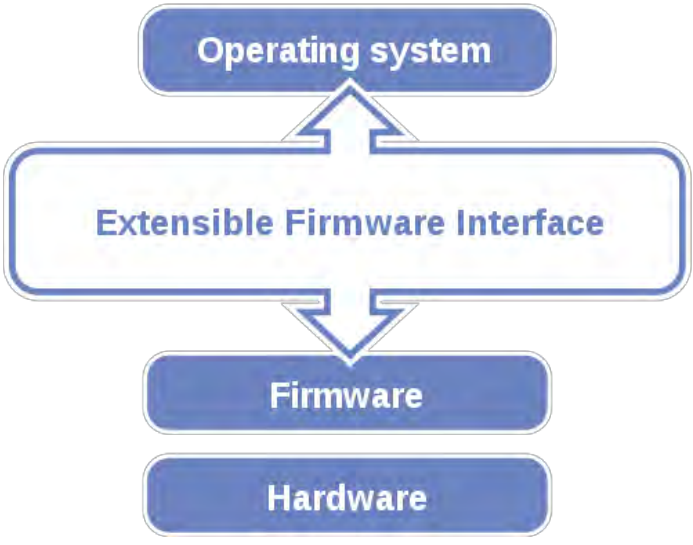

Figure 5-1. Extensible Firmware Interface Diagram

EFI BIOS provides an user interface that allows you to modify hardware configuration, e.g. change the system date and time, enable/disable a system component, determine bootable device priority, set up personal password, etc., which is convenient for engineers to perform modifications and customize the computer system and allows technicians to troubleshoot the occurred errors when the hardware is faulty.

The BIOS setup menu allows users to view and modify the BIOS settings for the computer. After the system is powered on, users can access the BIOS setup menu by pressing <Del> or <Esc> immediately while the POST message is running before the operating system is loading.

All the menu settings are described in details in this chapter.

# 5.2 Accessing Setup Utility

After the system is powered on, BIOS will enter the Power-On Self-Test (POST) routines and the POST message will be displayed:

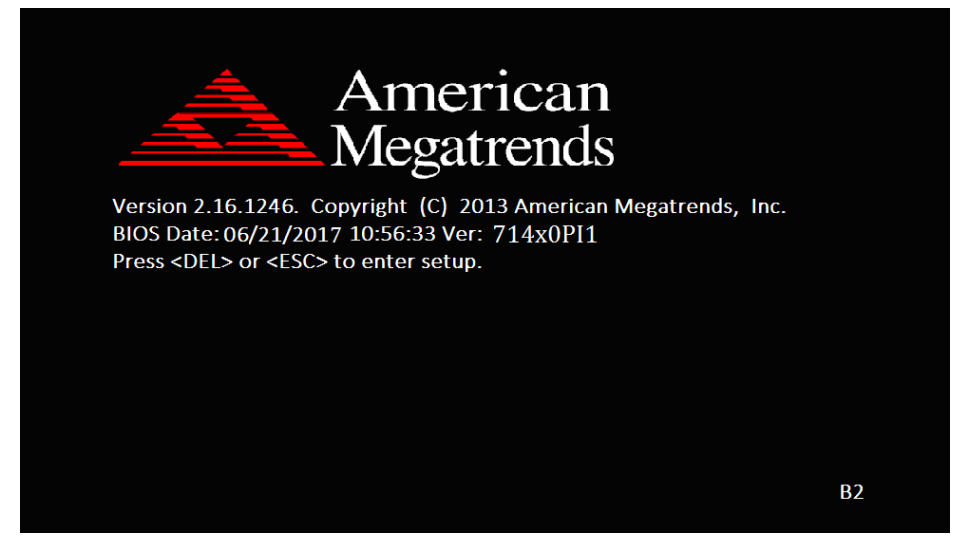

Figure 5-2. POST Screen with AMI Logo

Press **<Del>** or **<Esc>** to access the Setup Utility program and the **Main** menu of the Aptio Setup Utility will appear on the screen as below:

| Aptio Setup Utility –<br>Main Advanced Chipset Security                                                                 | Copyright (C) 2017 American<br>Boot Save & Exit                                                        | Megatrends, Inc.                                                                                  |
|----------------------------------------------------------------------------------------------------|----------------------------------------------------------------------------------------------------|---------------------------------------------------------------------------------------------------|
| BIOS Information<br>BIOS Vendor<br>Core Version<br>Compliancy<br>Project Version<br>Build Date and Time<br>BayTrail SoC | American Megatrends<br>5.010<br>UEFI 2.4; PI 1.3<br>714x0PI1 x64<br>06/20/2017 18:24:39<br>D0 Stepping | Choose the system default<br>language                                                             |
| TXE Information<br>Sec RC Version<br>TXE FW Version                                                                     | 00.05.00.00<br>01.01.04.1145                                                                           |                                                                                                   |
| System Date<br>System Time                                                                                              | [Tue 06/20/2017]<br>[19:10:28]                                                                         | ++: Select Screen<br>1↓: Select Item<br>Enter: Select<br>+/-: Change Opt.                         |
| Access Level                                                                                                    | Administrator                                                                                          | F1: General Help<br>F2: Previous Values<br>F3: Optimized Defaults<br>F4: Save & Exit<br>ESC: Exit |
| ا<br>Version 2.17.1249. C                                                                                               | opyright (C) 2017 American M                                                                           | egatrends, Inc.                                                                                   |

**BIOS Setup Menu Initialization Screen** 

You may move the cursor by  $<\uparrow>$  and  $<\downarrow>$  keys to highlight the individual menu items. As you highlight each item, a brief description of the highlighted selection will appear on the right side of the screen.

The language of the BIOS setup menu interface and help messages are shown in US English. You may use  $<\uparrow>$  or  $<\downarrow>$  key to select among the items and press <Enter> to confirm and enter the sub-menu. The following table provides the list of the navigation keys that you can use while operating the BIOS setup menu.

| BIOS Setup<br>Navigation Key            | Description                                                                           |
|-----------------------------------------|---------------------------------------------------------------------------------------|
| $< \rightarrow >$ and $< \rightarrow >$ | Select a different menu screen (move the                                              |
|                                         | cursor from the selected menu to the left or right).                                  |
| $<\uparrow>$ and $<\downarrow>$         | Select a different item (move the cursor from the selected item upwards or downwards) |
| <enter></enter>                         | Execute the command or select the sub-menu.                                           |
| <f2></f2>                               | Load the previous configuration values.                                               |
| <f3></f3>                               | Load the default configuration values.                                                |
| <f4></f4>                               | Save the current values and exit the BIOS                                             |
|                                         | setup menu.                                                                           |
| <esc></esc>                             | Close the sub-menu.                                                                   |
|                                         | Trigger the confirmation to exit BIOS setup                                           |
|                                         | menu.                                                                                 |

# **BIOS Messages**

This section describes the alert messages generated by the board's BIOS. These messages would be shown on the monitor when certain recoverable errors/events occur during the POST stage. The table bellow gives an explanation of the BIOS alert messages:

| <b>BIOS Message</b> | Explanation                                    |
|---------------------|------------------------------------------------|
| A first boot or     | BIOS has been updated or the battery was       |
| NVRAM reset         | replaced.                                      |
| condition has been  |                                                |
| detected.           |                                                |
| The CMOS defaults   | Default values have been loaded after the      |
| were loaded.        | BIOS was updated or the battery was            |
|                     | replaced.                                      |
| The CMOS battery    | The battery may be losing power and users      |
| is bad or has been  | should replace the battery immediately. Also,  |
| recently replaced.  | this message is displayed once the new battery |
|                     | is replaced.                                   |

# 5.3 Main

| Menu Path | Main |
|-----------|------|
|           |      |

The **Main** menu allows you to view the BIOS Information, change the system date and time, and view the user access privilege level. Use tab to switch between date elements. Use  $\langle \uparrow \rangle$  or  $\langle \downarrow \rangle$  arrow keys to highlight the item and enter the value you want in each item. This screen also displays the BIOS version (project) and BIOS Build Date and Time.

| Aptio Setup Utility<br>Main Advanced Chipset Security                                                                   | – Copyright (C) 2017 American<br>⊨ Boot Save & Exit                                                    | ) Megatrends, Inc.                                                                                |  |
|----------------------------------------------------------------------------------------------------|----------------------------------------------------------------------------------------------------|---------------------------------------------------------------------------------------------------|--|
| BIOS Information<br>BIOS Vendor<br>Core Version<br>Compliancy<br>Project Version<br>Build Date and Time<br>BayTrail SoC | American Megatrends<br>5.010<br>UEFI 2.4; PI 1.3<br>714×0PI1 x64<br>06/20/2017 18:24:39<br>D0 Stepping | Choose the system default<br>language                                                             |  |
| TXE Information<br>Sec RC Version<br>TXE FW Version                                                                     | 00.05.00.00<br>01.01.04.1145                                                                           |                                                                                                   |  |
| System Language                                                                                                    | [English]                                                                                              |                                                                                                   |  |
| System Date<br>System Time                                                                                              | [Tue 06/20/2017]<br>[19:10:28]                                                                         | †∔: Select Item<br>Enter: Select<br>+/-: Change Opt.                                              |  |
| Access Level                                                                                                    | Administrator                                                                                          | F1: General Help<br>F2: Previous Values<br>F3: Optimized Defaults<br>F4: Save & Exit<br>ESC: Exit |  |
| Version 2 17 1249                                                                                                    | Conuright (C) 2017 American M                                                                          | legatrends Inc                                                                                    |  |

#### Main Screen

| BIOS Setting    | Options               | Description/Purpose                        |
|-----------------|-----------------------|--------------------------------------------|
| BIOS Vendor     | No changeable options | Displays the BIOS vendor.                  |
| Core Version    | No changeable options | Displays the current BIOS core version.    |
| Compliancy      | No changeable options | Displays the current UEFI version.         |
| Project Version | No changeable options | Displays the version of the BIOS currently |
|                 |                       | installed on the platform.                 |
| Build Date and  | No changeable options | Displays the date of current BIOS version. |
| Time            |                       |                                            |
| BayTrail SoC    | No changeable options | SoC stepping (BayTrail-I only)             |
| Sec RC Version  | No changeable options | Displays the current Sec RC version.       |

| BIOS Setting       | Options               | Description/Purpose                                                                                                    |
|--------------------|-----------------------|----------------------------------------------------------------------------------------------------|
| TXE FW Version     | No changeable options | Displays the current TXE Version                                                                                                    |
| System<br>Language | English               | BIOS Setup language.                                                                                                    |
| System Date        | Month, day, year      | Sets the system date. The format is [Day<br>Month/ Date/ Year]. Users can directly<br>enter values or use <+> or <-> arrow keys<br>to increase/decrease it. The "Day" is<br>automatically changed. |
| System Time        | Hour, minute, second  | Sets the system time. The format is [Hour:<br>Minute: Second]. Users can directly enter<br>values or use <+> or <-> arrow keys to<br>increase/decrease it.                                         |

# 5.4 Advanced

| Menu Path | Advanced |  |
|-----------|----------|--|
|           |          |  |

This menu provides advanced configurations such as sub-menus of Trusted Computing, ACPI Settings, F81866 Super IO Configuration, Hardware Monitor, F81866 Watchdog, CPU Configuration, IDE Configuration, CSM Configuration and USB Configuration.

| Aptio Setup Utility – Copyright (C) 2017 American<br>Main <mark>Advanced</mark> Chipset Security Boot Save & Exit                                                      | Megatrends, Inc.                                                                                                    |
|----------------------------------------------------------------------------------------------------|----------------------------------------------------------------------------------------------------|
| Trusted Computing ACPI Settings F81866 Super IO Configuration Hardware Monitor F81866 Watchdog CPU Configuration IDE Configuration CSM Configuration USB Configuration | Trusted Computing Settings<br>++: Select Screen<br>14: Select Item<br>Enter: Select<br>+/-: Change Opt.<br>F1: General Help<br>F2: Previous Values<br>F3: Optimized Defaults<br>F4: Save & Exit<br>ESC: Exit |
| Version 2 17 1249 Convright (C) 2017 American Ma                                                                                                    | agatrends Inc                                                                                                    |

#### **Advanced Menu Screen**

| BIOS Setting                     | Options  | Description/Purpose                                |
|----------------------------------|----------|----------------------------------------------------|
| Trusted Computing                | Sub-Menu | Trusted Computing Parameters.<br>(BayTrail-I only) |
| ACPI Settings                    | Sub-Menu | System ACPI Parameters.                            |
| F81866 Super IO<br>Configuration | Sub-Menu | Super I/O Chip Configuration.                      |
| Hardware Monitor                 | Sub-Menu | Monitor hardware status                            |
| F81866 Watchdog                  | Sub-Menu | F81866 Watchdog Parameters.                        |
| CPU Configuration                | Sub-Menu | CPU Configuration. Parameters.                     |
| IDE Configuration                | Sub-Menu | SATA Configuration Parameters.                     |
| OS Selection                     | Sub-Menu | OS Selection (BayTrail-D only).                    |

| BIOS Setting      | Options  | Description/Purpose                                        |
|-------------------|----------|------------------------------------------------------------|
| CSM Configuration | Sub-Menu | Configures Option ROM execution, boot options filters, etc |
| USB Configuration | Sub-Menu | USB Configuration Parameters.                              |

# 5.4.1 Advanced – Trusted Computing (BayTrail-I only)

|--|--|--|--|

The **Trusted Computing** allows users to enable/disable BIOS support for security device. The operating system will not show Security Device. The TCG EFI protocol and INT1A interface will not be available.

| Aptio Setup Utilit<br>Advanced                            | ty – Copyright (C) 2017 A | merican Megatrends, Inc.                                                                                                    |
|-----------------------------------------------------------|---------------------------|----------------------------------------------------------------------------------------------------|
| Configuration<br>Security Device Support<br>Device Select | [Enable]<br>[Auto]        | Enables or Disables BIOS<br>support for security device.<br>O.S. will not show Security<br>Device. TCG EFI protocol and<br>INT1A interface will not be                         |
| Current Status Information<br>NO Security Device Found    |                           | available.                                                                                                    |
|                                                           |                           | ++: Select Screen<br>11: Select Item<br>Enter: Select<br>+/-: Change Opt.<br>F1: General Help<br>F2: Previous Values<br>F3: Optimized Defaults<br>F4: Save & Exit<br>ESC: Exit |
| Version 2.17.1245                                         | 9. Copyright (C) 2017 Ame | rican Megatrends, Inc.                                                                                                    |

Trusted Computing Configuration Screen (BayTrail-I only)

| BIOS Setting               | Options                 | Description/Purpose                                                                                                    |
|----------------------------|-------------------------|----------------------------------------------------------------------------------------------------|
| Security Device<br>Support | - Disabled<br>- Enabled | Enables or Disables BIOS support for<br>security device. O.S. will not show<br>Security Device. TCG EFI Protocol<br>and INT1A interface will not be<br>available. |
| Device Select              | - TPM 1.2               | <b>TPM 1.2</b> will restrict support to TPM                                                                                                    |
|                            | - TPM 2.0               | 1.2 devices. TPM 2.0 will restrict                                                                                                    |

| BIOS Setting | Options | <b>Description/Purpose</b>                                                                                                    |
|--------------|---------|----------------------------------------------------------------------------------------------------|
|              | - Auto  | support to TPM 2.0 devices. Auto<br>will support both with the default set<br>to TPM 2.0 devices if not found, TPM<br>1.2 devices will be enumerated. |

# 5.4.2 Advanced – ACPI Settings

Menu Path Advanced > ACPI Settings

The **ACPI Settings** allows users to configure relevant ACPI (Advanced Configuration and Power Management Interface) settings, such as Enable/Disable ACPI Auto Configuration, Enable/Disable Hibernation, ACPI Sleep State, lock legacy resources, etc.

| Aptio Setup Utility - (<br>Advanced                             | Copyright (C) 2017 American                      | Megatrends, Inc.                                                                                                    |
|-----------------------------------------------------------------|--------------------------------------------------|----------------------------------------------------------------------------------------------------|
| ACPI Settings                                                   |                                                  | Enables or Disables BIOS ACPI                                                                                                    |
| Enable ACPI Auto Configuration                                  |                                                  | nato configuration.                                                                                                    |
| Enable Hibernation<br>ACPI Sleep State<br>Lock Legacy Resources | [Enabled]<br>[S3 (Suspend to RAM)]<br>[Disabled] |                                                                                                    |
|                                                                 |                                                  | <pre>++: Select Screen 11: Select Item Enter: Select +/-: Change Opt. F1: General Help F2: Previous Values F3: Optimized Defaults F4: Save &amp; Exit ESC: Exit</pre> |
| Version 2.18.1263. Co                                           | ouright (C) 2017 American M                      | egatrends. Inc.                                                                                                    |

**ACPI Settings Screen** 

| BIOS Setting                      | Options                 | <b>Description/Purpose</b>                                                                                       |
|-----------------------------------|-------------------------|----------------------------------------------------------------------------------------------------|
| Enable ACPI Auto<br>Configuration | - Disabled<br>- Enabled | Enables or Disables ACPI feature.                                                                                |
| Enable Hibernation                | - Disabled<br>- Enabled | Enables or Disables System ability to<br>Hibernate (OS/S4 Sleep State). This<br>option may be not effective with |

Chapter 5 BIOS Setup

| BIOS Setting     | Options                       | <b>Description/Purpose</b>                                    |
|------------------|-------------------------------|---------------------------------------------------------------|
|                  |                               | some OS.                                                      |
| ACPI Sleep State | - Suspend Disabled            | Specifies the ACPI sleep state.                               |
|                  | - S3 Only (Suspend<br>to RAM) | • Suspend Disabled disables ACPI sleep feature.               |
|                  |                               | • <b>S3</b> allows the platform to enter Suspend to RAM mode. |
| Lock Legacy      | - Disabled                    | Enables or Disables Lock of Legacy                            |
| Resources        | - Enabled                     | Resources.                                                    |

# 5.4.3 Advanced – F81866 Super IO Configuration

Menu Path

Advanced > F81866 Super IO Configuration

| Aptio Setup Utili<br>Advanced                                                                                                    | ty – Copyright (C) 201  | 7 American Megatrends, Inc.                                                                                                    |
|----------------------------------------------------------------------------------------------------|-------------------------|----------------------------------------------------------------------------------------------------|
| F81866 Super IO Configuration                                                                                                    | F81866                  | Set Parameters of Serial Port<br>1 (COMA)                                                                                                    |
| <ul> <li>Serial Port 1 Configuration</li> <li>Serial Port 2 Configuration</li> <li>Serial Port 3 Configuration</li> <li>Serial Port 4 Configuration</li> <li>Serial Port 5 Configuration</li> <li>Serial Port 6 Configuration</li> </ul> |                         |                                                                                                    |
|                                                                                                    |                         | ++: Select Screen<br>14: Select Item<br>Enter: Select<br>+/-: Change Opt.<br>F1: General Help<br>F2: Previous Values<br>F3: Optimized Defaults<br>F4: Save & Exit<br>ESC: Exit |
| Version 2.18.126                                                                                                    | 3. Copyright (C) 2017 ( | American Megatrends, Inc.                                                                                                    |

F81866 Super IO Configuration Screen

| BIOS Setting                | Options       | Description/Purpose                          |
|-----------------------------|---------------|----------------------------------------------|
| Super IO Chip               | No changeable | Displays the super IO chip model and its     |
|                             | options       | manufacturer.                                |
| Serial Port 1 Configuration | Sub-menu      | Sets the parameters of Serial Port 1 (COMA). |
| Serial Port 2 Configuration | Sub-menu      | Sets the parameters of Serial Port 2         |

| BIOS Setting                | Options  | Description/Purpose                          |
|-----------------------------|----------|----------------------------------------------|
|                             |          | (COMB).                                      |
| Serial Port 3 Configuration | Sub-menu | Sets the parameters of Serial Port 3 (COMC). |
| Serial Port 4 Configuration | Sub-menu | Sets the parameters of Serial Port 4 (COMD). |
| Serial Port 5 Configuration | Sub-menu | Sets the parameters of Serial Port 5 (COME). |
| Serial Port 6 Configuration | Sub-menu | Sets the parameters of Serial Port 6 (COMF). |

Advanced > F81866 Super IO Configuration > Serial Port 1 Configuration

| Aptio Setup Utility<br>Advanced | – Copyright (C) 2017 Americ  | an Megatrends, Inc.                           |
|---------------------------------|------------------------------|-----------------------------------------------|
| Serial Port 1 Configuration     |                              | Enable or Disable Serial Port                 |
| Serial Port<br>Device Settings  | [Enabled]<br>IO=3F8h; IRQ=4; | (001)                                         |
| Change Settings                 | [IO=3F8h; IRQ=4;]            |                                               |
|                                 |                              |                                               |
|                                 |                              |                                               |
|                                 |                              | ++: Select Screen<br>↑↓: Select Item          |
|                                 |                              | Enter: Select<br>+/-: Change Opt.             |
|                                 |                              | F2: Previous Values<br>F3: Optimized Defaults |
|                                 |                              | F4: Save & Exit<br>ESC: Exit                  |
|                                 |                              |                                               |
| Version 2 18 1263               | Conucidat (C) 2017 American  | Megatrends Inc                                |

Serial Port 1 Configuration Screen

| BIOS Setting    | Options                 | <b>Description/Purpose</b>                      |
|-----------------|-------------------------|-------------------------------------------------|
| Serial Port     | - Disabled<br>- Enabled | Enables or Disables Serial<br>Port 1.           |
| Device Settings | No changeable options   | Displays the current settings of Serial Port 1. |

Chapter 5 BIOS Setup

| BIOS Setting    | Options                                                                                                    | Description/Purpose                                                       |
|-----------------|----------------------------------------------------------------------------------------------------|---------------------------------------------------------------------------|
| Change Settings | - IO=3F8h; IRQ=4<br>- IO=3F8h; IRQ=3,4,5,6,7,9,10,11,12<br>- IO=2F8h; IRQ=3,4,5,6,7,9,10,11,12<br>- IO=3E8h;IRQ=3,4,5,6,7,9,10,11,12<br>- IO=2E8h;IRQ=3,4,5,6,7,9,10,11,12 | Allows you to select specific<br>IO address and IRQ for Serial<br>Port 1. |

Advanced > F81866 Super IO Configuration > Serial Port 2 Configuration

| Aptio Setup Utility            | – Copyright (C) 2017 America | n Megatrends, Inc.                        |
|--------------------------------|------------------------------|-------------------------------------------|
|                                |                              |                                           |
| Serial Port 2 Configuration    |                              | Enable or Disable Serial Port<br>(COM)    |
| Serial Port<br>Device Settings | [Enabled]<br>IO=2F8h; IRQ=3; |                                           |
| Change Settings                | [IO=2F8h; IRQ=3;]            |                                           |
|                                |                              |                                           |
|                                |                              |                                           |
|                                |                              |                                           |
|                                |                              | ↔: Select Screen<br>↑↓: Select Item       |
|                                |                              | Enter: Select<br>+∕−: Change Opt.         |
|                                |                              | F1: General Help<br>F2: Previous Values   |
|                                |                              | F3: Optimized Defaults<br>F4: Save & Exit |
|                                |                              | ESC: Exit                                 |
|                                |                              |                                           |
|                                |                              |                                           |
| Version 2.18.1263.             | Copyright (C) 2017 American  | Megatrends, Inc.                          |

Serial Port 2 Configuration Screen

| BIOS Setting    | Options                                                                                                    | Description/Purpose                                                       |
|-----------------|----------------------------------------------------------------------------------------------------|---------------------------------------------------------------------------|
| Serial Port     | - Disabled<br>- Enabled                                                                                                    | Enables or Disables Serial Port 2.                                        |
| Device Settings | No changeable options                                                                                                    | Displays the current settings of Serial Port 2.                           |
| Change Settings | - IO=2F8h; IRQ=3<br>- IO=3F8h; IRQ=3,4,5,6,7,9,10,11,12<br>- IO=2F8h; IRQ=3,4,5,6,7,9,10,11,12<br>- IO=3E8h;IRQ=3,4,5,6,7,9,10,11,12<br>- IO=2E8h;IRQ=3,4,5,6,7,9,10,11,12 | Allows you to select specific<br>IO address and IRQ for Serial<br>Port 2. |

Advanced > F81866 Super IO Configuration > Serial Port 3 Configuration

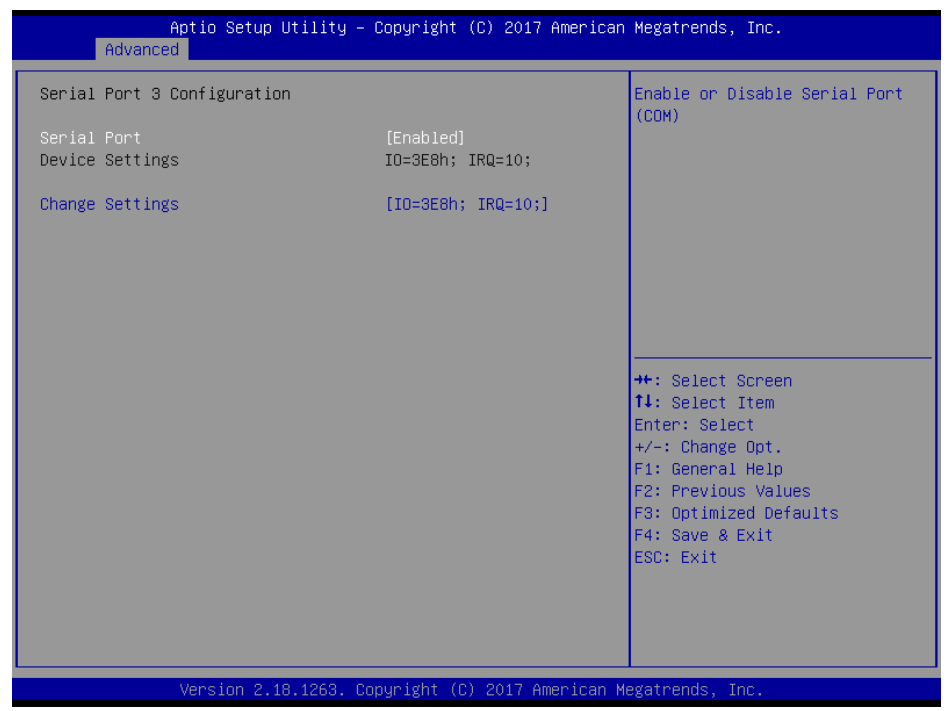

#### Serial Port 3 Configuration Screen

| BIOS Setting    | Options                             | <b>Description/Purpose</b>    |
|-----------------|-------------------------------------|-------------------------------|
| Sorial Dort     | - Disabled                          | Enables or Disables Serial    |
| Senarron        | - Enabled                           | Port 3.                       |
| Davias Sattings | No changeable entions               | Displays the current settings |
| Device Settings | No changeable options               | of Serial Port 3.             |
| Change Settings | - IO=3E8h; IRQ=10                   | Allows you to select specific |
|                 | - IO=3F8h; IRQ=3,4,5,6,7,9,10,11,12 | IO address and IRQ for Serial |
|                 | - IO=2F8h; IRQ=3,4,5,6,7,9,10,11,12 | Port 3.                       |
|                 | - IO=2F0h;IRQ=3,4,5,6,7,9,10,11,12  |                               |
|                 | - IO=2E0h;IRQ=3,4,5,6,7,9,10,11,12  |                               |

Advanced > F81866 Super IO Configuration > Serial Port 4 Configuration

| Aptio Setup Utility -<br>Advanced | - Copyright (C) 2017 America | n Megatrends, Inc.                                                |
|-----------------------------------|------------------------------|-------------------------------------------------------------------|
| Serial Port 4 Configuration       |                              | Enable or Disable Serial Port                                     |
| Serial Port<br>Device Settings    | [Enabled]<br>IO=2E8h; IRQ=5; | (001)                                                             |
| Change Settings                   | [IO=2E8h; IRQ=5;]            |                                                                   |
|                                   |                              |                                                                   |
|                                   |                              |                                                                   |
|                                   |                              | ++: Select Screen<br>↑↓: Select Item                              |
|                                   |                              | Enter: Select<br>+/-: Change Opt.                                 |
|                                   |                              | F1: General Help<br>F2: Previous Values<br>F3: Optimized Defaults |
|                                   |                              | F4: Save & Exit<br>ESC: Exit                                      |
|                                   |                              |                                                                   |
| Version 2.18.1263. (              | Copyright (C) 2017 American  | Megatrends. Inc.                                                  |

#### Serial Port 4 Configuration Screen

| <b>BIOS Setting</b> | Options                            | <b>Description/Purpose</b>    |
|---------------------|------------------------------------|-------------------------------|
| Serial Port         | - Disabled                         | Enables or Disables Serial    |
| Seriar Fore         | - Enabled                          | Port 4.                       |
| Device Settings     | No changeable options              | Displays the current settings |
| Device Settings     | No enangeable options              | of Serial Port 4.             |
| Change Settings     | - IO=2E8h; IRQ=5                   | Allows you to select specific |
|                     | - IO=3E8h;IRQ=3,4,5,6,7,9,10,11,12 | IO address and IRQ for Serial |
|                     | - IO=2E8h;IRQ=3,4,5,6,7,9,10,11,12 | Port 4.                       |
|                     | - IO=2F0h;IRQ=3,4,5,6,7,9,10,11,12 |                               |
|                     | - IO=2E0h;IRQ=3,4,5,6,7,9,10,11,12 |                               |

Advanced > F81866 Super IO Configuration > Serial Port 5 Configuration

| Aptio Setup Utility -<br>Advanced | – Copyright (C) 2017 America | n Megatrends, Inc.                                                |
|-----------------------------------|------------------------------|-------------------------------------------------------------------|
| Serial Port 5 Configuration       |                              | Enable or Disable Serial Port                                     |
| Serial Port<br>Device Settings    | [Enabled]<br>IO=2FOh; IRQ=7; |                                                                   |
| Change Settings                   | [IO=2F0h; IRQ=7;]            |                                                                   |
|                                   |                              |                                                                   |
|                                   |                              |                                                                   |
|                                   |                              | ++: Select Screen<br>↑↓: Select Item                              |
|                                   |                              | Enter: Select<br>+/-: Change Opt.                                 |
|                                   |                              | F1: General Help<br>F2: Previous Values<br>F3: Optimized Defaults |
|                                   |                              | F4: Save & Exit<br>ESC: Exit                                      |
|                                   |                              |                                                                   |
| Vencion 2 18 1962 (               | Popuniaht (C) 2017 American  | Medatrands Inc                                                    |

#### Serial Port 5 Configuration Screen

| BIOS Setting    | Options                            | <b>Description/Purpose</b>    |
|-----------------|------------------------------------|-------------------------------|
| Sorial Bort     | - Disabled                         | Enables or Disables Serial    |
| Serial Folt     | - Enabled                          | Port 5.                       |
| Davias Sattings | No changeable entions              | Displays the current settings |
| Device Settings | No changeable options              | of Serial Port 5.             |
| Change Settings | - IO=2F0h; IRQ=7                   | Allows you to select specific |
|                 | - IO=3E8h;IRQ=3,4,5,6,7,9,10,11,12 | IO address and IRQ for Serial |
|                 | - IO=2E8h;IRQ=3,4,5,6,7,9,10,11,12 | Port 5.                       |
|                 | - IO=2F0h;IRQ=3,4,5,6,7,9,10,11,12 |                               |
|                 | - IO=2E0h;IRQ=3,4,5,6,7,9,10,11,12 |                               |

Advanced > F81866 Super IO Configuration > Serial Port 6 Configuration

| Aptio Setup Utility -<br>Advanced | · Copyright (C) 2017 Americar | n Megatrends, Inc.                                    |
|-----------------------------------|-------------------------------|-------------------------------------------------------|
| Serial Port 6 Configuration       |                               | Enable or Disable Serial Port                         |
| Serial Port<br>Device Settings    | [Enabled]<br>IO=2EOh; IRQ=7;  | (00)                                                  |
| Change Settings                   | [IO=2E0h; IRQ=7;]             |                                                       |
|                                   |                               |                                                       |
|                                   |                               |                                                       |
|                                   |                               | ++: Select Screen<br>↑↓: Select Item                  |
|                                   |                               | Enter: Select<br>+/-: Change Opt.<br>F1: General Help |
|                                   |                               | F2: Previous Values<br>F3: Optimized Defaults         |
|                                   |                               | ESC: Exit                                             |
|                                   |                               |                                                       |
| Version 2.18.1263. C              | Copyright (C) 2017 American ⊧ | legatrends, Inc.                                      |

Serial Port 6 Configuration Screen

| BIOS Setting    | Options                            | <b>Description/Purpose</b>    |
|-----------------|------------------------------------|-------------------------------|
| Use This Device | - Disabled                         | Enables or Disables Serial    |
| Use This Device | - Enabled                          | Port 6.                       |
| Davias Sattings | No changeable entions              | Displays the current settings |
| Device Settings | No changeable options              | of Serial Port 6.             |
| Change Settings | - IO=2E0h; IRQ=7                   | Allows you to select specific |
|                 | - IO=3E8h;IRQ=3,4,5,6,7,9,10,11,12 | IO address and IRQ for Serial |
|                 | - IO=2E8h;IRQ=3,4,5,6,7,9,10,11,12 | Port 6.                       |
|                 | - IO=2F0h;IRQ=3,4,5,6,7,9,10,11,12 |                               |
|                 | - IO=2E0h;IRQ=3,4,5,6,7,9,10,11,12 |                               |

#### 5.4.4 Advanced – Hardware Monitor

Menu Path Advanced > Hardware Monitor

The **Hardware Monitor** allows users to monitor the health and status of the system such as CPU temperature, system temperature and voltage levels in supply.

| Aptio Setup Utility -<br>Advanced                                                                                                    | Copyright (C) 2017 American                                                                                                    | Megatrends, Inc.                                                                                                    |
|----------------------------------------------------------------------------------------------------|----------------------------------------------------------------------------------------------------|----------------------------------------------------------------------------------------------------|
| Pc Health Status                                                                                                    |                                                                                                    | Adjust Smart CPU FAN                                                                                                    |
| Smart DPU FAN<br>Start Boundary Temperature<br>Boundary Temperature Step<br>Segment Speed Count<br>Segment Speed Count Step<br>Smart System FAN<br>Start Boundary Temperature<br>Boundary Temperature Step<br>Segment Speed Count<br>Segment Speed Count Step<br>CPU Temperature<br>System temperature<br>CPU Fan Speed<br>System Fan Speed<br>System Fan Speed<br>VCORE<br>SVSB<br>VCCS<br>VCC12 | [Auto]<br>25<br>10<br>60<br>10<br>[Auto]<br>25<br>10<br>60<br>10<br>10<br>1<br>: +37 %<br>: +34 %<br>: +34 %<br>: N/A<br>: +0.848 V<br>: +5.045 V<br>: +5.045 V<br>: +12.056 V | ++: Select Screen<br>11: Select Item<br>Enter: Select<br>+/-: Change Opt.<br>F1: General Help<br>F2: Previous Values<br>F3: Optimized Defaults<br>F4: Save & Exit<br>ESC: Exit |
| Version 2.18.1263. C                                                                                                    | opyright (C) 2017 American M                                                                                                    | egatrends, Inc.                                                                                                    |

#### Hardware Monitor Screen

| BIOS Setting         | Options              | Description/Purpose                  |
|----------------------|----------------------|--------------------------------------|
| Smart CPU FAN        | - Auto<br>- Disabled | Adjusts Smart CPU Fan                |
|                      | - Manual             |                                      |
| Start Boundary       | $-20 \sim 60$        | Adjusts Smart Boundary               |
| Temperature          |                      | Temperature. If set                  |
|                      |                      | Boundary=25,Step=10, the boundary    |
|                      |                      | will set 25,35,45,55                 |
| Boundary Temperature | -5~10                | Adjusts boundary Temperature Step.   |
| Step                 |                      |                                      |
| Segment Speed Count  | -20~60               | Adjusts Segment Speed Count.(%)If    |
|                      |                      | set Segment Speed Count=60%,         |
|                      |                      | Step=10%, the segment speed will set |
|                      |                      | 60%, 70%, 80%, 90%, 100%             |

| BIOS Setting         | Options               | <b>Description/Purpose</b>            |
|----------------------|-----------------------|---------------------------------------|
| Segment Speed Count  | - 5~ 10               | Adjust Segment Speed Count            |
| Step                 |                       | Step(%).                              |
| Smart System FAN     | - Auto                | Adjusts Smart System Fan              |
|                      | - Disabled            |                                       |
|                      | - Manual              |                                       |
| Start Boundary       | $-20 \sim 60$         | Adjusts Smart Boundary                |
| Temperature          |                       | Temperature. If set                   |
|                      |                       | Boundary=25,Step=10, the boundary     |
|                      |                       | will set 25,35,45,55                  |
| Boundary Temperature | -5~10                 | Adjusts boundary Temperature Step.    |
| Step                 |                       |                                       |
| Segment Speed Count  | -20~60                | Adjust Segment Speed Count.(%)If      |
|                      |                       | set Segment Speed Count=60%,          |
|                      |                       | Step=10%, the segment speed will set  |
|                      |                       | 60% , 70%, 80% , 90% , 100%           |
| Segment Speed Count  | - 5~ 10               | Adjust Segment Speed Count            |
| Step                 |                       | Step(%).                              |
| CPU Temperature      | No changeable options | Displays the processor's temperature. |
| System Temperature   | No changeable options | Displays the system's temperature.    |
| CPU Fan Speed        | No changeable options | Displays the CPU fan's speed.         |
| System Fan Speed     | No changeable options | Displays the system fan's speed       |
| VCODE                | No shereashla antiona | Detects and displays the VCORE        |
| VCORE                | No changeable options | CPU voltage.                          |
| 5VSB                 | No shereashla antiona | Detects and displays voltage level of |
|                      | No changeable options | the VSB5V in supply.                  |
| VCC5                 | N. d                  | Detects and displays voltage level of |
|                      | No changeable options | the VCC5V in supply.                  |
| VCC12                | N. d                  | Detects and displays voltage level of |
|                      | No changeable options | the VCC12 in supply.                  |

# 5.4.5 Advanced – F81866 Watchdog Configuration

Menu Path Advanced > F81866 Watchdog

If the system hangs or fails to respond, enable the F81866 Watchdog function to trigger a system reset via the 255-level watchdog timer.

| Aptio Setup Utility -<br>Advanced                | Copyright (C) 2017 American | Megatrends, Inc.                                                                                                    |
|--------------------------------------------------|-----------------------------|----------------------------------------------------------------------------------------------------|
| F81866 Watchdog                                  |                             | F81866 Watchdog timer settings                                                                                                    |
| Enable Watchdog                                  |                             | LINDIC/DISUDIC                                                                                                    |
| Watchdog timer unit<br>Count for Timer (Seconds) | [15]<br>1                   |                                                                                                    |
|                                                  |                             | <pre>++: Select Screen t4: Select Item Enter: Select +/-: Change Opt. F1: General Help F2: Previous Values F3: Optimized Defaults F4: Save &amp; Exit ESC: Exit</pre> |
| Version 2.18.1263. Co                            | pyright (C) 2017 American M | egatrends, Inc.                                                                                                    |

F81866 Watchdog Configuration Screen

| BIOS Setting         | Options         | Description/Purpose                    |
|----------------------|-----------------|----------------------------------------|
| Enable Watchdog      | - Enabled       | Enables/Disables F81866 Watchdog       |
| Enable watchdog      | - Disabled      | timer settings.                        |
| Watah dag timor unit | - 1s            | Selects 1s (second) or 60s (minute) as |
| watchdog timer unit  | - 60s           | the time unit of Watchdog timer.       |
| Count for Timer      | Numeric         | Sets the timeout for Watchdog timer.   |
| (Seconds)            | (from 1 to 255) | (Max. value: 255 seconds or minutes)   |

# 5.4.6 Advanced – CPU Configuration

Menu Path Advanced > CPU Configuration

The **CPU Configuration** provides advanced CPU settings and some information about CPU.

| Aptio Setup Utility -<br>Advanced | Copyright (C) 2017 American | Megatrends, Inc.                        |
|-----------------------------------|-----------------------------|-----------------------------------------|
| CPU Configuration                 |                             | Socket specific CPU Information         |
| ▶ Socket O CPU Information        |                             |                                         |
| CPU Speed<br>64-bit               | 2001 MHz<br>Supported       |                                         |
| Intel Virtualization Technology   | [Enabled]                   |                                         |
|                                   |                             |                                         |
|                                   |                             |                                         |
|                                   |                             | ↔: Select Screen<br>↑↓: Select Item     |
|                                   |                             | Enter: Select<br>+/-: Change Opt.       |
|                                   |                             | F1: General Help<br>F2: Previous Values |
|                                   |                             | F3: Optimized Defaults                  |
|                                   |                             | F4: Save & Exit<br>ESC: Exit            |
|                                   |                             |                                         |
|                                   |                             |                                         |
| Version 2.18.1263. Co             | pyright (C) 2017 American M | egatrends, Inc.                         |

#### **CPU Configuration Screen**

| BIOS Setting                       | Options                 | Description/Purpose                                                                                                    |
|------------------------------------|-------------------------|----------------------------------------------------------------------------------------------------|
| Socket 0 CPU<br>Information        | Sub-Menu                | Reports CPU Information                                                                                                    |
| CPU Speed                          | No changeable options   | Reports the current CPU Speed.                                                                                                    |
| 64-bit                             | No changeable options   | Reports if the processor supports Intel x86-64 (amd64) implementation.                                                                  |
| Intel Virtualization<br>Technology | - Disabled<br>- Enabled | When enabled, a VMM can utilize the<br>additional hardware capabilities<br>provided by Vanderpool Technology<br>(VT).(BayTrail -D only) |

# Menu Path Advanced > CPU Configuration > Socket 0 CPU Information

| Aptio Setup Utility – )<br>Advanced                                                                                                    | Copyright (C) 2017 American                                                                                                    | Megatrends, Inc.                                                                                                    |
|----------------------------------------------------------------------------------------------------|----------------------------------------------------------------------------------------------------|----------------------------------------------------------------------------------------------------|
| Socket 0 CPU Information<br>Intel(R) Celeron(R) CPU J1900 @ 1.99<br>CPU Signature<br>Microcode Patch<br>Max CPU Speed<br>Min CPU Speed<br>Processor Cores<br>Intel HT Technology<br>Intel VT-x Technology<br>L1 Data Cache<br>L1 Code Cache<br>L2 Cache<br>L3 Cache | GHz<br>30678<br>833<br>1990 MHz<br>1334 MHz<br>4<br>Not Supported<br>Supported<br>24 kB × 4<br>32 kB × 4<br>1024 kB × 2<br>Not Present | <pre>++: Select Screen 14: Select Item Enter: Select +/-: Change Opt. F1: General Help F2: Previous Values F3: Optimized Defaults F4: Save &amp; Exit ESC: Exit</pre> |
| Version 2.18.1263. Co                                                                                                    | nuright (C) 2017 American Me                                                                                                    | egatrends. Inc.                                                                                                    |

# **BayTrail-D SoC J1900** Socket 0 CPU Information Screen

| BIOS Setting          | Options               | Description/Purpose                                                             |
|-----------------------|-----------------------|---------------------------------------------------------------------------------|
| CPU Signature         | No changeable options | Reports the CPU Signature                                                       |
| Microcode Patch       | No changeable options | Reports the CPU Microcode Patch Version.                                        |
| Max CPU Speed         | No changeable options | Reports the maximum CPU Speed.                                                  |
| Min CPU Speed         | No changeable options | Reports the minimum CPU Speed                                                   |
| Processor Cores       | No changeable options | Displays the number of physical cores in the processor.                         |
| Intel HT Technology   | No changeable options | Reports if Intel Hyper-Threading<br>Technology is supported by the<br>processor |
| Intel VT-x Technology | No changeable options | Reports if Intel VT-x Technology is supported by the processor.                 |
| L1 Data Cache         | No changeable options | Displays L1 Data Cache size.                                                    |

| BIOS Setting  | Options               | <b>Description/Purpose</b>   |
|---------------|-----------------------|------------------------------|
| L1 Code Cache | No changeable options | Displays L1 Code Cache size. |
| L2 Cache      | No changeable options | Displays L2 Cache size.      |
| L3 Cache      | No changeable options | Displays L3 Cache size.      |

| Aptio Setup Utility -<br>Advanced                                                                                                    | Copyright (C) 2017 American                                                                                                    | Megatrends, Inc.                                                                                                    |
|----------------------------------------------------------------------------------------------------|----------------------------------------------------------------------------------------------------|----------------------------------------------------------------------------------------------------|
| Socket 0 CPU Information<br>Intel(R) Atom(TM) CPU E3845 @ 1.91GH<br>CPU Signature<br>Microcode Patch<br>Max CPU Speed<br>Processor Cores<br>Intel HT Technology<br>Intel VT-x Technology<br>L1 Data Cache<br>L1 Code Cache<br>L2 Cache<br>L3 Cache | z<br>30679<br>907<br>1910 MHz<br>500 MHz<br>4<br>Not Supported<br>Supported<br>24 kB × 4<br>32 kB × 4<br>1024 kB × 2<br>Not Present | ++: Select Screen<br>14: Select Item<br>Enter: Select<br>+/-: Change Opt.<br>F1: General Help<br>F2: Previous Values<br>F3: Optimized Defaults<br>F4: Save & Exit<br>ESC: Exit |

BayTrail-I SoC E3845

# 5.4.7 Advanced – IDE Configuration

Menu Path Advanced > IDE Configuration

The **IDE Configuration** allows users to enable / disable the SATA controller as well as the operational mode after the SATA controller is enabled. The following screen indicates the functions available when the SATA controller is enabled and the AHCI mode is selected.

| Aptio Setup Utility -<br>Advanced                      | Copyright (C) 2017 American | Megatrends, Inc.                                                                                                    |
|--------------------------------------------------------|-----------------------------|----------------------------------------------------------------------------------------------------|
| IDE Configuration                                      |                             | Enable ∕ Disable Serial ATA                                                                                                    |
| Serial-ATA (SATA)<br>SATA Test Mode                    | [Enabled]<br>[Disabled]     |                                                                                                    |
| SATA Speed Support<br>SATA Mode                        | [Gen2]<br>[AHCI Mode]       |                                                                                                    |
| SATA Port 0(Note*1)                                    | [Enabled]                   |                                                                                                    |
| SATA Port 1(Note*2)                                    | [Enabled]                   |                                                                                                    |
| SATA PortO<br>Not Present<br>SATA Port1<br>Not Present |                             | <pre>++: Select Screen 14: Select Item Enter: Select +/-: Change Opt. F1: General Help F2: Previous Values F3: Optimized Defaults F4: Save &amp; Exit ESC: Exit</pre> |
| Version 2 19 1263 - Po                                 | numight (P) 2017 American M | eratrends Inc                                                                                                    |

**IDE Configuration Screen** 

| BIOS Setting                | Options                 | Description/Purpose                                                             |
|-----------------------------|-------------------------|---------------------------------------------------------------------------------|
| Serial-ATA<br>Controller(s) | - Disabled<br>- Enabled | Enables or disables SATA Device.                                                |
| SATA Test Mode              | - Disabled<br>- Enabled | Enables or disables SATA Test Mode.                                             |
| SATA Speed Support          | - Gen1<br>- Gen2        | • Gen1 mode sets device to 1.5 Gbit/s speed.                                    |
|                             |                         | • Gen2 mode sets the device to 3<br>Gbit/s speed (in case it is<br>compatible). |
| SATA Mode                   | - IDE mode              | Configures SATA as following:                                                   |

Chapter 5 BIOS Setup

| BIOS Setting                  | Options                 | Description/Purpose                                                                                               |
|-------------------------------|-------------------------|----------------------------------------------------------------------------------------------------|
|                               | - AHCI mode             | • <b>IDE:</b> Set SATA operation mode to IDE.                                                                     |
|                               |                         | • AHCI: SATA works as AHCI<br>(Advanced Host Controller<br>Interface) mode for getting better<br>performance.     |
| Serial-ATA Port 0<br>(Note*1) | - Disabled<br>- Enabled | Enables or disables SATA port 0<br>Device.                                                                        |
| Serial-ATA Port 1<br>(Note*2) | - Disabled<br>- Enabled | Enables or disables SATA port 1<br>Device.                                                                        |
| SATA Port 0                   | [drive]                 | Displays the drive installed on this<br>SATA port 0. Shows [Empty] if no<br>drive is installed. (BayTrail-D only) |
| SATA Port 1                   | [drive]                 | Displays the drive installed on this<br>SATA port 1. Shows [Empty] if no<br>drive is installed. (BayTrail-D only) |

# 5.4.8 OS Selection (BayTrail-D only)

Menu Path

Advanced > OS Selection

| Aptio<br>Advanced            | Setup Utility – Copyright   | (C) 2014 American  | Megatrends, Inc.                                                                                                    |
|------------------------------|-----------------------------|--------------------|----------------------------------------------------------------------------------------------------|
| OS Selection<br>OS Selection | [Windows                    | 7]                 | OS Selection<br>+: Select Screen<br>1: Select Item<br>Enter: Select<br>+/-: Change Opt.<br>F1: General Help<br>F2: Previous Values<br>F3: Optimized Defaults<br>F4: Save & Exit<br>ESC: Exit |
| Vers                         | ion 2.17.1246. Copyright (C | ) 2014 American Mo | egatrends, Inc.                                                                                                    |

**OS Selection Screen** 

| BIOS Setting | Options                      | Description/Purpose        |
|--------------|------------------------------|----------------------------|
| OS Selection | - Windows 8.x<br>- Windows 7 | Operation System Selection |

#### 5.4.9 Advanced – CSM Configuration

|--|

The **CSM Configuration** provides advanced CSM (Compatibility Support Module) configurations such as Enable/Disable CSM Support, configure Option ROM execution, boot option filter, etc.

| Aptio Setup Utility – Copyright (C) 2017 American Megatrends, Inc.<br>Advanced |                                              |                                                                                                    |
|--------------------------------------------------------------------------------|----------------------------------------------|----------------------------------------------------------------------------------------------------|
| Compatibility Support Module Configuration                                     |                                              | Enable/Disable CSM Support.                                                                                                    |
| CSM Support                                                                    |                                              |                                                                                                    |
| CSM16 Module Version                                                           | 07.76                                        |                                                                                                    |
| GateA20 Active                                                                 | [Upon Request]                               |                                                                                                    |
| Boot option filter                                                             | [UEFI only]                                  |                                                                                                    |
| Option ROM execution                                                           |                                              |                                                                                                    |
| Network<br>Storage<br>Video<br>Other PCI devices                               | [Legacy]<br>[Legacy]<br>[Legacy]<br>[Legacy] | ++: Select Screen<br>14: Select Item<br>Enter: Select<br>+/-: Change Opt.<br>F1: General Help<br>F2: Previous Values<br>F3: Optimized Defaults<br>F4: Save & Exit<br>ESC: Exit |
| Version 2.18.1263. Copyright (C) 2017 American Megatrends, Inc.                |                                              |                                                                                                    |

CSM Configuration Screen

| BIOS Setting            | Options                 | <b>Description/Purpose</b>          |
|-------------------------|-------------------------|-------------------------------------|
| CSM Support             | - Disabled<br>- Enabled | Enables or Disables CSM Support.    |
| CSM16 Module<br>Version | No changeable options   | Displays the CSM 16 Module version. |

Chapter 5 BIOS Setup

| BIOS Setting         | Options                                           | Description/Purpose                                                                                                    |
|----------------------|---------------------------------------------------|----------------------------------------------------------------------------------------------------|
| GateA20 Active       | - Upon Request                                    | Select Gate A20 operation mode.                                                                                                 |
|                      | - Always                                          | • Upon Request: GA20 can be disabled using BIOS services.                                                                       |
|                      |                                                   | • Always: do not allow disabling GA20;<br>this option is useful when any RT code<br>is executed above 1MB. (BayTrail-D<br>only) |
| Boot option filter   | - UEFI and Legacy<br>- Legacy only<br>- UEFI only | This option controls what kind of devices system can boot.                                                                      |
| Network              | - Do not launch<br>- UEFI only<br>- Legacy only   | Controls the execution of UEFI or Legacy PXE.                                                                                   |
| Storage              | - Do not launch<br>- UEFI only<br>- Legacy only   | Controls the execution of UEFI or Legacy Storage.                                                                               |
| Video                | - Do not launch<br>- UEFI only<br>- Legacy only   | Controls the execution of UEFI and Legacy Video.                                                                                |
| Other PCI<br>devices | - UEFI first<br>- Legacy only                     | Select launch method for other PCI devices, such as NIC, mass storage or video card.                                            |

### 5.4.10 Advanced – USB Configuration

Menu Path Advanced > USB Configuration

The **USB Configuration** allows users to configure advanced USB settings such as Legacy USB support.

| Aptio Setup Utility –<br>Advanced                    | Copyright (C) 2017 American          | Megatrends, Inc.                                                |
|------------------------------------------------------|--------------------------------------|-----------------------------------------------------------------|
| USB Configuration                                    |                                      | Enables Legacy USB support.                                     |
| USB Module Version                                   | 16                                   | support if no USB devices are<br>connected. DISABLE option will |
| USB Controllers:<br>1 EHCI, 1 XHCI                   |                                      | keep USB devices available<br>only for EFI applications.        |
| USB Devices:<br>1 Drive, 1 Keyboard, 1 Mouse,        | 2 Hubs                               |                                                                 |
| Legacy USB Support<br>XHCI Hand-off<br>EHCI Hand-off | (Enabled)<br>[Enabled]<br>[Disabled] |                                                                 |
| USB Mass Storage Driver Support                      | [Enabled]                            | ++: Select Screen                                               |
| USB hardware delays and time-outs:                   | [20, 202]                            | It: Select Item                                                 |
| Device reset time-out                                | [20 Sec]                             | +/-: Change Ont                                                 |
| Device nower-un delau                                | [Auto]                               | F1: General Heln                                                |
| bolico powo, ap dorag                                | End (o)                              | F2: Previous Values                                             |
| Mass Storage Devices:                                |                                      | F3: Optimized Defaults                                          |
| Generic STORAGE DEVICE 0.01                          | [Auto]                               | F4: Save & Exit<br>ESC: Exit                                    |
|                                                      |                                      |                                                                 |
|                                                      |                                      |                                                                 |
| Version 2.18.1263. Cr                                | nnuright (C) 2017 American M         | egatrends. Inc.                                                 |

**USB Configuration Screen** 

| BIOS Setting            | Options       | Description/Purpose                      |
|-------------------------|---------------|------------------------------------------|
| USB Devices             | No changeable | Displays the number of available USB     |
|                         | options       | devices.                                 |
| Legacy USB Support      | - Disabled    | Enables support for legacy USB.          |
|                         | - Enabled     |                                          |
|                         | - Auto        |                                          |
| XHCI Hand-off           | - Disabled    | This is a workaround for OSes without    |
|                         | - Enabled     | XHCI hand-off support. (BayTrail-D       |
|                         |               | only)                                    |
| EHCI Hand-off           | - Disabled    | This is a workaround for OSes without    |
|                         | - Enabled     | EHCI hand-off support.                   |
| USB Mass Storage Driver | - Disabled    | Enables/Disables USB mass storage driver |
| Support.                | - Enabled     | support.                                 |

Chapter 5 BIOS Setup

| BIOS Setting          | Options                                          | Description/Purpose                                                                                                    |
|-----------------------|--------------------------------------------------|----------------------------------------------------------------------------------------------------|
| USB transfer time-out | 1 / 5 / 10 /20 sec                               | The time-out value for Control, Bulk, and Interrupt transfers.                                                                                                    |
| Device reset time-out | 10 / 20 / 30 / 40<br>sec                         | USB mass storage device Start Unit<br>command time-out.                                                                                                    |
| Device power-up delay | - Auto<br>- Manual                               | The maximum time the device will take<br>before it properly reports itself to the Host<br>Controller.<br>'Auto' uses default value: for a Root port it<br>is 100 ms, for a Hub port the delay is<br>taken from Hub descriptor. |
| Mass Storage Devices: | - Auto<br>- Force FDD<br>- Hard Disk<br>- CD-ROM | Displays the device name and choose the device emulation type.                                                                                                    |

# 5.5 Chipset

Menu Path

Chipset

This menu allows users to configure advanced Chipset settings such as North Bridge and South Bridge configuration parameters.

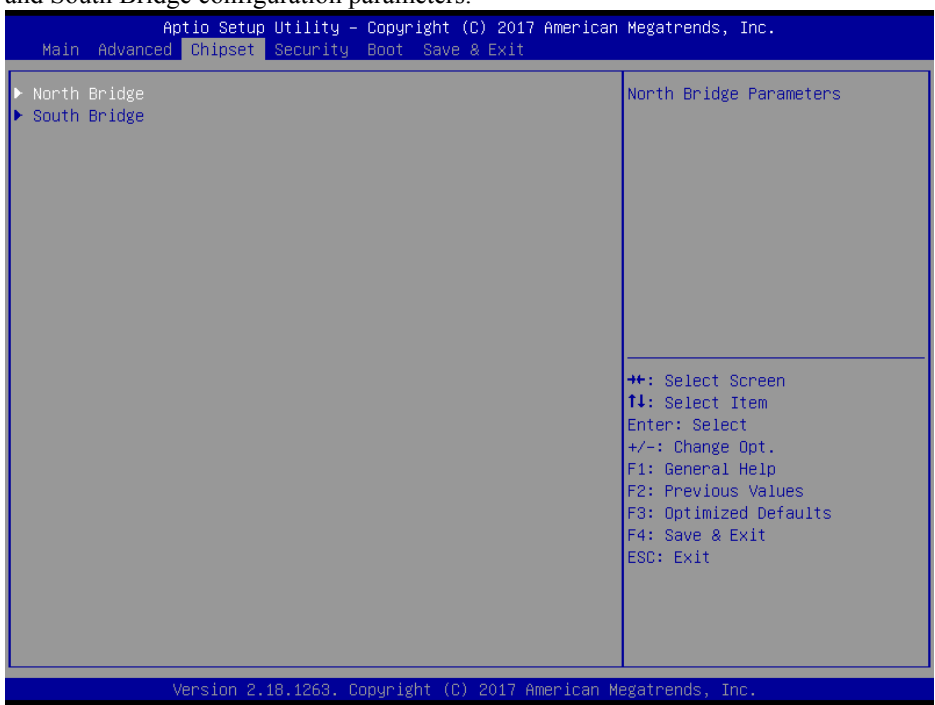

**Chipset Screen** 

| BIOS Setting | Options  | Description/Purpose                              |
|--------------|----------|--------------------------------------------------|
| North Bridge | Sub-menu | Sets Parameter for (North Bridge) configuration. |
| South Bridge | Sub-menu | Sets Parameter for (South Bridge) configuration. |

# 5.5.1 Chipset – North Bridge

Menu Path Chipset > North Bridge

The **North Bridge** allows users to configure graphics settings and display the DRAM information on the platform.

| Aptio<br>Chi                       | Setup Utility – Copyright (C) 2017  <br><mark>pset</mark> | American Megatrends, Inc.                 |
|------------------------------------|-----------------------------------------------------------|-------------------------------------------|
| ▶ LCD Control                      |                                                           | LCD Control                               |
| Memory Information<br>Total Memory | 2048 MB (DDR3L)                                           |                                           |
| Max TOLUD                          | [2 GB]                                                    |                                           |
|                                    |                                                           |                                           |
|                                    |                                                           |                                           |
|                                    |                                                           |                                           |
|                                    |                                                           | ++: Select Screen<br>↑↓: Select Item      |
|                                    |                                                           | Enter: Select<br>+/-: Change Opt.         |
|                                    |                                                           | F1: General Help<br>F2: Previous Values   |
|                                    |                                                           | F3: Optimized betaults<br>F4: Save & Exit |
|                                    |                                                           | Lat. Exit                                 |
|                                    |                                                           |                                           |
| Versi                              | on 2.17.1249. Convright (C) 2017 Am                       | erican Megatrends. Inc.                   |

North Bridge Screen

| BIOS Setting  | Options               | Description/Purpose              |
|---------------|-----------------------|----------------------------------|
| LCD Control   | Sub-menu              | LCD Control Settings.            |
|               |                       | (BayTrail-I only)                |
| Intel IGD     | Sub-menu              | Configure Graphic Settings.      |
| Configuration |                       | (BayTrail-D only)                |
| Memory        | No changeable options | Displays the DRAM information on |
| Information   |                       | platform.                        |
| Total Memory  | No changeable options | Displays the DRAM size           |
| Max TOLUD     | - 2 GB                | Maximum Value of TOLUD.          |
|               | - 2.25 GB             |                                  |
|               | - 2.5 GB              |                                  |
|               | - 2.75 GB             |                                  |
|               | - 3 GB                |                                  |
|                 | Aptio Setup Utility — C<br>Chipset | opyright: | (C) 2017 American   | Megatrends, Inc.                          |
|-----------------|------------------------------------|-----------|---------------------|-------------------------------------------|
| ▶ Intel IGD Con | figuration                         |           |                     | Config Intel IGD Settings.                |
| Memory Inform   | ation                              |           |                     |                                           |
| Total Memory    |                                    | 2048 MB   | (DDR3L)             |                                           |
|                 |                                    |           |                     |                                           |
|                 |                                    |           |                     |                                           |
|                 |                                    |           |                     |                                           |
|                 |                                    |           |                     |                                           |
|                 |                                    |           |                     | ↑↓: Select Item                           |
|                 |                                    |           |                     | +/-: Change Opt.                          |
|                 |                                    |           |                     | F1: General Help<br>F2: Previous Values   |
|                 |                                    |           |                     | F3: Optimized Defaults<br>F4: Save & Exit |
|                 |                                    |           |                     | ESC: Exit                                 |
|                 |                                    |           |                     |                                           |
|                 |                                    |           |                     |                                           |
|                 | Version 2.18.1263. Cop             | yright (  | C) 2017 American Mu | egatrends, Inc.                           |

BayTrail-D

Menu Path

Chipset > North Bridge > GOP Configuration

| Aptio Setup Utility<br>Chipset         | y — Copyright (C) 2017 ( | American Megatrends, Inc.                                             |
|----------------------------------------|--------------------------|-----------------------------------------------------------------------|
| GOP Configuration<br>GOP Driver        | [Enabled]                | Enable GOP Driver will unload<br>VBIOS; Disbale it will load<br>VBIOS |
| Intel IGD Configuration                |                          |                                                                       |
| Integrated Graphics Device             | [Enabled]                |                                                                       |
| IGD Turbo Enable<br>DVMT Pre-Allocated | [Enab1ed]<br>[64M]       |                                                                       |
|                                        |                          |                                                                       |
|                                        |                          | ++: Select Screen                                                     |
|                                        |                          | Enter: Select                                                         |
|                                        |                          | +/-: Change Opt.<br>F1: General Help                                  |
|                                        |                          | F2: Previous Values                                                   |
|                                        |                          | F3: Optimized Defaults<br>F4: Save & Exit                             |
|                                        |                          | ESC: Exit                                                             |
|                                        |                          |                                                                       |
|                                        |                          |                                                                       |
|                                        |                          |                                                                       |

**GOP Configuration Screen** 

| BIOS Setting                  | Options                                     | Description/Purpose                                                                                                    |
|-------------------------------|---------------------------------------------|----------------------------------------------------------------------------------------------------|
| GOP Driver                    | - Disabled<br>- Enabled                     | Enables or disables GOP Driver for UEFI OS.                                                                                                    |
| Intel IGD<br>Configuration    | No changeable options                       | Displays the IGD information on platform.                                                                                                    |
| Integrated<br>Graphics Device | - Disabled<br>- Enabled                     | <ul> <li>Enabled: Enable Integrated Graphics<br/>Device (IGD) when selected as the<br/>Primary Video Adaptor.</li> <li>Disabled: Always disable IGD</li> </ul> |
| IGD Turbo<br>Enable           | - Disabled<br>- Enabled                     | Enables or disables IGD Turbo.                                                                                                    |
| DVMT<br>Pre-Allocated         | - 32M<br>- 64M<br>- 96M<br>- 128M<br>- 256M | Selects DVMT 5.0 Pre-Allocated (Fixed)<br>Graphics Memory size used by the<br>Internal Graphics Device.                                                        |

| BIOS Setting | Options | Description/Purpose |
|--------------|---------|---------------------|
|              | - 512M  |                     |

Menu Path Chipset > North Bridge > LCD Control (BayTrail-I only)

The LCD Control allows users to select the primary display device.

| Aptio Setup Utility<br>Chipset | – Copyright (C) 2017 America | n Megatrends, Inc.                                                                                                    |
|--------------------------------|------------------------------|----------------------------------------------------------------------------------------------------|
| LCD Control                    |                              | Select the Video Device which<br>will be activated during POST.                                                                                                    |
| Primary IGFX Boot Display      | [VBIOS Default]              | This has no effect if external<br>graphics present.<br>Secondary boot display<br>selection will appear based on<br>your selection.<br>VGA modes will be supported<br>only on primary display<br>++: Select Screen<br>11: Select Item<br>Enter: Select<br>+/-: Change Opt.<br>F1: General Help<br>F2: Previous Values<br>F3: Optimized Defaults<br>F4: Save & Exit<br>ESC: Exit |
| Version 2.17.1249.             | Copyright (C) 2017 American  | Megatrends, Inc.                                                                                                    |

### LCD Control Screen

| BIOS Setting                 | Options                                     | Description/Purpose                                                                                                    |
|------------------------------|---------------------------------------------|----------------------------------------------------------------------------------------------------|
| Primary IGFX<br>Boot Display | - VBIOS Default<br>- CRB<br>- DVI<br>- LVDS | Select the video Device which will be<br>activated during POST. This has no effect<br>if an external graphics is present.<br>(BayTrail-I only) |

# 5.5.2 Chipset – South Bridge

| Menu Path Chip                                                                | set > South Bridge         |                                                                                                    |  |  |
|-------------------------------------------------------------------------------|----------------------------|----------------------------------------------------------------------------------------------------|--|--|
| Aptio Setup Utility – Copyright (C) 2017 American Megatrends, Inc.<br>Chipset |                            |                                                                                                    |  |  |
| <ul> <li>USB Configuration</li> <li>PCI Express Configuration</li> </ul>      |                            | USB Configuration Settings                                                                                                    |  |  |
| High Precision Timer<br>Restore AC Power Loss                                 | [Enabled]<br>[Last State]  | ++: Select Screen<br>11: Select Item<br>Enter: Select<br>+/-: Change Opt.<br>F1: General Help<br>F2: Previous Values<br>F3: Optimized Defaults<br>F4: Save & Exit<br>ESC: Exit |  |  |
| Version 2.18.12                                                               | 53. Copyright (C) 2017 Ame | rican Megatrends, Inc.                                                                                                    |  |  |

South Bridge Screen

| BIOS Setting                 | Options                                   | Description/Purpose                                                                                                    |
|------------------------------|-------------------------------------------|----------------------------------------------------------------------------------------------------|
| USB<br>Configuration         | Sub-menu                                  | Configures USB parameters.                                                                                                    |
| PCI Express<br>Configuration | Sub-menu                                  | Configures PCH PCIE parameters.<br>(BayTrail-D only)                                                                                                    |
| High Precision<br>Timer      | - Disabled<br>- Enabled                   | Enables or disables the HPET (High<br>Precision Event Timer) (BayTrail-D only)                                                                                          |
| Restore AC<br>Power Loss     | - Power Off<br>- Power On<br>- Last State | <ul> <li>Selects AC power state when power is re-applied following a power failure.</li> <li>Power Off keeps the power off till the power button is pressed.</li> </ul> |
|                              |                                           | • <b>Power On</b> turns on the system power after AC power is restored to the board.                                                                                    |
|                              |                                           | • Last State brings the system back to the last power state before AC power is removed.                                                                                 |

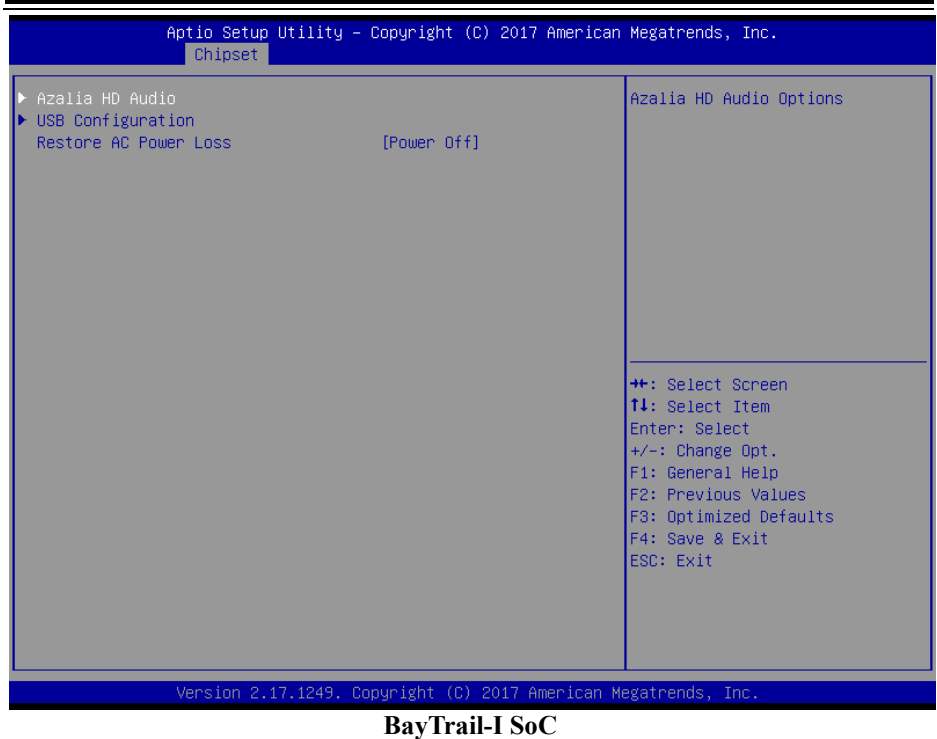

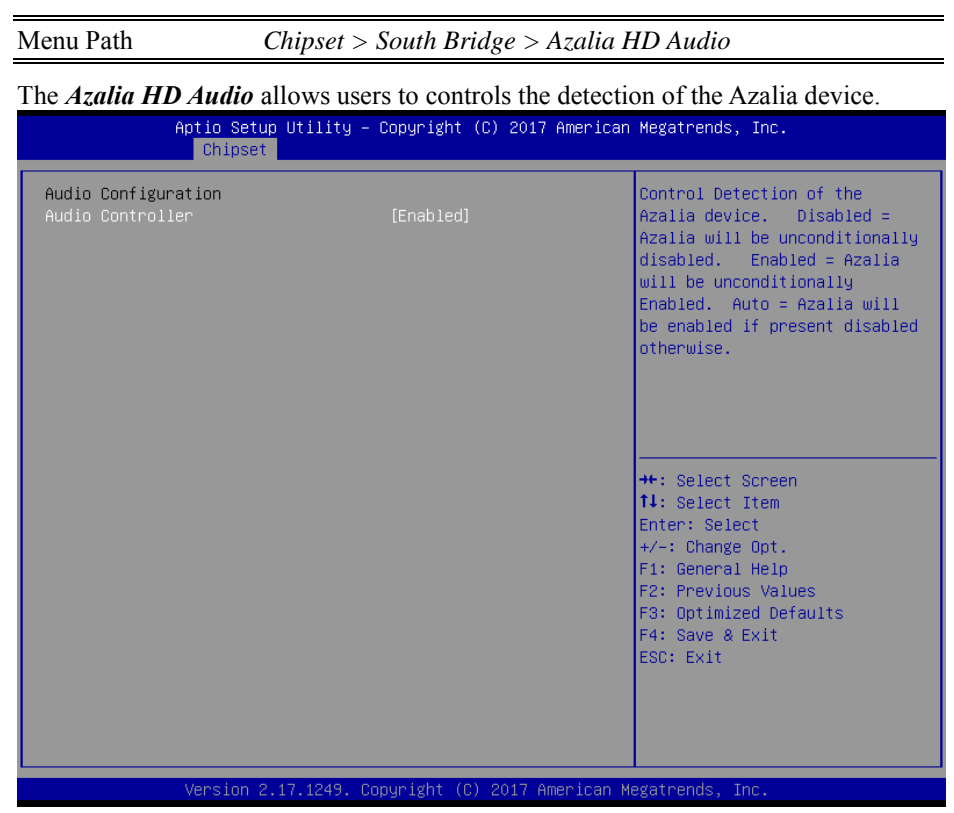

### Azalia HD Audio Screen

| BIOS Setting     | Options                 | <b>Description/Purpose</b>                   |
|------------------|-------------------------|----------------------------------------------|
| Audio Controller | - Disabled<br>- Enabled | Controls the detection of the Azalia device. |

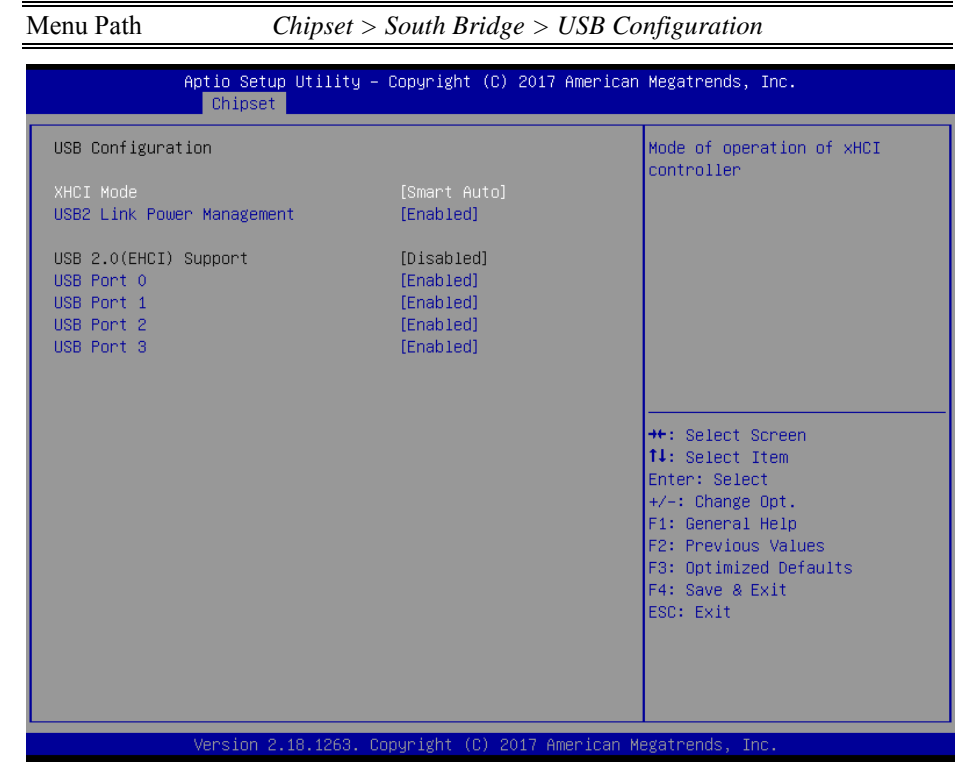

#### **USB Configuration Screen**

| BIOS Setting         | Options      | Description/Purpose                           |  |
|----------------------|--------------|-----------------------------------------------|--|
| XHCI Mode            | - Disabled   | Selects the operation mode of XHCI            |  |
|                      | - Enabled    | controller. (BayTrail-D only)                 |  |
|                      | - Smart Auto |                                               |  |
|                      | - Auto       |                                               |  |
| USB2 Link Power      | - Disabled   | Enables/Disables USB2 Link Power              |  |
| Management           | - Enabled    | Management. (BayTrail-D only)                 |  |
| USB 2.0 (EHCI)       | - Disabled   | (Users needs to disable XHCI Mode.)           |  |
| Support              | - Enabled    | Enables Enhanced Host Controller              |  |
|                      |              | Interface 1 for high-speed USB                |  |
|                      |              | functions (USB 2.0).                          |  |
| USB Per Port Control | - Disabled   | Controls each of the USB ports $(0 \sim 3)$ . |  |
|                      | - Enabled    | Enabled: Enable USB per port                  |  |
|                      |              | Disabled: Use USB port X settings.            |  |
|                      |              | (BayTrail-I only)                             |  |
| USB Port 0           | - Disabled   | Enables or Disables USB port 0.               |  |
|                      | - Enabled    | -                                             |  |
| USB Port 1           | - Disabled   | Enables or Disables USB port 1.               |  |

### Chapter 5 BIOS Setup

| BIOS Setting | Options    | Description/Purpose            |
|--------------|------------|--------------------------------|
|              | - Enabled  | (USB Hub 1~4)                  |
| USB Port 2   | - Disabled | Enabled or Disabled USB port 2 |
|              | - Enabled  |                                |
| USB Port 3   | - Disabled | Enabled or Disabled USB port 3 |
|              | - Enabled  |                                |

| Aptio Setup<br>Chipset                                                                                                    | Utility – Copyright                                           | (C) 2017 American | Megatrends, Inc.                                                                                                    |
|----------------------------------------------------------------------------------------------------|---------------------------------------------------------------|-------------------|----------------------------------------------------------------------------------------------------|
| USB Configuration<br>USB 2.0(EHCI) Support<br>USB Per Port Control<br>USB Port 0<br>USB Port 1<br>USB Port 2<br>USB Port 3 | [Enabled]<br>[Enabled]<br>[Enabled]<br>[Enabled]<br>[Enabled] |                   | Control the USB EHCI (USB 2.0)<br>functions. One EHCI<br>controller must always be<br>enabled<br>++: Select Screen<br>14: Select Item<br>Enter: Select<br>+/-: Change Opt.<br>F1: General Help<br>F2: Previous Values<br>F3: Optimized Defaults<br>F4: Save & Exit<br>ESC: Exit |
| Version 2.                                                                                                    | 17.1249. Copyright (C                                         | ) 2017 American M | egatrends, Inc.                                                                                                    |

**BayTrail-I SoC** 

### Menu Path

### Chipset > South Bridge > PCI Express Configuration (BayTrail-D only)

| Aptio Setup  <br>Chipset                                                      | Jtility – Copyright (C) 2                  | 017 American Megatrends, Inc.                                                                                                    |
|-------------------------------------------------------------------------------|--------------------------------------------|----------------------------------------------------------------------------------------------------|
| PCI Express Configuration<br>PCI Express Port<br>Speed<br>Mini PCI-E<br>Speed | [Enabled]<br>[Auto]<br>[Enabled]<br>[Auto] | Enable or Disable the PCI<br>Express Port 0 in the Chipset.<br>Note*1<br>If the "Slot_2" of the board<br>support PCIE function, the<br>switch could control it.                |
|                                                                               |                                            | ++: Select Screen<br>14: Select Item<br>Enter: Select<br>+/-: Change Opt.<br>F1: General Help<br>F2: Previous Values<br>F3: Optimized Defaults<br>F4: Save & Exit<br>ESC: Exit |
| Version 2.1                                                                   | 3.1263. Copyright (C) 201                  | 7 American Megatrends, Inc.                                                                                                    |

**PCI Express Port Configuration Screen** 

| BIOS Setting     | Options    | <b>Description/Purpose</b>            |
|------------------|------------|---------------------------------------|
| PCI Express Port | - Disabled | Enables or Disables PCI Express port. |
|                  | - Enabled  |                                       |
| Speed            | - Auto     | Selects PCI Express port Speed.       |
|                  | - Gen1     |                                       |
|                  | - Gen2     |                                       |
| Mini PCI-E       | - Disabled | Enabled or Disabled Mini PCI-E port.  |
|                  | - Enabled  |                                       |
| Speed            | - Auto     | Selects Mini PCI-E port Speed.        |
|                  | - Gen1     |                                       |
|                  | - Gen2     |                                       |

### 5.6 Security

| Menu Path | Security |
|-----------|----------|

From the **Security** menu, you are allowed to create, change or clear the administrator password. You will be asked to enter the configured administrator password before you can access the Setup Utility.

By setting an administrator password, you will prevent other users from changing your BIOS settings. You can configure an Administrator password and then configure a user password. An administrator has much more privileges over the settings in the Setup utility than a user. Heed that a user password does not provide access to most of the features in the Setup utility.

| Aptio Setup U<br>Main Advanced Chipset S                                                                                                    | tility – Copyright (C) 2017 American<br>acurity <mark>Boot Save &amp; Exit</mark>                                     | Megatrends, Inc.                                                                                                    |
|----------------------------------------------------------------------------------------------------|----------------------------------------------------------------------------------------------------|----------------------------------------------------------------------------------------------------|
| Password Description                                                                                                    |                                                                                                    | Set Administrator Password                                                                                                    |
| If ONLY the Administrator's<br>then this only limits access<br>only asked for when entering<br>If ONLY the User's password<br>is a power on password and i<br>boot or enter Setup. In Setu<br>have Administrator rights.<br>The password length must be<br>in the following range:<br>Minimum length | password is set,<br>s to Setup and is<br>g Setup.<br>is set, then this<br>must be entered to<br>up the User will<br>3 |                                                                                                    |
| Maximum length                                                                                                    | 20                                                                                                    | ↔: Select Screen<br>t↓: Select Item                                                                                                    |
| Administrator Password<br>User Password                                                                                                    |                                                                                                    | Enter: Select<br>+/-: Change Opt.<br>F1: General Help<br>F2: Previous Values<br>F3: Optimized Defaults<br>F4: Save & Exit<br>ESC: Exit |
| Version 2.18                                                                                                    | .1263. Copyright (C) 2017 American M                                                                                  | egatrends, Inc.                                                                                                    |

**Security Screen** 

| BIOS Setting              | Options                                       | Description/Purpose                   |
|---------------------------|-----------------------------------------------|---------------------------------------|
| Administrator<br>Password | Password can be 3-20 alphanumeric characters. | Specifies the administrator password. |
| User Password             | Password can be 3-20 alphanumeric characters. | Specifies the user password.          |

## Create an Administrator or User Password

- 1. Select the **Administrator Password** / **User Password** option from the Security menu and press <Enter>, and the password dialog entry box appears.
- 2. Enter the password you want to create. A password can be 3-20 alphanumeric characters. After you have configured the password, press <Enter> to confirm.
- 3. Type the new password again and press <Enter>.

## Change an Administrator or User Password

- 1. Select the **Administrator Password** / **User Password** option from the Security menu and press <Enter>, and the password dialog entry box appears.
- 2. Select the Administrator Password or User Password that you want to change. A password can be 3-20 alphanumeric characters. After you have changed the password, press <Enter> to confirm.
- 3. Type the changed password again and press <Enter>.

## Remove an Administrator or User Password

- 1. Select the **Administrator Password** / **User Password** option from the Security menu and press <Enter>, and the password dialog entry box appears.
- 2. Select the configured Administrator Password or User Password that you want to delete. Leave the dialog box blank and press <Enter>.
- 3. Press <Enter> again when the password confirmation box appears.

5.7 Boot

Menu Path

Boot

This menu provides control items for system boot configuration such as setting setup prompt timeout, enabling/disabling quiet boot and fast boot and changing the boot order from the available bootable device(s).

| Aptio Setup Utility –<br>Main Advanced Chipset Security            | Copyright (C) 2017 American<br>Boot Save & Exit | Megatrends, Inc.                                                                                     |
|--------------------------------------------------------------------|-------------------------------------------------|----------------------------------------------------------------------------------------------------|
| Boot Configuration<br>Setup Prompt Timeout<br>Bootup NumLock State | s<br>(Dn)                                       | Number of seconds to wait for<br>setup activation key.<br>65535(0xFFFF) means indefinite<br>waiting. |
| Quiet Boot                                                         | [Disabled]                                      |                                                                                                    |
| Boot Option Priorities<br>Boot Option #1<br>Boot Option #2         | [UEFI: Generic STORA]<br>[UEFI: Built-in EFI]   |                                                                                                    |
|                                                                    |                                                 |                                                                                                    |
|                                                                    |                                                 | Enter: Select<br>+/-: Change Opt.                                                                    |
|                                                                    |                                                 | F1: General Help<br>F2: Previous Values                                                              |
|                                                                    |                                                 | F3: Optimized Defaults<br>F4: Save & Exit<br>ESC: Exit                                               |
|                                                                    |                                                 |                                                                                                    |
|                                                                    |                                                 |                                                                                                    |
| Version 2.18.1263. C                                               | opyright (C) 2017 American M                    | egatrends, Inc.                                                                                      |

**Boot Screen** 

| BIOS Setting            | Options                    | Description/Purpose                                                   |
|-------------------------|----------------------------|-----------------------------------------------------------------------|
| Setup Prompt<br>Timeout | Numeric                    | Number of seconds to wait for setup activation key.                   |
| Bootup<br>NumLock State | - On<br>- Off              | Specifies the power-on state of the NumLock Key.                      |
| Quiet Boot              | - Disabled<br>- Enabled    | Enables/Disables Quiet Boot Options                                   |
| Boot Option<br>#1~#n    | - [Drive(s)]<br>- Disabled | Allows to set the boot option listed in<br>Hard Drive BBS Priorities. |

| <b>BIOS Setting</b>             | Options  | Description/Purpose                                   |
|---------------------------------|----------|-------------------------------------------------------|
| Hard Drive BBS<br>Priorities    | Sub-Menu | Allow user to select boot order of available drive(s) |
| Network Drive<br>BBS Priorities | Sub-Menu | Allow user to select boot order of available drive(s) |

### **Boot – Hard Drive BBS Priorities**

| Aptio Setup Utility | – Copyright (C) 2017 American<br>Boot | Megatrends, Inc.                                                                                                    |
|---------------------|---------------------------------------|----------------------------------------------------------------------------------------------------|
| Boot Option #1      | Boot<br>[JetFlashTranscend 8]         | Sets the system boot order<br>++: Select Screen<br>14: Select Item<br>Enter: Select<br>+/-: Change Opt.<br>F1: General Help<br>F2: Previous Values<br>F3: Optimized Defaults<br>F4: Save & Exit<br>ESC: Exit |
| Version 2.17.1249.  | Copyright (C) 2017 American M         | egatrends, Inc.                                                                                                    |

### Hard Drive BBS Priorities

| BIOS Setting        | Options                    | Description/Purpose                          |
|---------------------|----------------------------|----------------------------------------------|
| Boot Option #1 - #n | - [Drive(s)]<br>- Disabled | Change the boot order of available drive(s). |

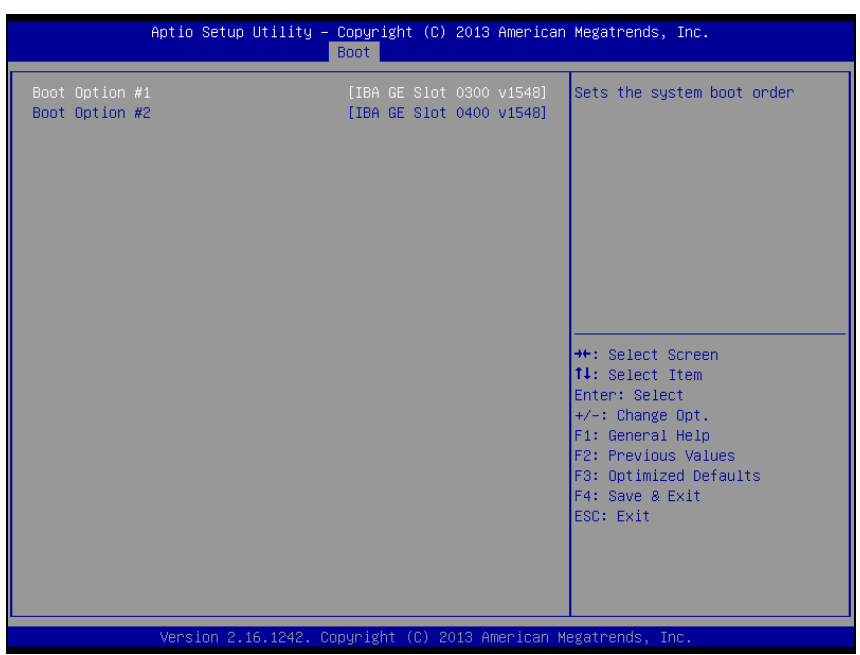

**Boot – Network Drive BBS Priorities** 

**Network Drive BBS Priorities** 

| BIOS Setting        | Options                    | Description/Purpose                          |
|---------------------|----------------------------|----------------------------------------------|
| Boot Option #1 - #n | - [Drive(s)]<br>- Disabled | Change the boot order of available drive(s). |

### 5.8 Save & Exit

| Menu Path | Save & Exit |
|-----------|-------------|

The **Save & Exit** allows users to save or discard changed BIOS settings as well as load factory default settings.

#### Save Changed BIOS Settings

To save and validate the changed BIOS settings, select **Save Changes and Exit** (or press F4) from the **Save & Exit** menu to validate the changes and then exit the system. Select **Save Changes and Reset** to validate the changed BIOS settings and then restart the system

#### **Discard Changed BIOS Settings**

To cancel the BIOS settings you have previously configured, select **Discard Changes and Exit** from this menu, or simply press **Esc** to exit the BIOS setup. You can also select **Discard Changes and Reset** to discard any changes you have made and restore the factory BIOS defaults.

#### Load User Defaults

You may simply press **F3** at any time to load the **Optimized Values** which resets all BIOS settings to the factory defaults.

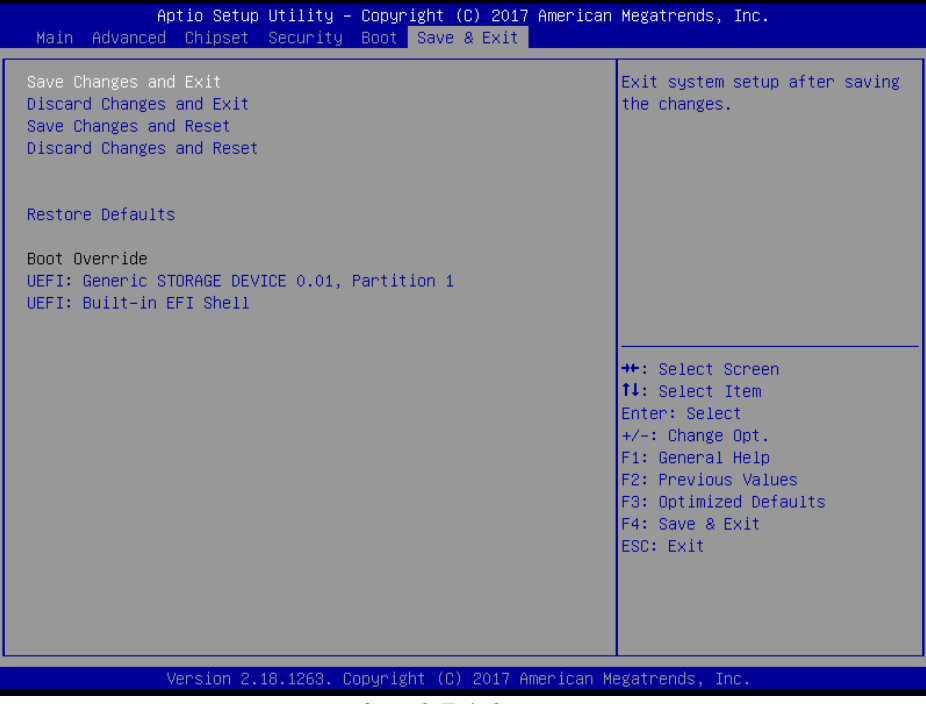

#### Save & Exit Screen

| BIOS Setting                 | Options               | Description/Purpose                                                       |
|------------------------------|-----------------------|---------------------------------------------------------------------------|
| Save Changes<br>and Exit     | No changeable options | Exits the system and saves the changes in NVRAM.                          |
| Discard Changes<br>and Exit  | No changeable options | Exits the system without saving any changes configured in BIOS settings.  |
| Save Changes<br>and Reset    | No changeable options | Saves the changes in NVRAM and resets the system.                         |
| Discard Changes<br>and Reset | No changeable options | Resets the system without saving any changes configured in BIOS settings. |
| Restore Defaults             | No changeable options | Loads the optimized defaults for BIOS settings.                           |
| Boot Override                | - [Drive(s)]          | Forces to boot from selected [drive(s)].                                  |

This appendix contains exploded diagrams and part numbers of the SP-7145/7147 system.

The following topics are included:

- SP-7145 System Exploded Diagram
- SP-7145 Touch Panel & LCD Display Exploded Diagram
- SP-7145 Box PC Exploded Diagram
- SP-7145 HDD Tray Exploded Diagram
- SP-7145 Panel Mount Exploded Diagram
- SP-7147 System Exploded Diagram
- SP-7147 Touch Panel & LCD Display Exploded Diagram
- SP-7147 Box PC Exploded Diagram
- SP-7147 HDD Tray Exploded Diagram
- SP-7147 Panel Mount Exploded Diagram

# SP-7145 System Exploded Diagram

The exploded diagram and part numbers below applies to SP-7145 system equipped with the following features:

- Resistive touch screen (DC-IN: 9-36V or 12V)
- Projected capacitive touch screen (DC-IN: 9-36V or 12V)

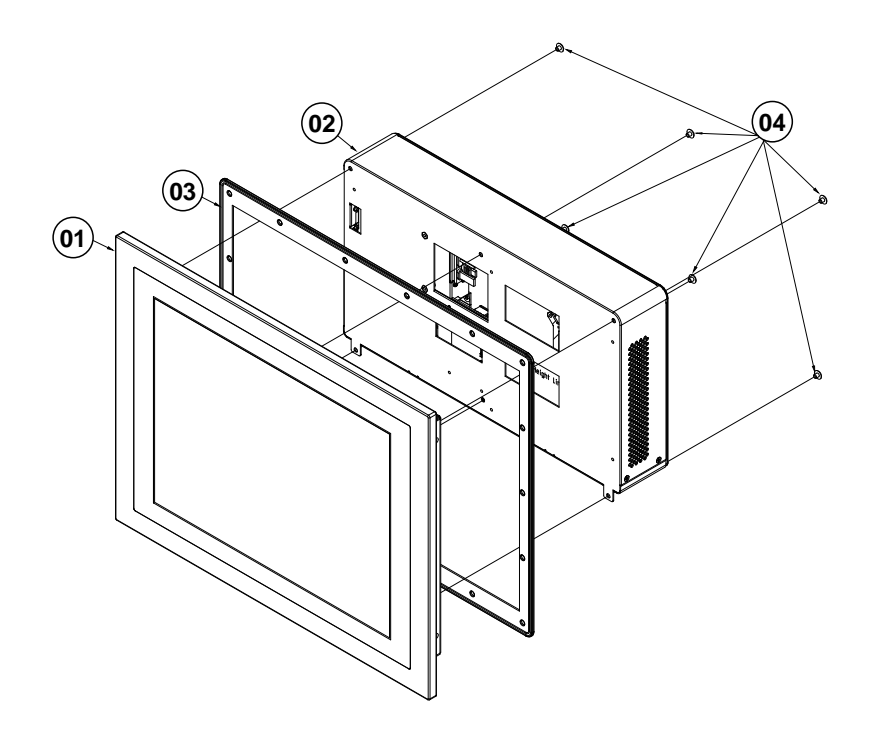

| No. | Component Name                       | P/N No.              | Q'ty |
|-----|--------------------------------------|----------------------|------|
| 1   | SP-7145_PANEL_SUS_EXP                | SEE PAGE A-3 ~ A-10  | 1    |
| 2   | BOX_PC_BM0962_NO_VESA_EXP            | SEE PAGE A-11 ~ A-18 | 1    |
| 3   | SP-7145_WALL_ORING                   | 30-013-01300411      | 1    |
| 4   | TRUSS HEAD SCREW #2 /<br>M4x0.7Px4mm | 22-232-40004011      | 6    |

The exploded diagram and part numbers applies to SP-7145 system equipped with the following feature:

• Projected capacitive touch screen (DC-IN: 9-36V)

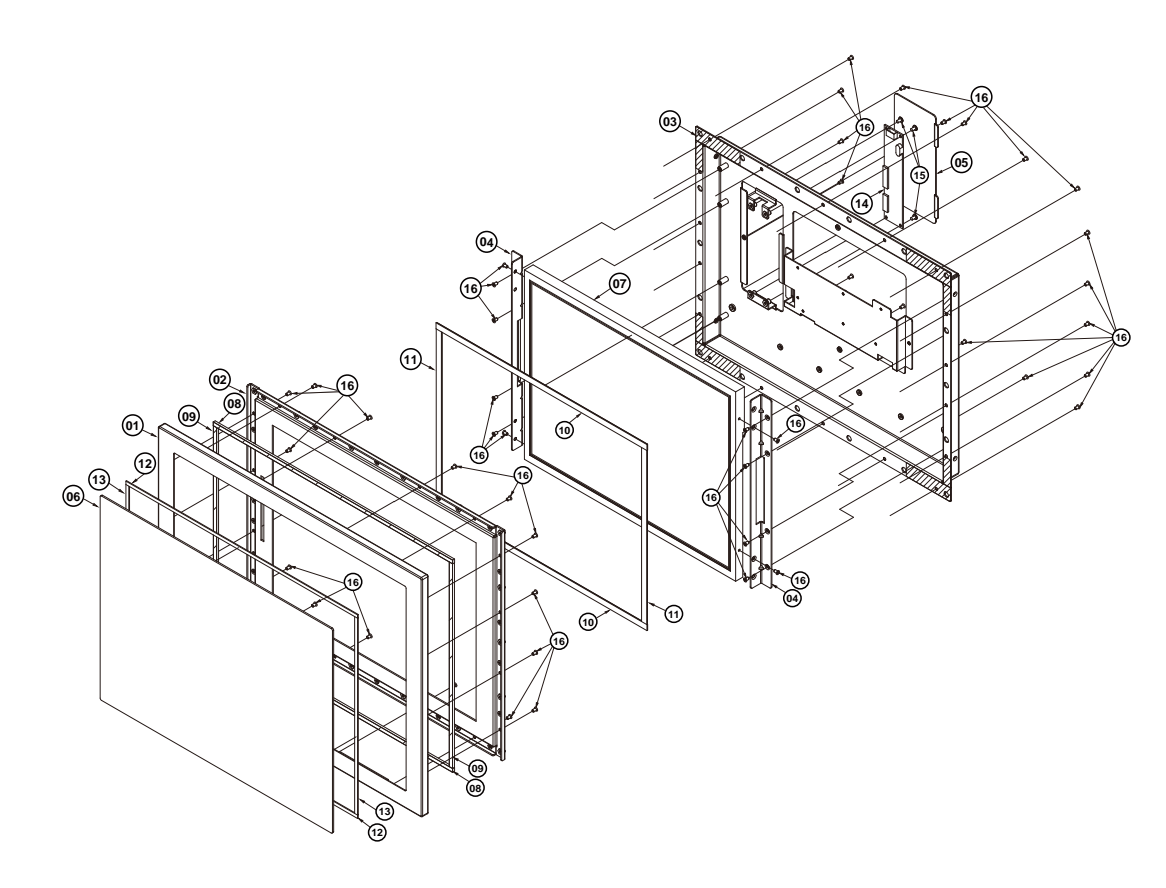

| No. | Component Name                                               | P/N No.         | Q'ty |
|-----|--------------------------------------------------------------|-----------------|------|
| 1   | SP-7145 SUS PANEL COVER                                      | 20-004-07001411 | 1    |
| 2   | SP-7145 THIN GAP SGCC<br>COVER KIT                           | 20-004-21001411 | 1    |
| 3   | SP-7145 LCD COVER KIT<br>(w/Paint) (Silver Gray)             | 20-004-03061411 | 1    |
| 4   | SP-745 LCD LINK HOLDER                                       | 20-029-03001411 | 2    |
| 5   | SP-7145 TOUCH BOARD COVER<br>KIT (w/Paint) (Silver Gray)     | 20-004-03062411 | 1    |
| 6   | 15" Capacitive Multi-Touch Panel                             | 52-380-00075014 | 1    |
| 7   | 15" TFT LCD Panel (LED<br>Backlight), 450 nits, HD(1024x768) | 52-351-03006802 | 1    |
| 8   | SP-7145 TOUCH THIN GAP<br>EPDM H (370x5x3mm)                 | 30-013-01100411 | 2    |
| 9   | SP-7145 TOUCH THIN GAP<br>EPDM V (274x5x3mm)                 | 30-013-01200411 | 2    |
| 10  | SP-7145 THIN GAP LCD PORON<br>H (326x8x1mm)                  | 30-013-24100411 | 2    |
| 11  | SP-7145 THIN GAP LCD PORON<br>V (233x8x1mm)                  | 30-013-24200411 | 2    |
| 12  | SP-7145 DOUBLE TAPE H<br>(358x4.5x1.1mm)                     | 34-026-06203411 | 2    |
| 13  | SP-7145 DOUBLE TAPE V<br>(263.5x4.5x1.1mm)                   | 34-026-06204411 | 2    |
| 14  | Resistive Control Board                                      | 52-370-01623007 | 1    |
| 15  | FILLISTER HEAD SCREW #2 /<br>M3x0.5Px5mm                     | 22-272-30049015 | 4    |
| 16  | FLAT HEAD SCREW #2 /<br>M3x0.5Px5mm (BLACK)                  | 22-212-30005311 | 47   |

The exploded diagram and part numbers applies to SP-7145 system equipped with the following feature:

• Projected capacitive touch screen (DC-IN: 12V)

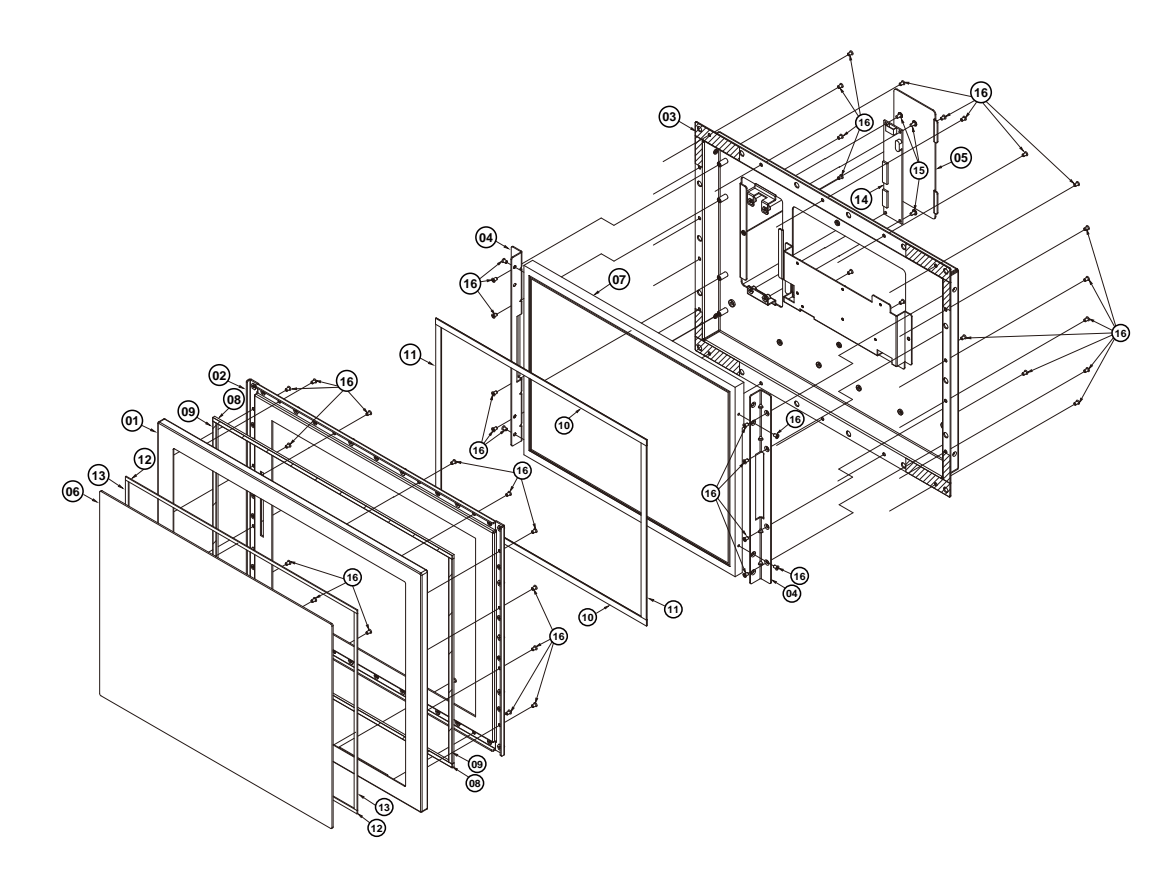

| No. | Component Name                                                          | P/N No.         | Q'ty |
|-----|-------------------------------------------------------------------------|-----------------|------|
| 1   | SP-7145 SUS PANEL COVER                                                 | 20-004-07001411 | 1    |
| 2   | SP-7145 THIN GAP SGCC<br>COVER KIT                                      | 20-004-21001411 | 1    |
| 3   | SP-7145 LCD COVER KIT<br>(w/Paint) (Silver Gray)                        | 20-004-03061411 | 1    |
| 4   | SP-745 LCD LINK HOLDER                                                  | 20-029-03001411 | 2    |
| 5   | SP-7145 TOUCH BOARD COVER<br>KIT (w/Paint) (Silver Gray)                | 20-004-03062411 | 1    |
| 6   | 15" Capacitive Multi-Touch Panel                                        | 52-380-00075014 | 1    |
| 7   | 15" TFT LCD Panel (LED<br>Backlight), 450 nits, HD(1024x768)            | 52-351-03006802 | 1    |
| 8   | SP-7145 TOUCH THIN GAP<br>EPDM H (370x5x3mm)                            | 30-013-01100411 | 2    |
| 9   | SP-7145 TOUCH THIN GAP<br>EPDM V (274x5x3mm)                            | 30-013-01200411 | 2    |
| 10  | SP-7145 THIN GAP LCD PORON<br>H (326x8x1mm)                             | 30-013-24100411 | 2    |
| 11  | SP-7145 THIN GAP LCD PORON<br>V (233x8x1mm)                             | 30-013-24200411 | 2    |
| 12  | SP-7145 DOUBLE TAPE H<br>(358x4.5x1.1mm)                                | 34-026-06203411 | 2    |
| 13  | SP-7145 DOUBLE TAPE V<br>(263.5x4.5x1.1mm)                              | 34-026-06204411 | 2    |
| 14  | Touch Control Board for<br>P-CAP,USB & RS-232 Interface<br>(ABON Touch) | 52-370-01623007 | 1    |
| 15  | FILLISTER HEAD SCREW #2 /<br>M3x0.5Px5mm                                | 22-272-30049015 | 4    |
| 16  | FLAT HEAD SCREW #2 /<br>M3x0.5Px5mm (BLACK)                             | 22-212-30005311 | 47   |

The exploded diagram and part numbers applies to SP-7145 system equipped with the following feature:

• Resistive touch screen (DC-IN: 9-36V)

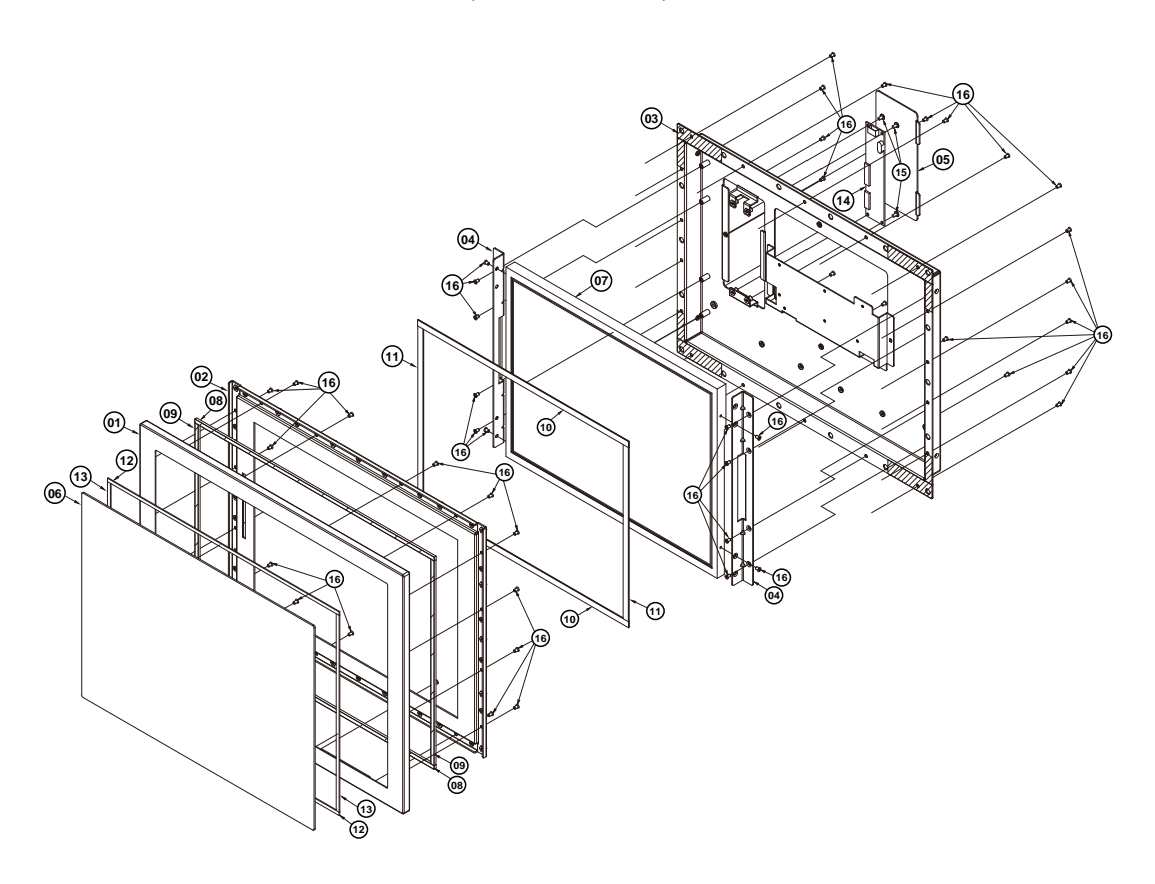

| No. | Component Name                                               | P/N No.         | Q'ty |
|-----|--------------------------------------------------------------|-----------------|------|
| 1   | SP-7145 SUS PANEL COVER                                      | 20-004-07001411 | 1    |
| 2   | SP-7145 THIN GAP SGCC<br>COVER KIT                           | 20-004-21001411 | 1    |
| 3   | SP-7145 LCD COVER KIT<br>(w/Paint) (Silver Gray)             | 20-004-03061411 | 1    |
| 4   | SP-745 LCD LINK HOLDER                                       | 20-029-03001411 | 2    |
| 5   | SP-7145 TOUCH BOARD COVER<br>KIT (w/Paint) (Silver Gray)     | 20-004-03062411 | 1    |
| 6   | 15" 5-Wire Resistive Touch Panel                             | 52-380-00212114 | 1    |
| 7   | 15" TFT LCD Panel (LED<br>Backlight), 450 nits, HD(1024x768) | 52-351-03006802 | 1    |
| 8   | SP-7145 TOUCH THIN GAP<br>EPDM H (370x5x3mm)                 | 30-013-01100411 | 2    |
| 9   | SP-7145 TOUCH THIN GAP<br>EPDM V (274x5x3mm)                 | 30-013-01200411 | 2    |
| 10  | SP-7145 THIN GAP LCD PORON<br>H (326x8x1mm)                  | 30-013-24100411 | 2    |
| 11  | SP-7145 THIN GAP LCD PORON<br>V (233x8x1mm)                  | 30-013-24200411 | 2    |
| 12  | SP-7145 DOUBLE COATED TAPE<br>A (358.49x14.5x0.8mm)          | 34-026-06201411 | 2    |
| 13  | SP-7145 DOUBLE Coated TAPE B (252.83x20x0.8mm)               | 34-026-06202411 | 2    |
| 14  | Touch Control Board for 5-Wire,<br>USB Interface             | 52-370-01040504 | 1    |
| 15  | FILLISTER HEAD SCREW #2 /<br>M3x0.5Px5mm                     | 22-272-30049015 | 2    |
| 16  | FLAT HEAD SCREW #2 /<br>M3x0.5Px5mm                          | 22-212-30005311 | 47   |

The exploded diagram and part numbers applies to SP-7145 system equipped with the following feature:

• Resistive touch screen (DC-IN: 12V)

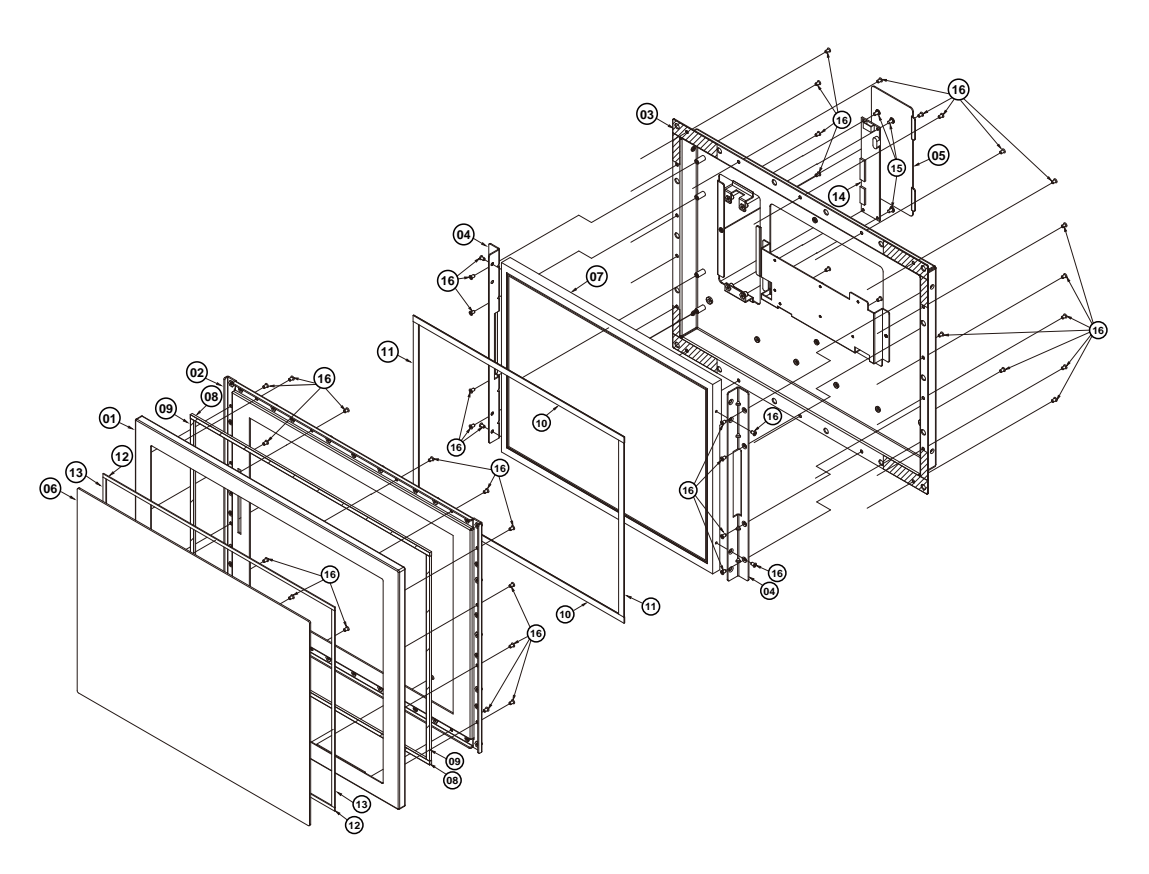

| No. | Component Name                                               | P/N No.         | Q'ty |
|-----|--------------------------------------------------------------|-----------------|------|
| 1   | SP-7145 SUS PANEL COVER                                      | 20-004-07001411 | 1    |
| 2   | SP-7145 THIN GAP SGCC<br>COVER KIT                           | 20-004-21001411 | 1    |
| 3   | SP-7145 LCD COVER KIT<br>(w/Paint) (Silver Gray)             | 20-004-03061411 | 1    |
| 4   | SP-745 LCD LINK HOLDER                                       | 20-029-03001411 | 2    |
| 5   | SP-7145 TOUCH BOARD COVER<br>KIT (w/Paint) (Silver Gray)     | 20-004-03062411 | 1    |
| 6   | 15" 5-Wire Resistive Touch Panel                             | 52-380-00212114 | 1    |
| 7   | 15" TFT LCD Panel (LED<br>Backlight), 450 nits, HD(1024x768) | 52-351-03006802 | 1    |
| 8   | SP-7145 TOUCH THIN GAP<br>EPDM H (370x5x3mm)                 | 30-013-01100411 | 2    |
| 9   | SP-7145 TOUCH THIN GAP<br>EPDM V (274x5x3mm)                 | 30-013-01200411 | 2    |
| 10  | SP-7145 THIN GAP LCD PORON<br>H (326x8x1mm)                  | 30-013-24100411 | 2    |
| 11  | SP-7145 THIN GAP LCD PORON<br>V (233x8x1mm)                  | 30-013-24200411 | 2    |
| 12  | SP-7145 DOUBLE COATED TAPE<br>A (358.49x14.5x0.8mm)          | 34-026-06201411 | 2    |
| 13  | SP-7145 DOUBLE Coated TAPE B (252.83x20x0.8mm)               | 34-026-06202411 | 2    |
| 14  | Touch Control Board for 5-Wire, USB Interface                | 52-370-01040504 | 1    |
| 15  | FILLISTER HEAD SCREW #2 /<br>M3x0.5Px5mm                     | 22-272-30049015 | 2    |
| 16  | FLAT HEAD SCREW #2 /<br>M3x0.5Px5mm                          | 22-212-30005311 | 47   |

The exploded diagram and part numbers applies to SP-7145 system equipped with the following feature:

• Projected capacitive touch screen (DC-IN: 9-36V)

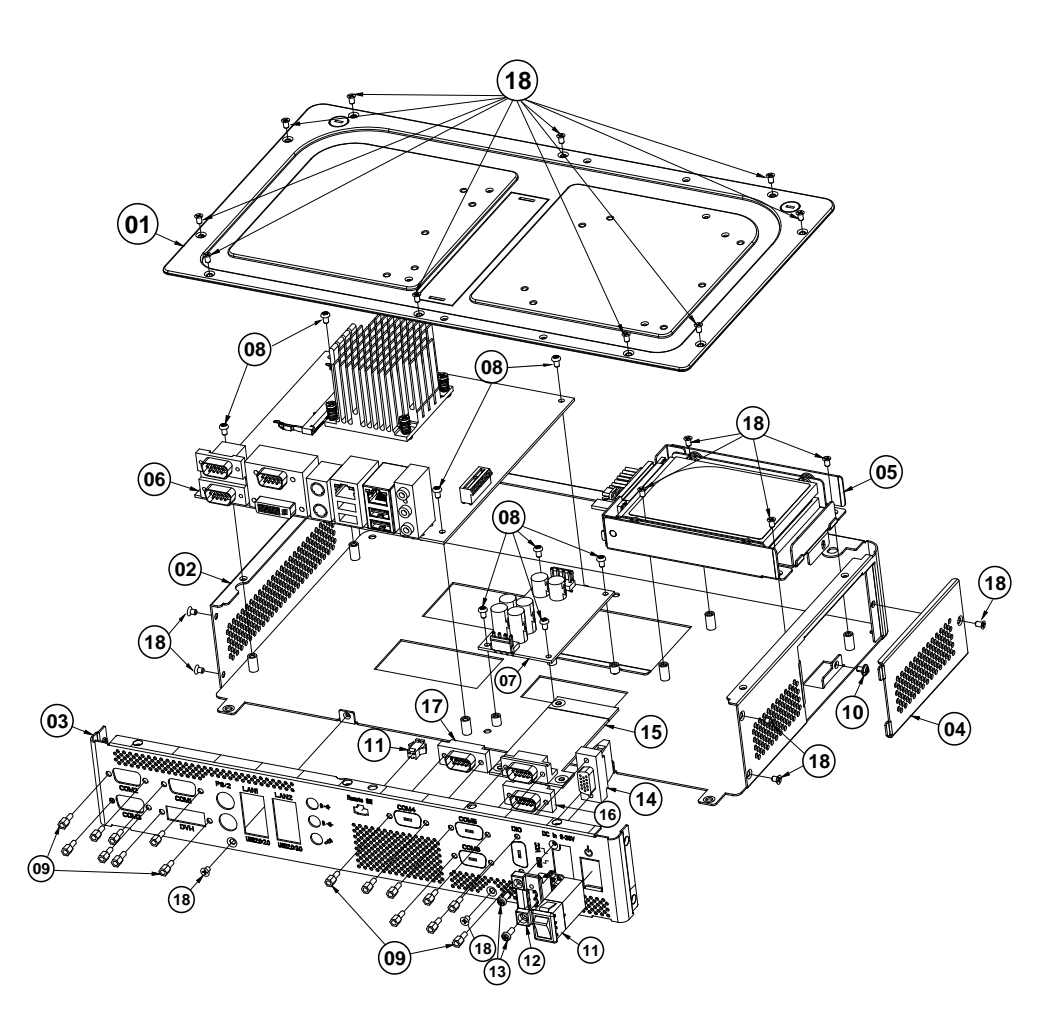

| No. | Component Name                                             | P/N No.                        | Q'ty |
|-----|------------------------------------------------------------|--------------------------------|------|
| 1   | SP-7147 BR REAR COVER<br>(w/Paint) (Silver Gray)           | 20-004-03063412                | 1    |
| 2   | SP-7147 BR BASE (w/Paint)<br>(Silver)                      | 20-032-02061412                | 1    |
| 3   | SP-7147 BR IO 9-36V (w/Paint)<br>(Silver Gray)             | 20-006-03061412                | 1    |
| 4   | SP-7147 HDD ACTIVITY COVER<br>(w/Paint) (Silver Gray)      | 20-004-03064412                | 1    |
| 5   | PK-7090_HDD_ASSY_EXP                                       | SEE Page A-19                  | 1    |
| 6   | Mainboard                                                  | BM-0962RA                      | 1    |
| 7   | SR-6100RX                                                  | SR-6100RA-D3N                  | 1    |
| 8   | ROUND HEAD SCREW<br>M3x0.5Px5mm                            | 22-230-30005811                | 8    |
| 9   | HEX CU BOSS UNC No.4-40,<br>L=4.8, H=7mm                   | 22-692-40048051                | 16   |
| 10  | ROUND WASHER HEAD SCREW<br>M3x0.5Px5mm                     | 22-242-30005311                | 1    |
| 11  | SP-7147 REMOTE SWITCH<br>CABLE L=390mm+190mm               | 27-019-41208071                | 1    |
| 12  | PSP-7147 DC TO DC IN CABLE<br>(DC-IN) L= 230mm             | 27-012-41205071                | 1    |
| 13  | PAN HEAD SCREW<br>M3x0.5Px8mm                              | 22-232-30008811                | 2    |
| 14  | SP-7147 DIO to DB15 (Female)<br>CABLE (15F to 10F) L=320mm | 27-071-41207031                | 1    |
| 15  | COM BOARD                                                  | BR-6062RA-00N<br>BR-6062RA-01N | 1    |
| 16  | SP-7147 COM3 DB9 (Male Pin)<br>CABLE (9M to 10F) L=90mm    | 27-024-41202031                | 1    |
| 17  | SP-7147 COM4 DB9 (Male Pin)<br>CABLE (9M to 10F) L=270mm   | 27-024-41206031                | 1    |
| 18  | FLAT HEAD SCREW #2 /φ5 /<br>M3x0.5Px5mm                    | 22-212-30005311                | 21   |

The exploded diagram and part numbers applies to SP-7145 system equipped with the following feature:

• Projected capacitive touch screen (DC-IN: 12V)

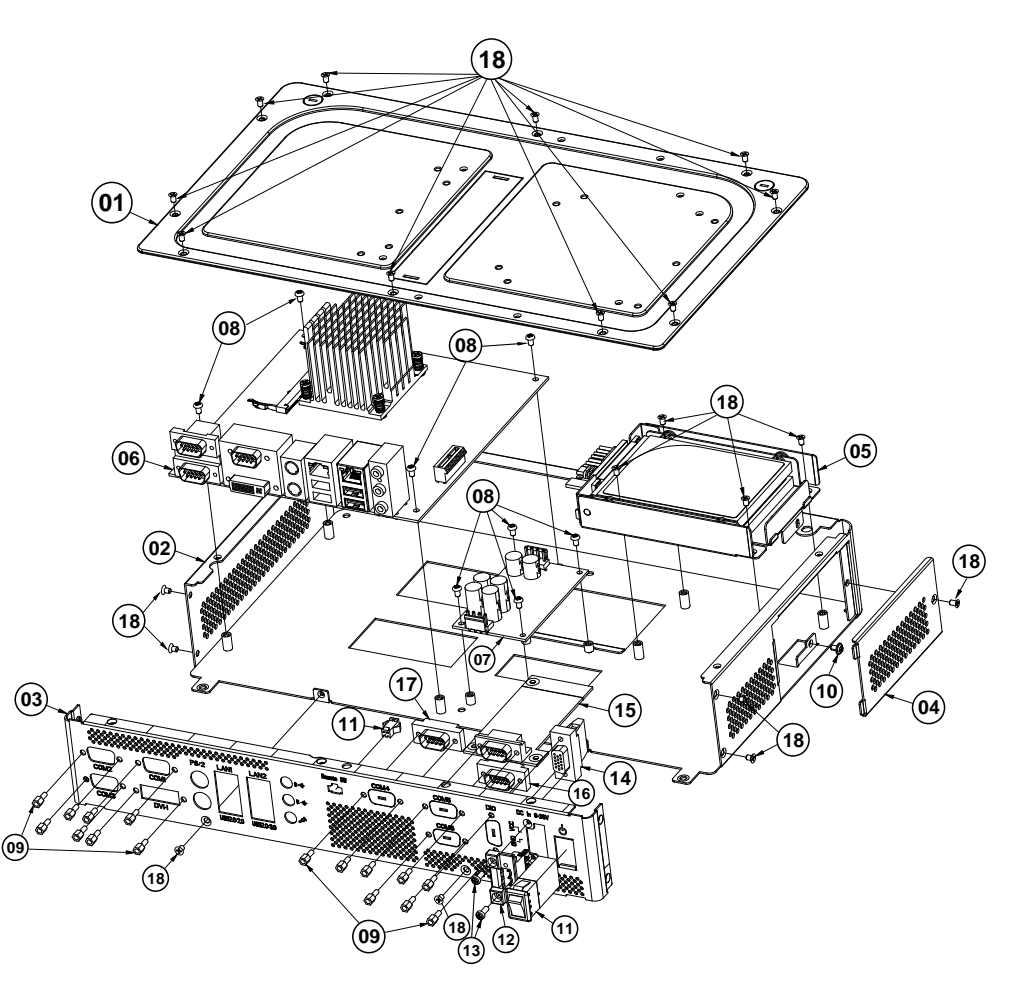

| No. | Component Name                                             | P/N No.                        | Q'ty |
|-----|------------------------------------------------------------|--------------------------------|------|
| 1   | SP-7147 BR REAR COVER<br>(w/Paint) (Silver Gray)           | 20-004-03063412                | 1    |
| 2   | SP-7147 BR BASE (w/Paint)<br>(Silver)                      | 20-032-02061412                | 1    |
| 3   | SP-7147 BR IO 12V (w/Paint)<br>(Silver)                    | 20-006-03062412                | 1    |
| 4   | SP-7147 HDD ACTIVITY COVER<br>(w/Paint) (Silver Gray)      | 20-004-03064412                | 1    |
| 5   | PK-7090_HDD_ASSY_EXP                                       | SEE Page A-19                  | 1    |
| 6   | Mainboard                                                  | BM-0962RA                      | 1    |
| 7   | SR-6100RX                                                  | SR-6100RA-D3N                  | 1    |
| 8   | ROUND HEAD SCREW<br>M3x0.5Px5mm                            | 22-230-30005811                | 8    |
| 9   | HEX CU BOSS UNC No.4-40,<br>L=4.8, H=7mm                   | 22-692-40048051                | 16   |
| 10  | ROUND WASHER HEAD SCREW<br>M3x0.5Px5mm                     | 22-242-30005311                | 1    |
| 11  | SP-7147 REMOTE SWITCH<br>CABLE L=390mm+190mm               | 27-019-41208071                | 1    |
| 12  | SP-7147 TERMINAL DC-IN<br>CALBE L=400mm                    | 27-012-41208112                | 1    |
| 13  | PAN HEAD SCREW<br>M2.0x0.4Px6mm                            | 22-222-20060011                | 2    |
| 14  | SP-7147 DIO to DB15 (Female)<br>CABLE (15F to 10F) L=320mm | 27-071-41207031                | 1    |
| 15  | COM BOARD                                                  | BR-6062RA-00N<br>BR-6062RA-01N | 1    |
| 16  | SP-7147 COM3 DB9 (Male Pin)<br>CABLE (9M to 10F) L=90mm    | 27-024-41202031                | 1    |
| 17  | SP-7147 COM4 DB9 (Male Pin)<br>CABLE (9M to 10F) L=270mm   | 27-024-41206031                | 1    |
| 18  | FLAT HEAD SCREW #2 /φ5 /<br>M3x0.5Px5mm                    | 22-212-30005311                | 21   |

The exploded diagram and part numbers applies to SP-7145 system equipped with the following feature:

• Resistive touch screen (DC-IN: 9-36V)

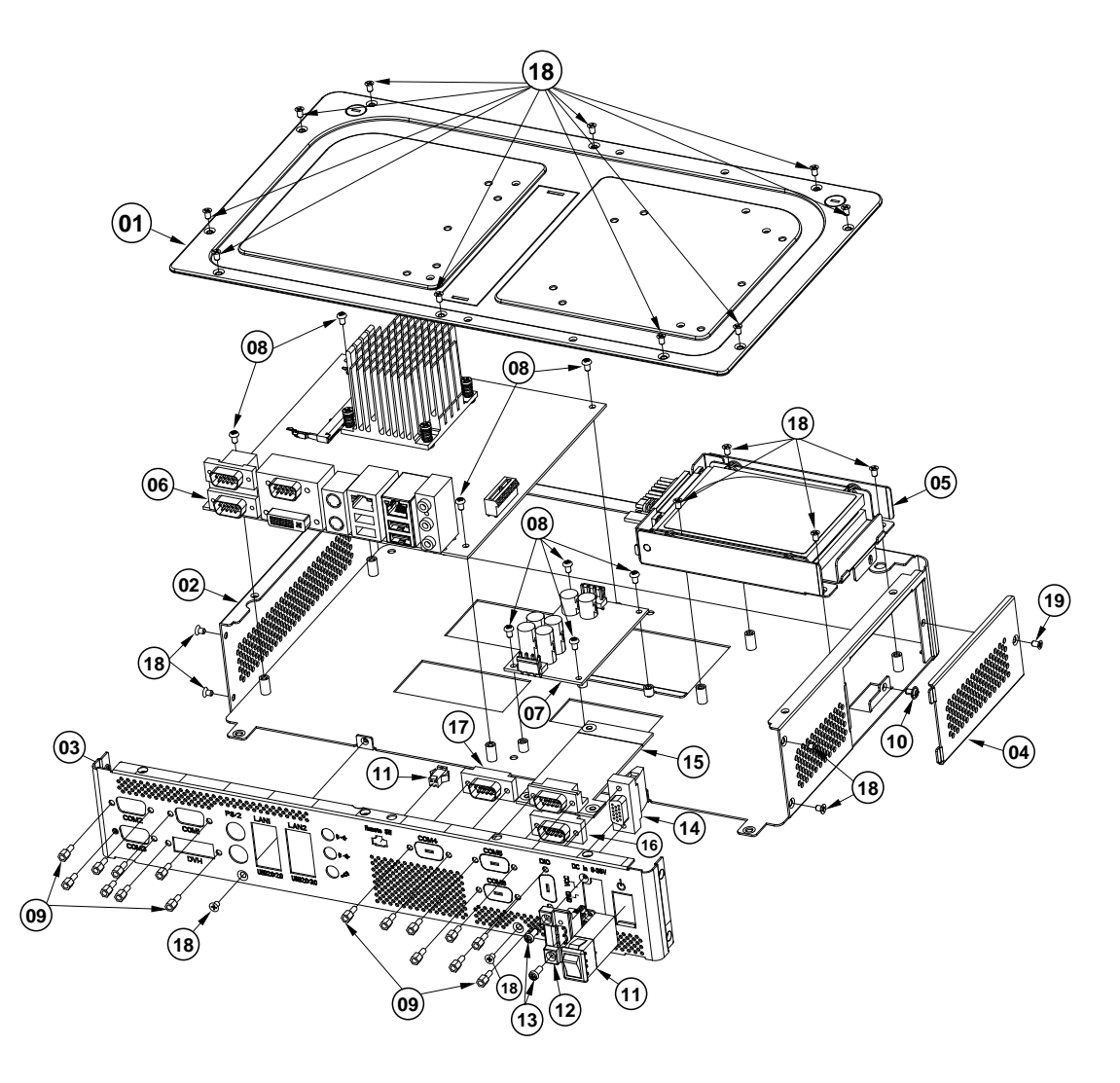

| No. | Component Name                                             | P/N No.                        | Q'ty |
|-----|------------------------------------------------------------|--------------------------------|------|
| 1   | SP-7147 BR REAR COVER<br>(w/Paint) (Silver Gray)           | 20-004-03063412                | 1    |
| 2   | SP-7147 BR BASE (w/Paint)<br>(Silver)                      | 20-032-02061412                | 1    |
| 3   | SP-7147 BR IO 9-36V (w/Paint)<br>(Silver Gray)             | 20-006-03061412                | 1    |
| 4   | SP-7147 HDD ACTIVITY COVER<br>(w/Paint) (Silver Gray)      | 20-004-03064412                | 1    |
| 5   | PK-7090_HDD_ASSY_EXP                                       | SEE Page A-19                  | 1    |
| 6   | Mainboard                                                  | BM-0962RA                      | 1    |
| 7   | SR-6100RX                                                  | SR-6100RA-D3N                  | 1    |
| 8   | ROUND HEAD SCREW<br>M3x0.5Px5mm                            | 22-230-30005811                | 8    |
| 9   | HEX CU BOSS UNC No.4-40,<br>L=4.8, H=7mm                   | 22-692-40048051                | 16   |
| 10  | ROUND WASHER HEAD SCREW<br>M3x0.5Px5mm                     | 22-242-30005311                | 1    |
| 11  | SP-7147 REMOTE SWITCH<br>CABLE L=390mm+190mm               | 27-019-41208071                | 1    |
| 12  | PSP-7147 DC TO DC IN CABLE<br>(DC-IN) L= 230mm             | 27-012-41205071                | 1    |
| 13  | PAN HEAD SCREW<br>M3x0.5Px8mm                              | 22-232-30008811                | 2    |
| 14  | SP-7147 DIO to DB15 (Female)<br>CABLE (15F to 10F) L=320mm | 27-071-41207031                | 1    |
| 15  | COM BOARD                                                  | BR-6062RA-00N<br>BR-6062RA-01N | 1    |
| 16  | SP-7147 COM3 DB9 (Male Pin)<br>CABLE (9M to 10F) L=90mm    | 27-024-41202031                | 1    |
| 17  | SP-7147 COM4 DB9 (Male Pin)<br>CABLE (9M to 10F) L=270mm   | 27-024-41206031                | 1    |
| 18  | FLAT HEAD SCREW #2 /φ5 /<br>M3x0.5Px5mm                    | 22-212-30005311                | 21   |

The exploded diagram and part numbers applies to SP-7145 system equipped with the following feature:

• Resistive touch screen (DC-IN: 12V)

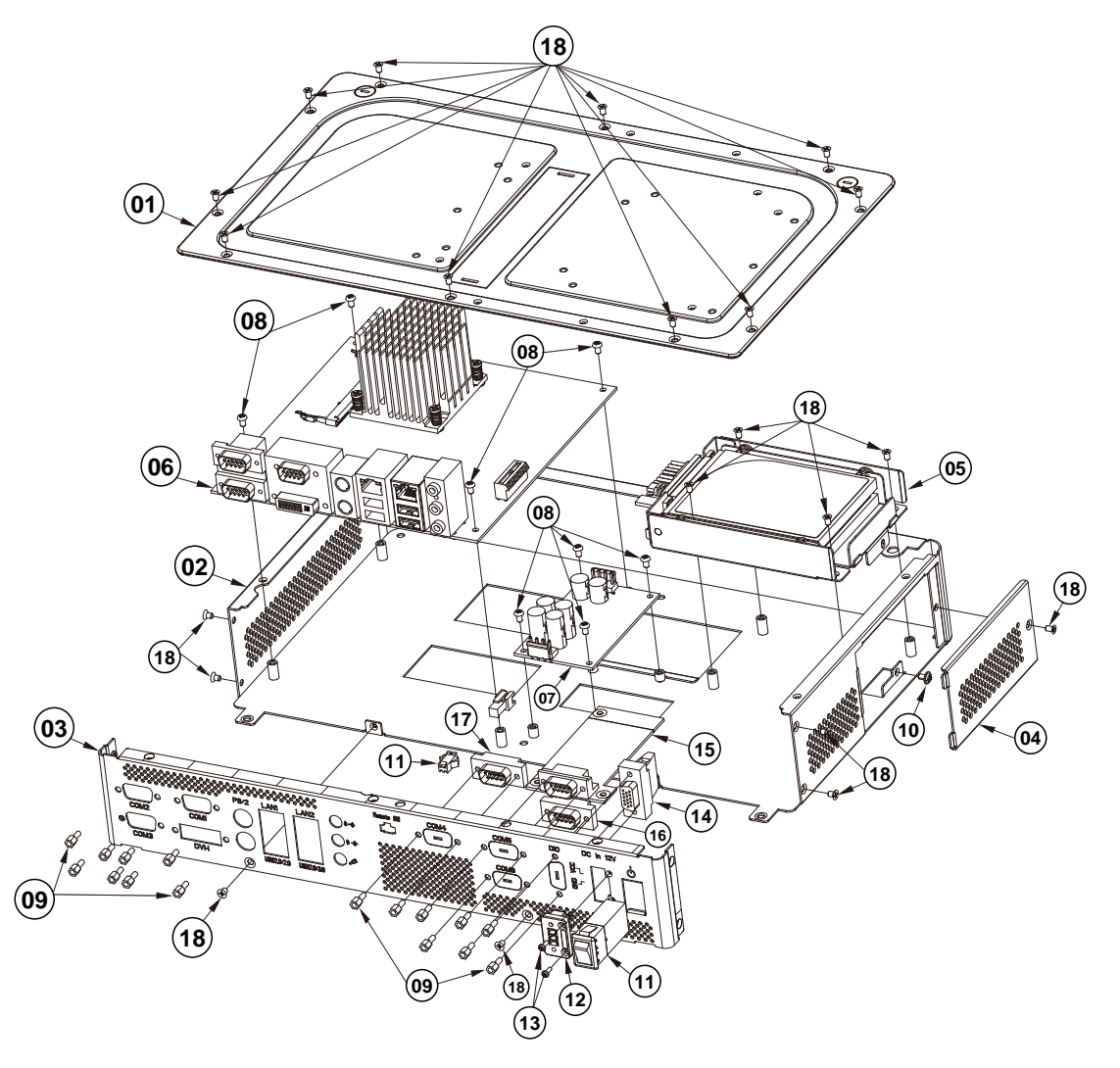

| No. | Component Name                                             | P/N No.                        | Q'ty |
|-----|------------------------------------------------------------|--------------------------------|------|
| 1   | SP-7147 BR REAR COVER<br>(w/Paint) (Silver Gray)           | 20-004-03063412                | 1    |
| 2   | SP-7147 BR BASE (w/Paint)<br>(Silver)                      | 20-032-02061412                | 1    |
| 3   | SP-7147 BR IO 12V (w/Paint)<br>(Silver)                    | 20-006-03062412                | 1    |
| 4   | SP-7147 HDD ACTIVITY COVER<br>(w/Paint) (Silver Gray)      | 20-004-03064412                | 1    |
| 5   | PK-7090_HDD_ASSY_EXP                                       | SEE Page A-19                  | 1    |
| 6   | Mainboard                                                  | BM-0962RA                      | 1    |
| 7   | SR-6100RX                                                  | SR-6100RA-D3N                  | 1    |
| 8   | ROUND HEAD SCREW<br>M3x0.5Px5mm                            | 22-230-30005811                | 8    |
| 9   | HEX CU BOSS UNC No.4-40,<br>L=4.8, H=7mm                   | 22-692-40048051                | 16   |
| 10  | ROUND WASHER HEAD SCREW<br>M3x0.5Px5mm                     | 22-242-30005311                | 1    |
| 11  | SP-7147 REMOTE SWITCH<br>CABLE L=390mm+190mm               | 27-019-41208071                | 1    |
| 12  | SP-7147 TERMINAL DC-IN<br>CALBE L=400mm                    | 27-012-41208112                | 1    |
| 13  | PAN HEAD SCREW<br>M2.0x0.4Px6mm                            | 22-222-20060011                | 2    |
| 14  | SP-7147 DIO to DB15 (Female)<br>CABLE (15F to 10F) L=320mm | 27-071-41207031                | 1    |
| 15  | COM BOARD                                                  | BR-6062RA-00N<br>BR-6062RA-01N | 1    |
| 16  | SP-7147 COM3 DB9 (Male Pin)<br>CABLE (9M to 10F) L=90mm    | 27-024-41202031                | 1    |
| 17  | SP-7147 COM4 DB9 (Male Pin)<br>CABLE (9M to 10F) L=270mm   | 27-024-41206031                | 1    |
| 18  | FLAT HEAD SCREW #2 /φ5 /<br>M3x0.5Px5mm                    | 22-212-30005311                | 21   |

## SP-7145 HDD Tray Exploded Diagram

The exploded diagram and part numbers below applies to SP-7145 system equipped with the following features:

- Resistive touch screen (DC-IN: 9-36V or 12V)
- Projected capacitive touch screen (DC-IN: 9-36V or 12V)

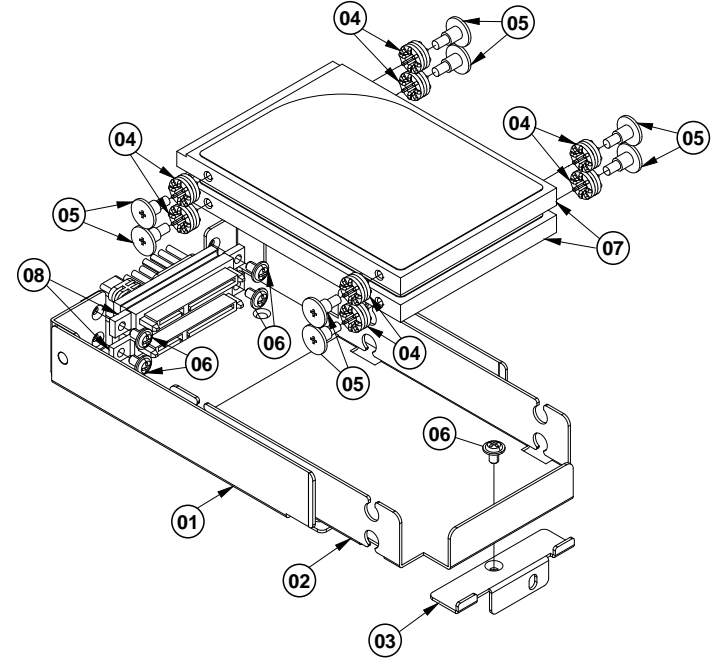

| No. | Component Name                                          | P/N No.         | Q'ty |
|-----|---------------------------------------------------------|-----------------|------|
| 1   | PK-7090 HDD SUPPORT<br>BRACKET                          | 20-006-03006284 | 1    |
| 2   | PK-7090 HDD BRACKET                                     | 20-006-03005284 | 1    |
| 3   | SP-7625 HDD BRACKET FIX<br>PLATE                        | 80-006-03011328 | 1    |
| 4   | RUBBER WASHER<br>(OD=φ9.62mm, ID=φ3.9mmx5.8T)<br>(Blue) | 23-680-39580963 | 8    |
| 5   | FILLISTER HEAD SCREW<br>M3x0.5Px4.8mm                   | 82-272-30005013 | 8    |
| 6   | ROUND WASHER HEAD SCREW<br>M3x0.5Px5mm                  | 22-242-30005311 | 5    |
| 7   | 2.5-Inch HDD                                            | N/A             | 2    |
| 8   | SP-7625 SATA HDD & POWER<br>CABLE L=150mm+250mm         | 27-012-32805081 | 2    |

## SP-7145 Panel Mount Exploded Diagram

The exploded diagram and part numbers below applies to SP-7145 system equipped with the following features:

- Resistive touch screen (DC-IN: 9-36V or 12V)
- Projected capacitive touch screen (DC-IN: 9-36V or 12V)

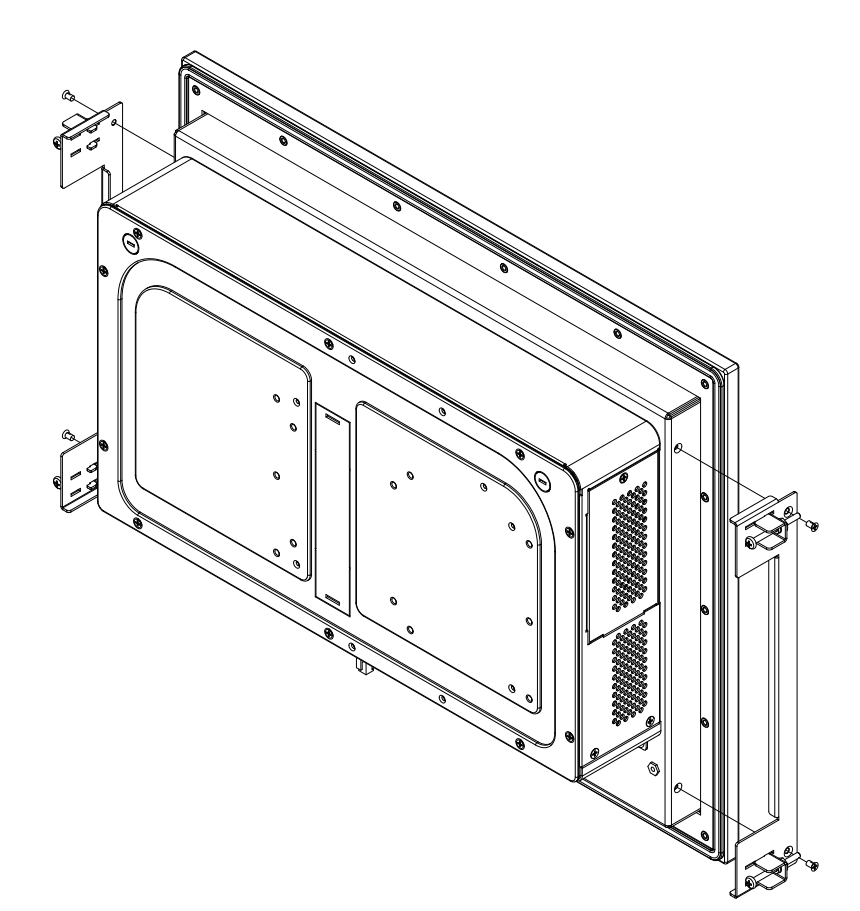
### SP-7147 System Exploded Diagram

The exploded diagram and part numbers below applies to SP-7147 system equipped with the following features:

- Resistive touch screen (DC-IN: 9-36V or 12V)
- Projected capacitive touch screen (DC-IN: 9-36V or 12V)

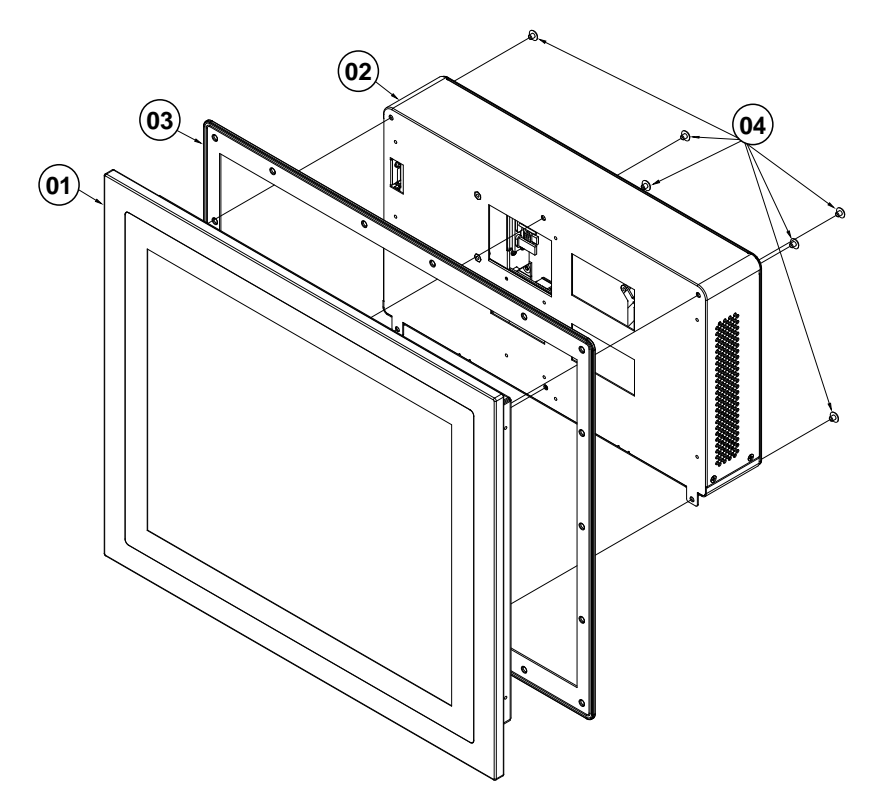

| No. | Component Name                       | P/N No.              | Q'ty |
|-----|--------------------------------------|----------------------|------|
| 1   | SP-7147_PANEL_MODULE_EXP             | SEE PAGE A-22 ~ A-25 | 1    |
| 2   | BOX_PC_BM0962_NO_VESA_EXP            | SEE PAGE A-26 ~ A-33 | 1    |
| 3   | SP-7147_WALL_ORING                   | 30-013-01300412      | 1    |
| 4   | TRUSS HEAD SCREW #2 /<br>M4x0.7Px4mm | 22-232-40004011      | 6    |

# SP-7147 Touch Panel & LCD Display Exploded Diagram

The exploded diagram and part numbers applies to SP-7147 system equipped with the following feature:

• Projected capacitive touch screen (DC-IN: 9-36V or 12V)

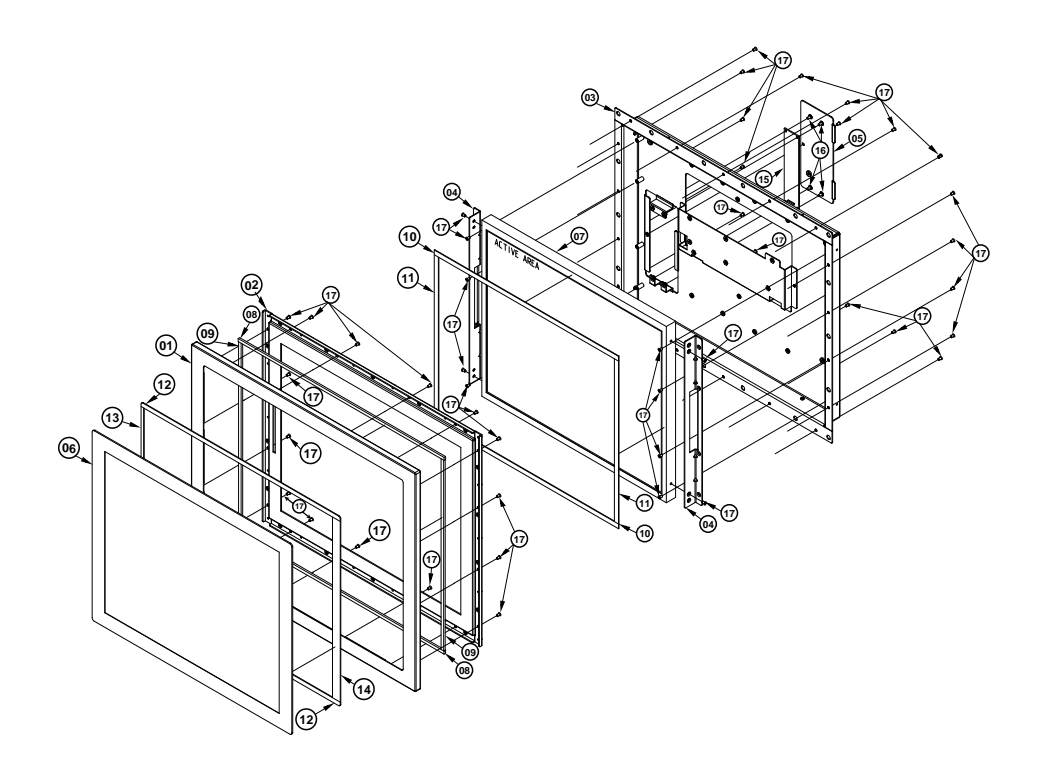

# Appendix A System Diagrams

| No. | Component Name                                                                      | P/N No.         | Q'ty |
|-----|-------------------------------------------------------------------------------------|-----------------|------|
| 1   | SP-7147 THIN GAP SUS COVER                                                          | 20-004-07001412 | 1    |
| 2   | SP-7147 THIN GAP SGCC<br>COVER                                                      | 20-004-21001412 | 1    |
| 3   | SP-7147 LCD COVER KIT<br>(w/Paint) (Silver Gray)                                    | 20-004-03062412 | 1    |
| 4   | SP-747 LCD LINK HOLDER                                                              | 20-029-03001412 | 2    |
| 5   | SP-7147 ABON TOUCH BOARD<br>COVER KIT (with/Paint) (Silver)                         | 20-004-03061412 | 1    |
| 6   | 17" P-CAP Touch Panel                                                               | 52-380-04121114 | 1    |
| 7   | 17" TFT LCD Panel (LED<br>Backlight), 350 nits, SXGA 52-351-04117002<br>(1280x1024) |                 | 1    |
| 8   | SP-7147 TOUCH THIN GAP<br>EPDM H (400x5x3mm)                                        | 30-013-01100412 | 2    |
| 9   | SP-7147 TOUCH THIN GAP<br>EPDM V (321x5x3mm)                                        | 30-013-01200412 | 2    |
| 10  | ST-2017 THIN GAP LCD<br>PORON-H (358x8x1mm)                                         | 30-013-24100366 | 2    |
| 11  | ST-2017 THIN GAP LCD<br>PORON-V (274x8x1mm)                                         | 30-013-24200366 | 2    |
| 12  | SP-7147 ABON TP A-68170-0401<br>EPDM-H (387x7.5x1.1mm)                              | 34-026-06203412 | 2    |
| 13  | SP-7147 ABON TP A-68170-0401<br>EPDM-V A (304x15x1.1mm)                             | 34-026-06204412 | 1    |
| 14  | SP-7147 ABON TP A-68170-0401<br>EPDM-V B (304x5x1.1mm)                              | 34-026-06205412 | 1    |
| 15  | Touch Control Board for<br>P-CAP,USB & RS-232<br>Interface(Abon Touch)              | 52-370-02318007 | 1    |
| 16  | FILLISTER HEAD SCREW #2 /<br>M3x0.5Px5mm                                            | 22-272-30049015 | 4    |
| 17  | FLAT HEAD SCREW #2 /ψ 5 /<br>M3x0.5Px5mm (BLACK)                                    | 22-212-30005311 | 47   |

# SP-7147 Touch Panel & LCD Display Exploded Diagram

The exploded diagram and part numbers applies to SP-7147 system equipped with the following feature:

• Resistive touch screen (DC-IN: 9-36V or 12V)

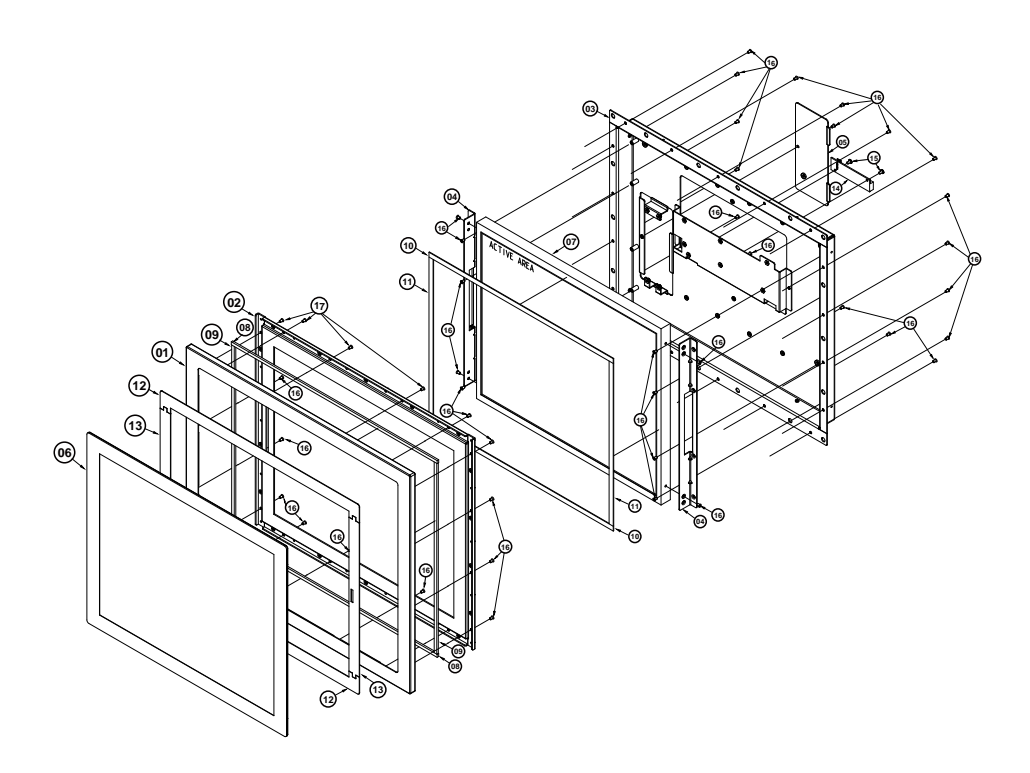

# Appendix A System Diagrams

| No. | Component Name                                                      | P/N No.         | Q'ty |
|-----|---------------------------------------------------------------------|-----------------|------|
| 1   | SP-7147 THIN GAP SUS COVER                                          | 20-004-07001412 | 1    |
| 2   | SP-7147 THIN GAP SGCC<br>COVER                                      | 20-004-21001412 | 1    |
| 3   | SP-7147 LCD COVER KIT<br>(w/Paint) (Silver Gray)                    | 20-004-03062412 | 1    |
| 4   | SP-747 LCD LINK HOLDER                                              | 20-029-03001412 | 2    |
| 5   | SP-7147 ABON TOUCH BOARD<br>COVER KIT (with/Paint) (Silver)         | 20-004-03061412 | 1    |
| 6   | 17" 5-wire Resistive Touch Panel                                    | 52-380-04221114 | 1    |
| 7   | 17" TFT LCD Panel (LED<br>Backlight), 350 nits, SXGA<br>(1280x1024) | 52-351-04117002 | 1    |
| 8   | 8 SP-7147 TOUCH THIN GAP<br>EPDM H (400x5x3mm) 30-013-0110          |                 | 2    |
| 9   | 9 SP-7147 TOUCH THIN GAP<br>EPDM V (321x5x3mm) 30-013-0120041       |                 | 2    |
| 10  | ST-2017 THIN GAP LCD<br>PORON-H (358x8x1mm)                         | 30-013-24100366 | 2    |
| 11  | ST-2017 THIN GAP LCD<br>PORON-V (274x8x1mm)                         | 30-013-24200366 |      |
| 12  | SP-7147 ABON A-15170-1452<br>EPDM-H (386.92x30x0.8mm)               | 34-026-06201412 | 2    |
| 13  | SP-7147 ABON A-15170-1452<br>EPDM-V (271.24x20x0.8mm)               | 34-026-06202412 | 2    |
| 14  | Touch Control Board for 5-wire,<br>USB Interface                    | 52-370-01040504 | 1    |
| 15  | FILLISTER HEAD SCREW #2 /<br>M3x0.5Px5mm                            | 22-272-30049015 | 2    |
| 16  | FLAT HEAD SCREW #2 /ψ 5 /<br>M3x0.5Px5mm (BLACK)                    | 22-212-30005311 | 47   |

The exploded diagram and part numbers applies to SP-7147 system equipped with the following feature:

• Projected capacitive touch screen (DC-IN: 9-36V)

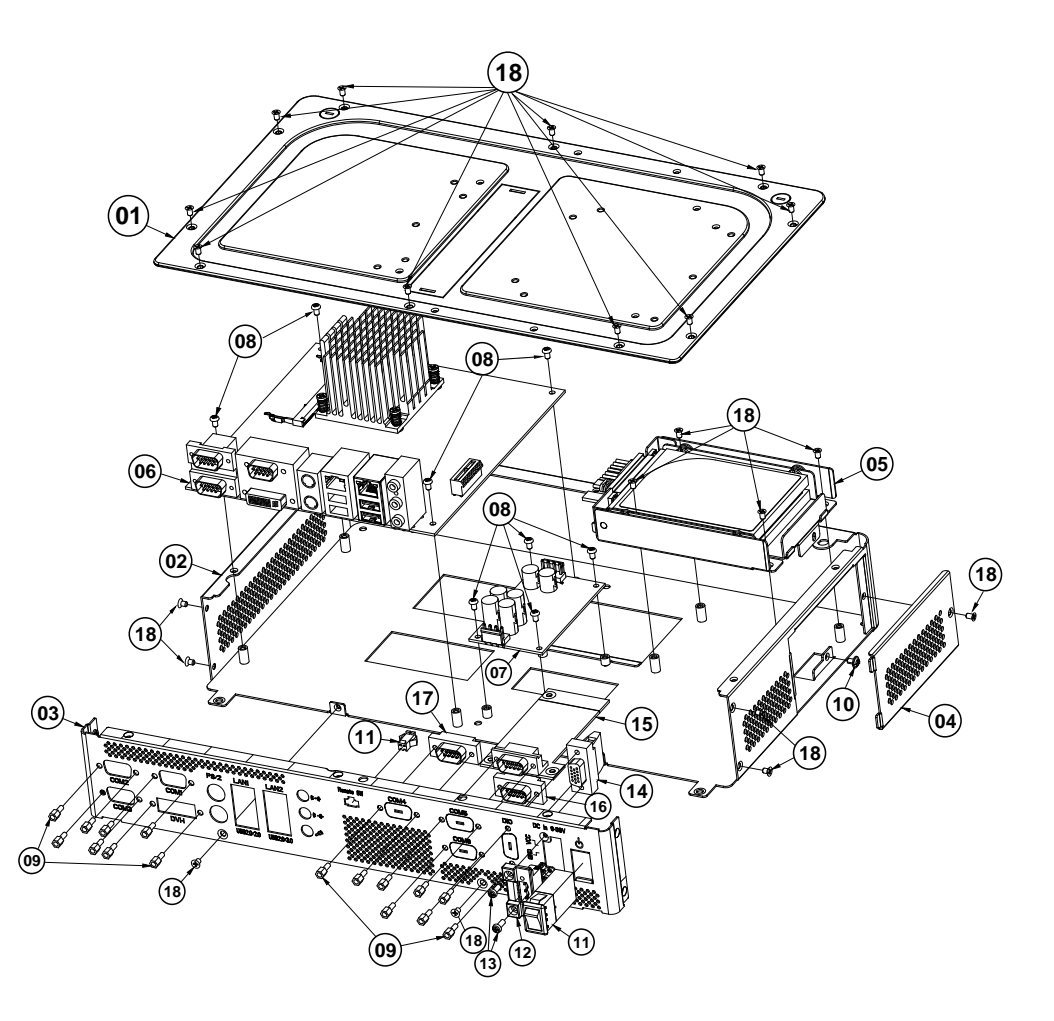

| No. | Component Name                                             | P/N No.                        | Q'ty |
|-----|------------------------------------------------------------|--------------------------------|------|
| 1   | SP-7147 BR REAR COVER<br>(w/Paint) (Silver Gray)           | 20-004-03063412                | 1    |
| 2   | SP-7147 BR BASE (w/Paint)<br>(Silver)                      | 20-032-02061412                | 1    |
| 3   | SP-7147 BR IO 9-36V (w/Paint)<br>(Silver Gray)             | 20-006-03061412                | 1    |
| 4   | SP-7147 HDD ACTIVITY COVER<br>(w/Paint) (Silver Gray)      | 20-004-03064412                | 1    |
| 5   | PK-7090_HDD_ASSY_EXP                                       | SEE Page A-34                  | 1    |
| 6   | Mainboard                                                  | BM-0962RA                      | 1    |
| 7   | SR-6100RX                                                  | SR-6100RA-D3N                  | 1    |
| 8   | ROUND HEAD SCREW<br>M3x0.5Px5mm                            | 22-230-30005811                | 8    |
| 9   | HEX CU BOSS UNC No.4-40,<br>L=4.8, H=7mm                   | 22-692-40048051                | 16   |
| 10  | ROUND WASHER HEAD SCREW<br>M3x0.5Px5mm                     | 22-242-30005311                | 1    |
| 11  | SP-7147 REMOTE SWITCH<br>CABLE L=390mm+190mm               | 27-019-41208071                | 1    |
| 12  | PSP-7147 DC TO DC IN CABLE<br>(DC-IN) L= 230mm             | 27-012-41205071                | 1    |
| 13  | PAN HEAD SCREW<br>M3x0.5Px8mm                              | 22-232-30008811                | 2    |
| 14  | SP-7147 DIO to DB15 (Female)<br>CABLE (15F to 10F) L=320mm | 27-071-41207031                | 1    |
| 15  | COM BOARD                                                  | BR-6062RA-00N<br>BR-6062RA-01N | 1    |
| 16  | SP-7147 COM3 DB9 (Male Pin)<br>CABLE (9M to 10F) L=90mm    | 27-024-41202031                | 1    |
| 17  | SP-7147 COM4 DB9 (Male Pin)<br>CABLE (9M to 10F) L=270mm   | 27-024-41206031                | 1    |
| 18  | FLAT HEAD SCREW #2 /φ5 /<br>M3x0.5Px5mm                    | 22-212-30005311                | 21   |

The exploded diagram and part numbers applies to SP-7147 system equipped with the following feature:

• Projected capacitive touch screen (DC-IN: 12V)

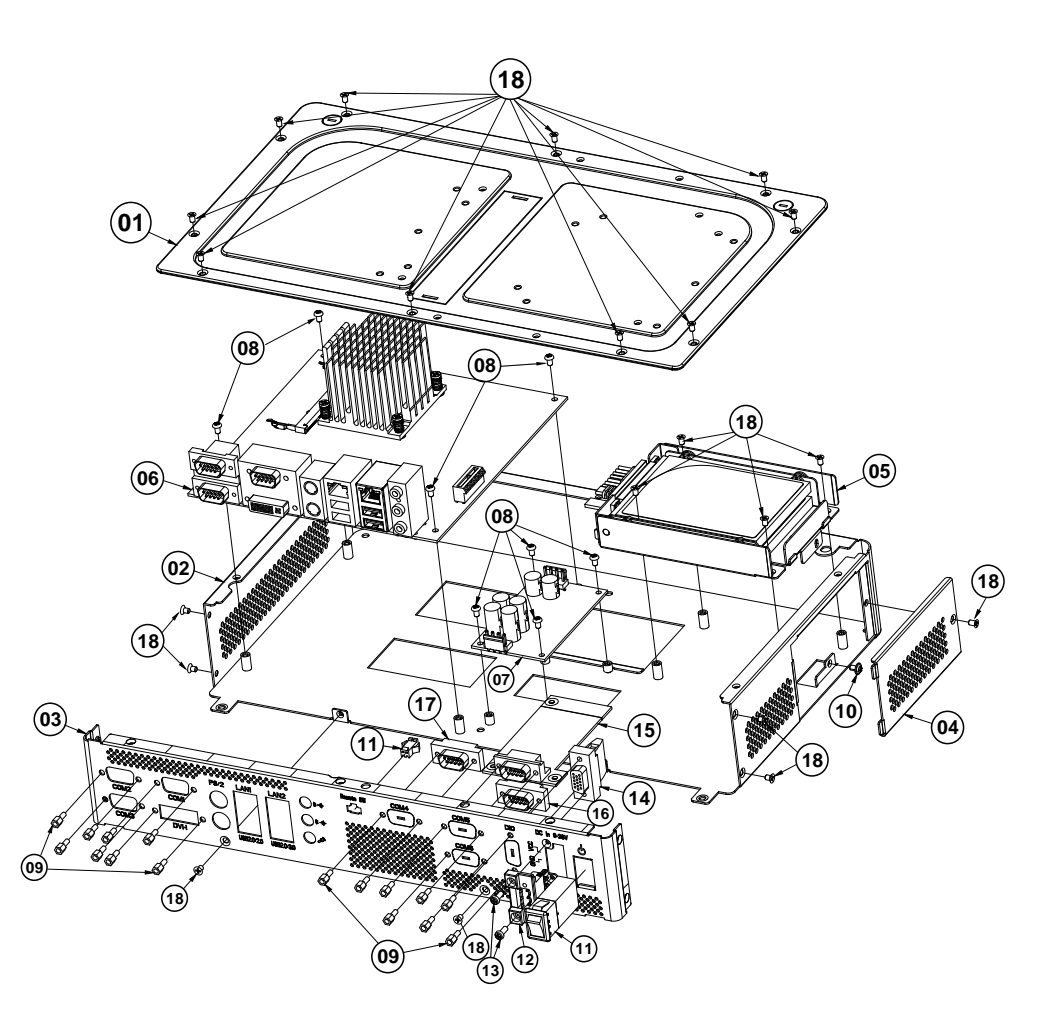

| No. | Component Name                                             | P/N No.                        | Q'ty |
|-----|------------------------------------------------------------|--------------------------------|------|
| 1   | SP-7147 BR REAR COVER<br>(w/Paint) (Silver Gray)           | 20-004-03063412                | 1    |
| 2   | SP-7147 BR BASE (w/Paint)<br>(Silver)                      | 20-032-02061412                | 1    |
| 3   | SP-7147 BR IO 12V (w/Paint)<br>(Silver)                    | 20-006-03062412                | 1    |
| 4   | SP-7147 HDD ACTIVITY COVER<br>(w/Paint) (Silver Gray)      | 20-004-03064412                | 1    |
| 5   | PK-7090_HDD_ASSY_EXP                                       | SEE Page A-34                  | 1    |
| 6   | Mainboard                                                  | BM-0962RA                      | 1    |
| 7   | SR-6100RX                                                  | SR-6100RA-D3N                  | 1    |
| 8   | ROUND HEAD SCREW<br>M3x0.5Px5mm                            | 22-230-30005811                | 8    |
| 9   | HEX CU BOSS UNC No.4-40,<br>L=4.8, H=7mm                   | 22-692-40048051                | 16   |
| 10  | ROUND WASHER HEAD SCREW<br>M3x0.5Px5mm                     | 22-242-30005311                | 1    |
| 11  | SP-7147 REMOTE SWITCH<br>CABLE L=390mm+190mm               | 27-019-41208071                | 1    |
| 12  | SP-7147 TERMINAL DC-IN<br>CALBE L=400mm                    | 27-012-41208112                | 1    |
| 13  | PAN HEAD SCREW<br>M2.0x0.4Px6mm                            | 22-222-20060011                | 2    |
| 14  | SP-7147 DIO to DB15 (Female)<br>CABLE (15F to 10F) L=320mm | 27-071-41207031                | 1    |
| 15  | COM BOARD                                                  | BR-6062RA-00N<br>BR-6062RA-01N | 1    |
| 16  | SP-7147 COM3 DB9 (Male Pin)<br>CABLE (9M to 10F) L=90mm    | 27-024-41202031                | 1    |
| 17  | SP-7147 COM4 DB9 (Male Pin)<br>CABLE (9M to 10F) L=270mm   | 27-024-41206031                | 1    |
| 18  | FLAT HEAD SCREW #2 /φ5 /<br>M3x0.5Px5mm                    | 22-212-30005311                | 21   |

The exploded diagram and part numbers applies to SP-7147 system equipped with the following feature:

• Resistive touch screen (DC-IN: 9-36V)

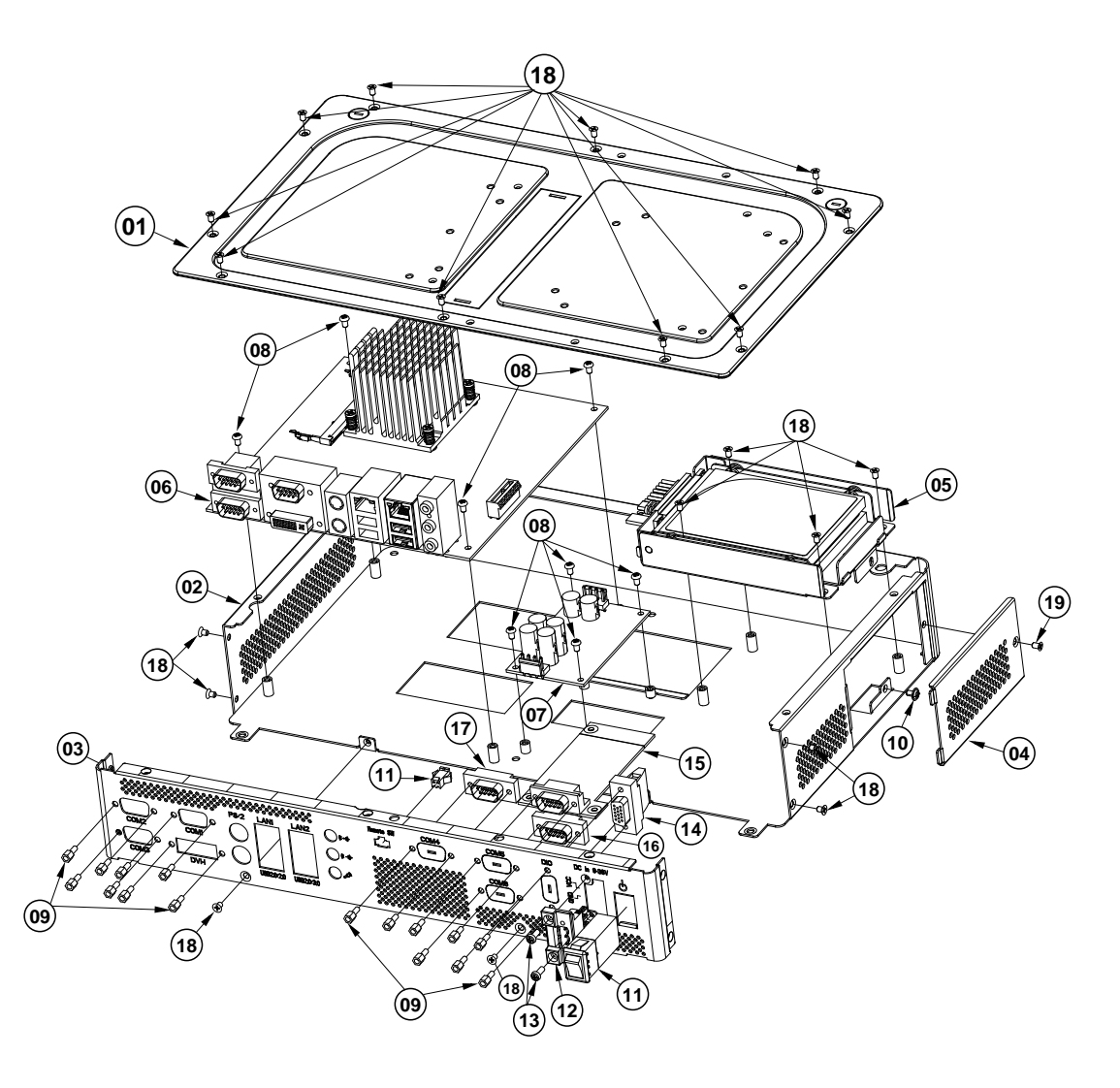

| No. | Component Name                                             | P/N No.                        | Q'ty |
|-----|------------------------------------------------------------|--------------------------------|------|
| 1   | SP-7147 BR REAR COVER<br>(w/Paint) (Silver Gray)           | 20-004-03063412                | 1    |
| 2   | SP-7147 BR BASE (w/Paint)<br>(Silver)                      | 20-032-02061412                | 1    |
| 3   | SP-7147 BR IO 9-36V (w/Paint)<br>(Silver Gray)             | 20-006-03061412                | 1    |
| 4   | SP-7147 HDD ACTIVITY COVER<br>(w/Paint) (Silver Gray)      | 20-004-03064412                | 1    |
| 5   | PK-7090_HDD_ASSY_EXP                                       | SEE Page A-34                  | 1    |
| 6   | Mainboard                                                  | BM-0962RA                      | 1    |
| 7   | SR-6100RX                                                  | SR-6100RA-D3N                  | 1    |
| 8   | ROUND HEAD SCREW<br>M3x0.5Px5mm                            | 22-230-30005811                | 8    |
| 9   | HEX CU BOSS UNC No.4-40,<br>L=4.8, H=7mm                   | 22-692-40048051                | 16   |
| 10  | ROUND WASHER HEAD SCREW<br>M3x0.5Px5mm                     | 22-242-30005311                | 1    |
| 11  | SP-7147 REMOTE SWITCH<br>CABLE L=390mm+190mm               | 27-019-41208071                | 1    |
| 12  | PSP-7147 DC TO DC IN CABLE<br>(DC-IN) L= 230mm             | 27-012-41205071                | 1    |
| 13  | PAN HEAD SCREW<br>M3x0.5Px8mm                              | 22-232-30008811                | 2    |
| 14  | SP-7147 DIO to DB15 (Female)<br>CABLE (15F to 10F) L=320mm | 27-071-41207031                | 1    |
| 15  | COM BOARD                                                  | BR-6062RA-00N<br>BR-6062RA-01N | 1    |
| 16  | SP-7147 COM3 DB9 (Male Pin)<br>CABLE (9M to 10F) L=90mm    | 27-024-41202031                | 1    |
| 17  | SP-7147 COM4 DB9 (Male Pin)<br>CABLE (9M to 10F) L=270mm   | 27-024-41206031                | 1    |
| 18  | FLAT HEAD SCREW #2 /φ5 /<br>M3x0.5Px5mm                    | 22-212-30005311                | 21   |

The exploded diagram and part numbers applies to SP-7147 system equipped with the following feature:

• Resistive touch screen (DC-IN:12V)

| No. | Component Name                                             | P/N No.                        | Q'ty |
|-----|------------------------------------------------------------|--------------------------------|------|
| 1   | SP-7147 BR REAR COVER<br>(w/Paint) (Silver Gray)           | 20-004-03063412                | 1    |
| 2   | SP-7147 BR BASE (w/Paint)<br>(Silver)                      | 20-032-02061412                | 1    |
| 3   | SP-7147 BR IO 12V (w/Paint)<br>(Silver)                    | 20-006-03062412                | 1    |
| 4   | SP-7147 HDD ACTIVITY COVER<br>(w/Paint) (Silver Gray)      | 20-004-03064412                | 1    |
| 5   | PK-7090_HDD_ASSY_EXP                                       | SEE Page A-34                  | 1    |
| 6   | Mainboard                                                  | BM-0962RA                      | 1    |
| 7   | SR-6100RX                                                  | SR-6100RA-D3N                  | 1    |
| 8   | ROUND HEAD SCREW<br>M3x0.5Px5mm                            | 22-230-30005811                | 8    |
| 9   | HEX CU BOSS UNC No.4-40,<br>L=4.8, H=7mm                   | 22-692-40048051                | 16   |
| 10  | ROUND WASHER HEAD SCREW<br>M3x0.5Px5mm                     | 22-242-30005311                | 1    |
| 11  | SP-7147 REMOTE SWITCH<br>CABLE L=390mm+190mm               | 27-019-41208071                | 1    |
| 12  | SP-7147 TERMINAL DC-IN<br>CALBE L=400mm                    | 27-012-41208112                | 1    |
| 13  | PAN HEAD SCREW<br>M2.0x0.4Px6mm                            | 22-222-20060011                | 2    |
| 14  | SP-7147 DIO to DB15 (Female)<br>CABLE (15F to 10F) L=320mm | 27-071-41207031                | 1    |
| 15  | COM BOARD                                                  | BR-6062RA-00N<br>BR-6062RA-01N | 1    |
| 16  | SP-7147 COM3 DB9 (Male Pin)<br>CABLE (9M to 10F) L=90mm    | 27-024-41202031                | 1    |
| 17  | SP-7147 COM4 DB9 (Male Pin)<br>CABLE (9M to 10F) L=270mm   | 27-024-41206031                | 1    |
| 18  | FLAT HEAD SCREW #2 /φ5 /<br>M3x0.5Px5mm                    | 22-212-30005311                | 21   |

### SP-7147 HDD Tray Exploded Diagram

The exploded diagram and part numbers below applies to SP-7147 system equipped with the following features:

- Resistive touch screen (DC-IN: 9-36V or 12V)
- Projected capacitive touch screen (DC-IN: 9-36V or 12V)

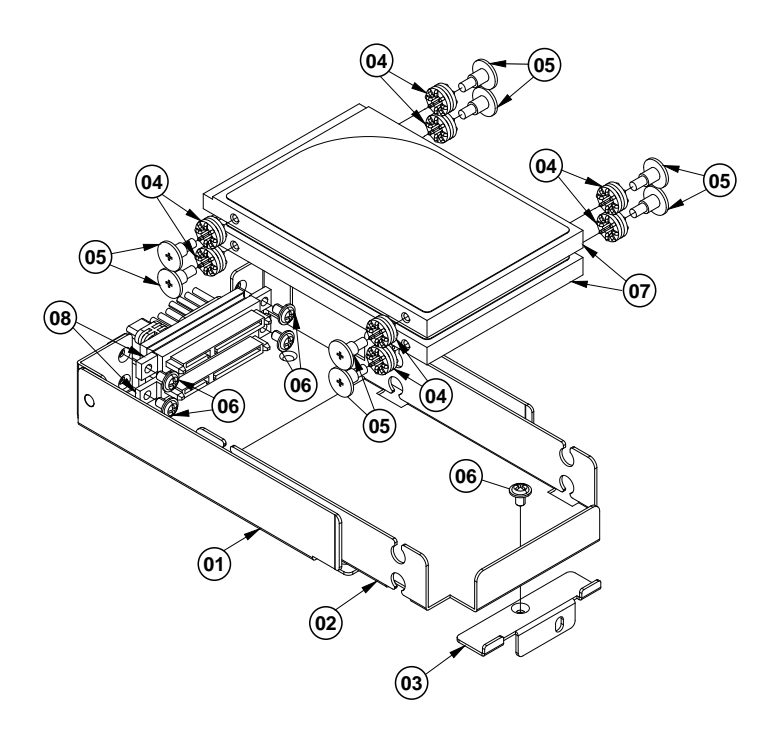

| No. | Component Name                                          | P/N No.         | Q'ty |
|-----|---------------------------------------------------------|-----------------|------|
| 1   | PK-7090 HDD SUPPORT<br>BRACKET                          | 20-006-03006284 | 1    |
| 2   | PK-7090 HDD BRACKET                                     | 20-006-03005284 | 1    |
| 3   | 3 SP-7625 HDD BRACKET FIX 80-006-03011328 PLATE         |                 | 1    |
| 4   | RUBBER WASHER<br>(OD=φ9.62mm, ID=φ3.9mmx5.8T)<br>(Blue) | 23-680-39580963 | 8    |
| 5   | FILLISTER HEAD SCREW<br>M3x0.5Px4.8mm                   | 82-272-30005013 | 8    |
| 6   | ROUND WASHER HEAD SCREW<br>M3x0.5Px5mm                  | 22-242-30005311 | 5    |
| 7   | 2.5-Inch HDD                                            | N/A             | 2    |
| 8   | SP-7625 SATA HDD & POWER<br>CABLE L=150mm+250mm         | 27-012-32805081 | 2    |

### SP-7147 Panel Mount Exploded Diagram

The exploded diagram and part numbers below applies to SP-7147 system equipped with the following features:

- Resistive touch screen (DC-IN: 9-36V or 12V)
- Projected capacitive touch screen (DC-IN: 9-36V or 12V)

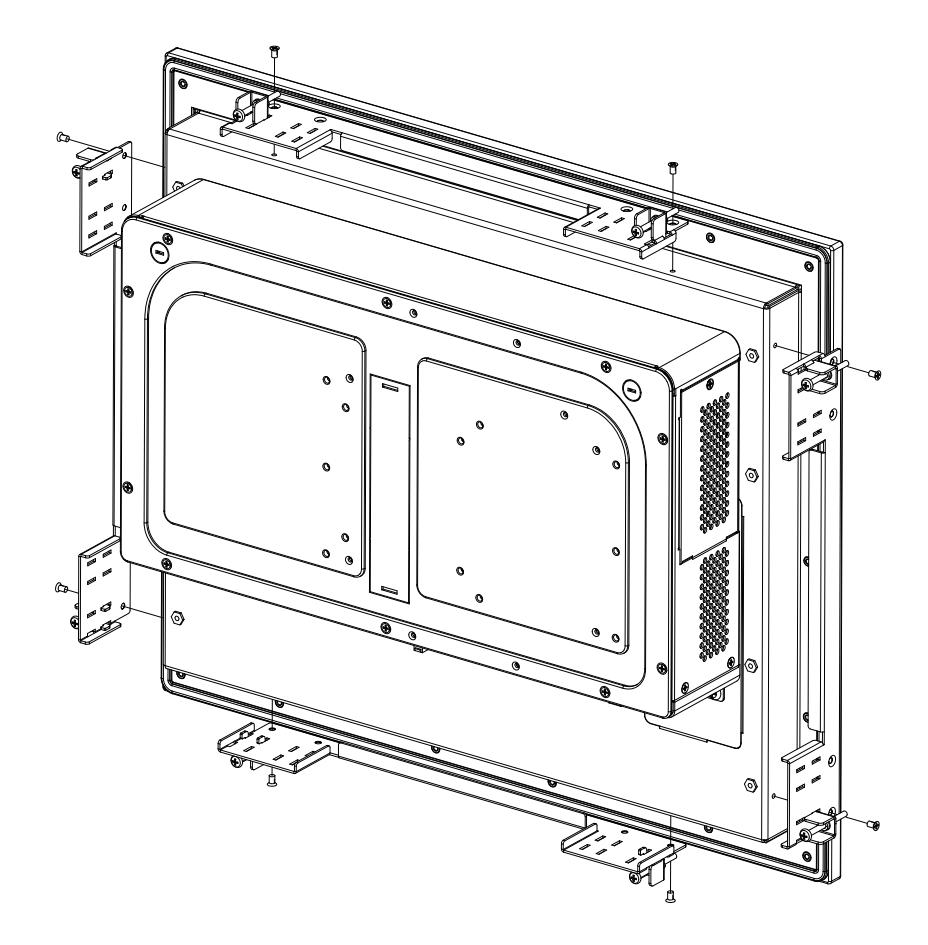

# Appendix B Technical Summary

This appendix will give you a brief introduction of the allocation maps for the system resources.

The following topics are included:

- System Block Diagram
- Interrupt Map
- I/O Map
- Memory Map
- Configuring WatchDog Timer
- Flash BIOS Update

# System Block Diagram

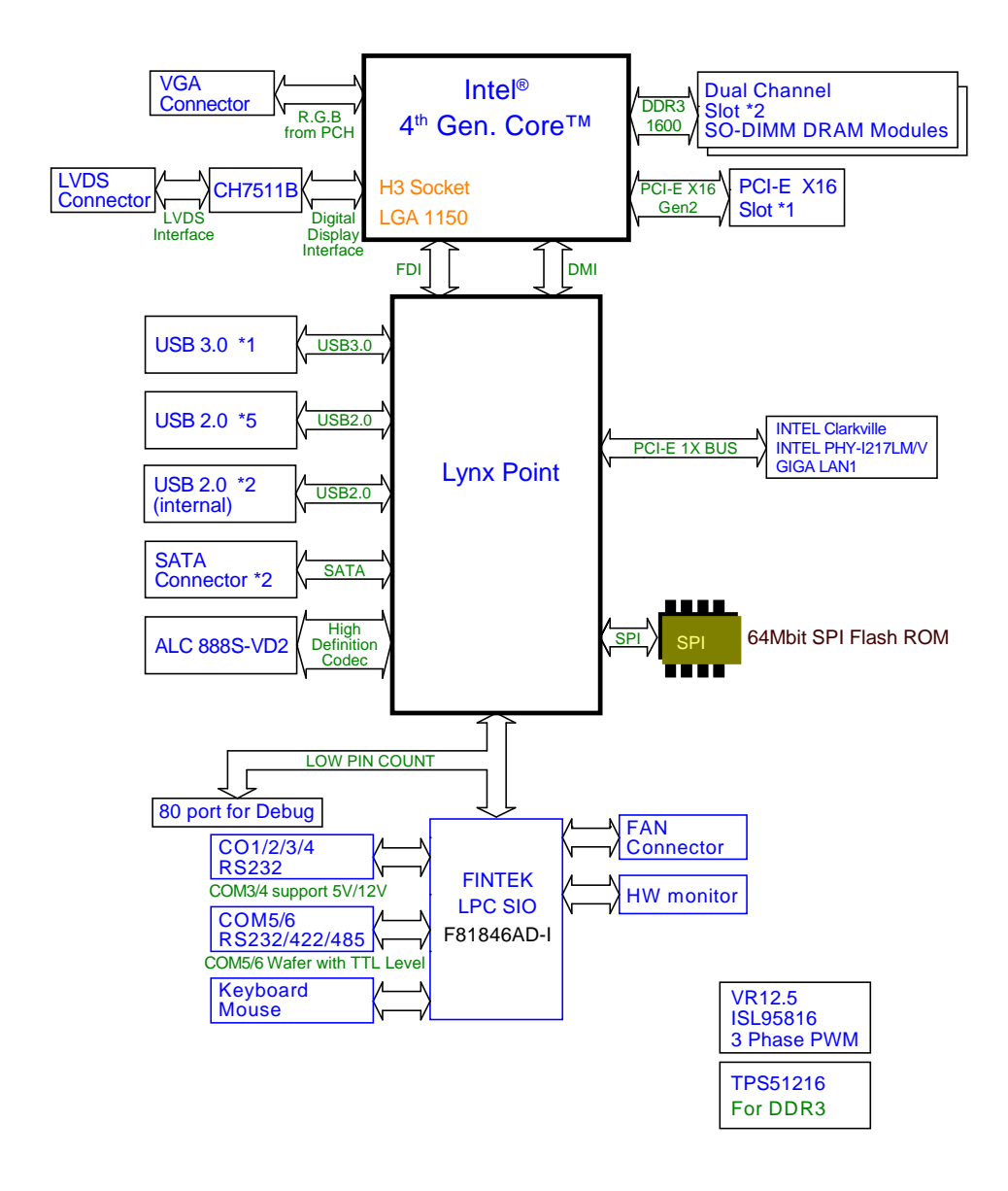

| Interrupt Map |                                                                                                    |  |
|---------------|----------------------------------------------------------------------------------------------------|--|
| IRQ           | ASSIGNMENT                                                                                                    |  |
| 0             | System timer                                                                                                    |  |
| 3             | Communications Port (COM2)                                                                                        |  |
| 4             | Communications Port (COM1)                                                                                        |  |
| 5             | Intel <sup>®</sup> Atom <sup>TM</sup> /Celeron <sup>®</sup> /Pentium <sup>®</sup> Processor Platform Control Unit |  |
|               | - SMBus Port - 0F12                                                                                               |  |
| 7             | Communications Port (COM3)                                                                                        |  |
| 8             | High precision event timer                                                                                        |  |
| 10            | Communications Port (COM4)                                                                                        |  |
| 16            | Intel <sup>®</sup> Atom <sup>TM</sup> /Celeron <sup>®</sup> /Pentium <sup>®</sup> Processor PCI Express - Root    |  |
|               | Port 1 - 0F48                                                                                                    |  |
| 17            | Intel <sup>®</sup> Atom <sup>TM</sup> /Celeron <sup>®</sup> /Pentium <sup>®</sup> Processor PCI Express - Root    |  |
|               | Port 2 - 0F4A                                                                                                    |  |
| 18            | Intel <sup>®</sup> Atom <sup>TM</sup> /Celeron <sup>®</sup> /Pentium <sup>®</sup> Processor PCI Express - Root    |  |
|               | Port 3 - 0F4C                                                                                                    |  |
| 19            | Intel <sup>®</sup> Atom <sup>TM</sup> /Celeron <sup>®</sup> /Pentium <sup>®</sup> Processor AHCI - 0F23           |  |
| 19            | Intel <sup>®</sup> Atom <sup>TM</sup> /Celeron <sup>®</sup> /Pentium <sup>®</sup> Processor PCI Express - Root    |  |
|               | Port 4 - 0F4E                                                                                                    |  |
| 22            | High Definition Audio Controller                                                                                  |  |
| 23            | Intel <sup>®</sup> Atom <sup>TM</sup> /Celeron <sup>®</sup> /Pentium <sup>®</sup> Processor EHCI USB - 0F34       |  |
| 42            | Intel Device                                                                                                    |  |
| 43            | Intel Device                                                                                                    |  |
| 81            | Microsoft ACPI-Compliant System                                                                                   |  |
| 82            | Microsoft ACPI-Compliant System                                                                                   |  |
| 83            | Microsoft ACPI-Compliant System                                                                                   |  |
| 84            | Microsoft ACPI-Compliant System                                                                                   |  |
| 85            | Microsoft ACPI-Compliant System                                                                                   |  |
| 86            | Microsoft ACPI-Compliant System                                                                                   |  |
| 87            | Microsoft ACPI-Compliant System                                                                                   |  |
| 88            | Microsoft ACPI-Compliant System                                                                                   |  |
| 89            | Microsoft ACPI-Compliant System                                                                                   |  |
| 90            | Microsoft ACPI-Compliant System                                                                                   |  |
| 91            | Microsoft ACPI-Compliant System                                                                                   |  |
| 92            | Microsoft ACPI-Compliant System                                                                                   |  |
| 93            | Microsoft ACPI-Compliant System                                                                                   |  |
| 94            | Microsoft ACPI-Compliant System                                                                                   |  |
| 95            | Microsoft ACPI-Compliant System                                                                                   |  |
| 96            | Microsoft ACPI-Compliant System                                                                                   |  |
| 97            | Microsoft ACPI-Compliant System                                                                                   |  |

| IRQ | ASSIGNMENT                      |
|-----|---------------------------------|
| 98  | Microsoft ACPI-Compliant System |
| 99  | Microsoft ACPI-Compliant System |
| 100 | Microsoft ACPI-Compliant System |
| 101 | Microsoft ACPI-Compliant System |
| 102 | Microsoft ACPI-Compliant System |
| 103 | Microsoft ACPI-Compliant System |
| 104 | Microsoft ACPI-Compliant System |
| 105 | Microsoft ACPI-Compliant System |
| 106 | Microsoft ACPI-Compliant System |
| 107 | Microsoft ACPI-Compliant System |
| 108 | Microsoft ACPI-Compliant System |
| 109 | Microsoft ACPI-Compliant System |
| 110 | Microsoft ACPI-Compliant System |
| 111 | Microsoft ACPI-Compliant System |
| 112 | Microsoft ACPI-Compliant System |
| 113 | Microsoft ACPI-Compliant System |
| 114 | Microsoft ACPI-Compliant System |
| 115 | Microsoft ACPI-Compliant System |
| 116 | Microsoft ACPI-Compliant System |
| 117 | Microsoft ACPI-Compliant System |
| 118 | Microsoft ACPI-Compliant System |
| 119 | Microsoft ACPI-Compliant System |
| 120 | Microsoft ACPI-Compliant System |
| 121 | Microsoft ACPI-Compliant System |
| 122 | Microsoft ACPI-Compliant System |
| 123 | Microsoft ACPI-Compliant System |
| 124 | Microsoft ACPI-Compliant System |
| 125 | Microsoft ACPI-Compliant System |
| 126 | Microsoft ACPI-Compliant System |
| 127 | Microsoft ACPI-Compliant System |
| 128 | Microsoft ACPI-Compliant System |
| 129 | Microsoft ACPI-Compliant System |
| 130 | Microsoft ACPI-Compliant System |
| 131 | Microsoft ACPI-Compliant System |
| 132 | Microsoft ACPI-Compliant System |
| 133 | Microsoft ACPI-Compliant System |
| 134 | Microsoft ACPI-Compliant System |
| 135 | Microsoft ACPI-Compliant System |

| IRQ | ASSIGNMENT                      |
|-----|---------------------------------|
| 136 | Microsoft ACPI-Compliant System |
| 137 | Microsoft ACPI-Compliant System |
| 138 | Microsoft ACPI-Compliant System |
| 139 | Microsoft ACPI-Compliant System |
| 140 | Microsoft ACPI-Compliant System |
| 141 | Microsoft ACPI-Compliant System |
| 142 | Microsoft ACPI-Compliant System |
| 143 | Microsoft ACPI-Compliant System |
| 144 | Microsoft ACPI-Compliant System |
| 145 | Microsoft ACPI-Compliant System |
| 146 | Microsoft ACPI-Compliant System |
| 147 | Microsoft ACPI-Compliant System |
| 148 | Microsoft ACPI-Compliant System |
| 149 | Microsoft ACPI-Compliant System |
| 150 | Microsoft ACPI-Compliant System |
| 151 | Microsoft ACPI-Compliant System |
| 152 | Microsoft ACPI-Compliant System |
| 153 | Microsoft ACPI-Compliant System |
| 154 | Microsoft ACPI-Compliant System |
| 155 | Microsoft ACPI-Compliant System |
| 156 | Microsoft ACPI-Compliant System |
| 157 | Microsoft ACPI-Compliant System |
| 158 | Microsoft ACPI-Compliant System |
| 159 | Microsoft ACPI-Compliant System |
| 160 | Microsoft ACPI-Compliant System |
| 161 | Microsoft ACPI-Compliant System |
| 162 | Microsoft ACPI-Compliant System |
| 163 | Microsoft ACPI-Compliant System |
| 164 | Microsoft ACPI-Compliant System |
| 165 | Microsoft ACPI-Compliant System |
| 166 | Microsoft ACPI-Compliant System |
| 167 | Microsoft ACPI-Compliant System |
| 168 | Microsoft ACPI-Compliant System |
| 169 | Microsoft ACPI-Compliant System |
| 170 | Microsoft ACPI-Compliant System |
| 171 | Microsoft ACPI-Compliant System |
| 172 | Microsoft ACPI-Compliant System |
| 173 | Microsoft ACPI-Compliant System |

| IRQ        | ASSIGNMENT                                                                                                    |
|------------|----------------------------------------------------------------------------------------------------|
| 174        | Microsoft ACPI-Compliant System                                                                               |
| 175        | Microsoft ACPI-Compliant System                                                                               |
| 176        | Microsoft ACPI-Compliant System                                                                               |
| 177        | Microsoft ACPI-Compliant System                                                                               |
| 178        | Microsoft ACPI-Compliant System                                                                               |
| 179        | Microsoft ACPI-Compliant System                                                                               |
| 180        | Microsoft ACPI-Compliant System                                                                               |
| 181        | Microsoft ACPI-Compliant System                                                                               |
| 182        | Microsoft ACPI-Compliant System                                                                               |
| 183        | Microsoft ACPI-Compliant System                                                                               |
| 184        | Microsoft ACPI-Compliant System                                                                               |
| 185        | Microsoft ACPI-Compliant System                                                                               |
| 186        | Microsoft ACPI-Compliant System                                                                               |
| 187        | Microsoft ACPI-Compliant System                                                                               |
| 188        | Microsoft ACPI-Compliant System                                                                               |
| 189        | Microsoft ACPI-Compliant System                                                                               |
| 190        | Microsoft ACPI-Compliant System                                                                               |
| 4294967281 | Intel <sup>®</sup> I211 Gigabit Network Connection                                                            |
| 4294967282 | Intel <sup>®</sup> I211 Gigabit Network Connection                                                            |
| 4294967283 | Intel <sup>®</sup> I211 Gigabit Network Connection                                                            |
| 4294967284 | Intel <sup>®</sup> I211 Gigabit Network Connection                                                            |
| 4294967285 | Intel <sup>®</sup> I211 Gigabit Network Connection                                                            |
| 4294967286 | Intel <sup>®</sup> I211 Gigabit Network Connection                                                            |
| 4294967287 | Intel <sup>®</sup> I210 Gigabit Network Connection                                                            |
| 4294967288 | Intel <sup>®</sup> I210 Gigabit Network Connection                                                            |
| 4294967289 | Intel <sup>®</sup> I210 Gigabit Network Connection                                                            |
| 4294967290 | Intel <sup>®</sup> I210 Gigabit Network Connection                                                            |
| 4294967291 | Intel <sup>®</sup> I210 Gigabit Network Connection                                                            |
| 4294967292 | Intel <sup>®</sup> I210 Gigabit Network Connection                                                            |
| 4294967293 | Intel <sup>®</sup> Trusted Execution Engine Interface                                                         |
| 4294967294 | Intel <sup>®</sup> Atom <sup>™</sup> Processor E3800 Series/Intel <sup>®</sup> Celeron <sup>®</sup> Processor |
|            | N2920/J1900                                                                                                   |

| I/O MAP               | ASSIGNMENT                                                                     |
|-----------------------|--------------------------------------------------------------------------------|
| 0x0000000-0x0000006F  | PCI bus                                                                        |
| 0x00000020-0x00000021 | Programmable interrupt controller                                              |
| 0x00000024-0x00000025 | Programmable interrupt controller                                              |
| 0x00000028-0x00000029 | Programmable interrupt controller                                              |
| 0x0000002C-0x0000002D | Programmable interrupt controller                                              |
| 0x0000002E-0x0000002F | Motherboard resources                                                          |
| 0x00000030-0x00000031 | Programmable interrupt controller                                              |
| 0x00000034-0x00000035 | Programmable interrupt controller                                              |
| 0x00000038-0x00000039 | Programmable interrupt controller                                              |
| 0x0000003C-0x0000003D | Programmable interrupt controller                                              |
| 0x00000040-0x00000043 | System timer                                                                   |
| 0x0000004E-0x0000004F | Motherboard resources                                                          |
| 0x00000050-0x00000053 | System timer                                                                   |
| 0x00000061-0x00000061 | Motherboard resources                                                          |
| 0x00000063-0x00000063 | Motherboard resources                                                          |
| 0x00000065-0x00000065 | Motherboard resources                                                          |
| 0x00000067-0x00000067 | Motherboard resources                                                          |
| 0x00000070-0x00000077 | System CMOS/real time clock                                                    |
| 0x00000070-0x00000077 | Motherboard resources                                                          |
| 0x00000078-0x00000CF7 | PCI bus                                                                        |
| 0x00000080-0x0000008F | Motherboard resources                                                          |
| 0x00000092-0x00000092 | Motherboard resources                                                          |
| 0x000000A0-0x000000A1 | Programmable interrupt controller                                              |
| 0x000000A4-0x000000A5 | Programmable interrupt controller                                              |
| 0x000000A8-0x000000A9 | Programmable interrupt controller                                              |
| 0x000000AC-0x000000AD | Programmable interrupt controller                                              |
| 0x000000B0-0x000000B1 | Programmable interrupt controller                                              |
| 0x000000B2-0x000000B3 | Motherboard resources                                                          |
| 0x000000B4-0x000000B5 | Programmable interrupt controller                                              |
| 0x000000B8-0x000000B9 | Programmable interrupt controller                                              |
| 0x000000BC-0x000000BD | Programmable interrupt controller                                              |
| 0x000002E8-0x000002EF | Communications Port (COM4)                                                     |
| 0x000002F8-0x000002FF | Communications Port (COM2)                                                     |
| 0x000003B0-0x000003BB | Intel <sup>®</sup> Atom <sup>™</sup> Processor E3800 Series/Intel <sup>®</sup> |

| I/O MAP               | ASSIGNMENT                                                                                                    |
|-----------------------|----------------------------------------------------------------------------------------------------|
|                       | Celeron <sup>®</sup> Processor N2920/J1900                                                                                               |
| 0x000003C0-0x000003DF | Intel <sup>®</sup> Atom <sup>™</sup> Processor E3800 Series/Intel <sup>®</sup><br>Celeron <sup>®</sup> Processor N2920/J1900             |
| 0x000003E8-0x000003EF | Communications Port (COM3)                                                                                                    |
| 0x000003F8-0x000003FF | Communications Port (COM1)                                                                                                    |
| 0x00000400-0x0000047F | Motherboard resources                                                                                                    |
| 0x000004D0-0x000004D1 | Programmable interrupt controller                                                                                                    |
| 0x00000500-0x000005FE | Motherboard resources                                                                                                    |
| 0x00000600-0x0000061F | Motherboard resources                                                                                                    |
| 0x00000680-0x0000069F | Motherboard resources                                                                                                    |
| 0x00000A00-0x00000A0F | Motherboard resources                                                                                                    |
| 0x00000A10-0x00000A1F | Motherboard resources                                                                                                    |
| 0x00000A20-0x00000A2F | Motherboard resources                                                                                                    |
| 0x00000D00-0x0000FFFF | PCI bus                                                                                                    |
| 0x0000C000-0x0000CFFF | Intel <sup>®</sup> Atom <sup>TM</sup> /Celeron <sup>®</sup> /Pentium <sup>®</sup> Processor PCI<br>Express - Root Port 4 - 0F4E          |
| 0x0000D000-0x0000DFFF | Intel <sup>®</sup> Atom <sup>TM</sup> /Celeron <sup>®</sup> /Pentium <sup>®</sup> Processor PCI<br>Express - Root Port 3 - 0F4C          |
| 0x0000E000-0x0000E01F | Intel <sup>®</sup> Atom <sup>TM</sup> /Celeron <sup>®</sup> /Pentium <sup>®</sup> Processor<br>Platform Control Unit - SMBus Port - 0F12 |
| 0x0000E020-0x0000E03F | Intel <sup>®</sup> Atom <sup>TM</sup> /Celeron <sup>®</sup> /Pentium <sup>®</sup> Processor AHCI<br>- 0F23                               |
| 0x0000E040-0x0000E043 | Intel <sup>®</sup> Atom <sup>TM</sup> /Celeron <sup>®</sup> /Pentium <sup>®</sup> Processor AHCI<br>- 0F23                               |
| 0x0000E050-0x0000E057 | Intel <sup>®</sup> Atom <sup>TM</sup> /Celeron <sup>®</sup> /Pentium <sup>®</sup> Processor AHCI<br>- 0F23                               |
| 0x0000E060-0x0000E063 | Intel <sup>®</sup> Atom <sup>TM</sup> /Celeron <sup>®</sup> /Pentium <sup>®</sup> Processor AHCI<br>- 0F23                               |
| 0x0000E070-0x0000E077 | Intel <sup>®</sup> Atom <sup>TM</sup> /Celeron <sup>®</sup> /Pentium <sup>®</sup> Processor AHCI<br>- 0F23                               |
| 0x0000E080-0x0000E087 | Intel <sup>®</sup> Atom <sup>™</sup> Processor E3800 Series/Intel <sup>®</sup><br>Celeron <sup>®</sup> Processor N2920/J1900             |

### • I/O map:

| I/O MAP               | ASSIGNMENT                        |
|-----------------------|-----------------------------------|
| 0x0000000-0x0000006F  | PCI bus                           |
| 0x00000020-0x00000021 | Programmable interrupt controller |
| 0x00000024-0x00000025 | Programmable interrupt controller |
| 0x00000028-0x00000029 | Programmable interrupt controller |
| 0x0000002C-0x0000002D | Programmable interrupt controller |
| 0x0000002E-0x0000002F | Motherboard resources             |
| 0x00000030-0x00000031 | Programmable interrupt controller |
| 0x00000034-0x00000035 | Programmable interrupt controller |
| 0x00000038-0x00000039 | Programmable interrupt controller |
| 0x0000003C-0x0000003D | Programmable interrupt controller |
| 0x00000040-0x00000043 | System timer                      |
| 0x0000004E-0x0000004F | Motherboard resources             |
| 0x00000050-0x00000053 | System timer                      |
| 0x00000061-0x00000061 | Motherboard resources             |
| 0x00000063-0x00000063 | Motherboard resources             |
| 0x00000065-0x00000065 | Motherboard resources             |
| 0x00000067-0x00000067 | Motherboard resources             |
| 0x00000070-0x00000077 | System CMOS/real time clock       |
| 0x00000070-0x00000077 | Motherboard resources             |
| 0x00000078-0x00000CF7 | PCI bus                           |
| 0x00000080-0x0000008F | Motherboard resources             |
| 0x00000092-0x00000092 | Motherboard resources             |
| 0x000000A0-0x000000A1 | Programmable interrupt controller |
| 0x000000A4-0x000000A5 | Programmable interrupt controller |
| 0x000000A8-0x000000A9 | Programmable interrupt controller |
| 0x000000AC-0x000000AD | Programmable interrupt controller |
| 0x000000B0-0x000000B1 | Programmable interrupt controller |
| 0x000000B2-0x000000B3 | Motherboard resources             |
| 0x000000B4-0x000000B5 | Programmable interrupt controller |
| 0x000000B8-0x000000B9 | Programmable interrupt controller |
| 0x000000BC-0x000000BD | Programmable interrupt controller |
| 0x000002E8-0x000002EF | Communications Port (COM4)        |
| 0x000002F8-0x000002FF | Communications Port (COM2)        |

| I/O MAP               | ASSIGNMENT                                                                                                    |
|-----------------------|----------------------------------------------------------------------------------------------------|
| 0x000003B0-0x000003BB | Intel <sup>®</sup> Atom <sup>™</sup> Processor E3800 Series/Intel <sup>®</sup><br>Celeron <sup>®</sup> Processor N2920/J1900             |
| 0x000003C0-0x000003DF | Intel <sup>®</sup> Atom <sup>™</sup> Processor E3800 Series/Intel <sup>®</sup><br>Celeron <sup>®</sup> Processor N2920/J1900             |
| 0x000003E8-0x000003EF | Communications Port (COM3)                                                                                                    |
| 0x000003F8-0x000003FF | Communications Port (COM1)                                                                                                    |
| 0x00000400-0x0000047F | Motherboard resources                                                                                                    |
| 0x000004D0-0x000004D1 | Programmable interrupt controller                                                                                                    |
| 0x00000500-0x000005FE | Motherboard resources                                                                                                    |
| 0x00000600-0x0000061F | Motherboard resources                                                                                                    |
| 0x00000680-0x0000069F | Motherboard resources                                                                                                    |
| 0x00000A00-0x00000A0F | Motherboard resources                                                                                                    |
| 0x00000A10-0x00000A1F | Motherboard resources                                                                                                    |
| 0x00000A20-0x00000A2F | Motherboard resources                                                                                                    |
| 0x00000D00-0x0000FFFF | PCI bus                                                                                                    |
| 0x0000D000-0x0000DFFF | Intel <sup>®</sup> Atom <sup>TM</sup> /Celeron <sup>®</sup> /Pentium <sup>®</sup> Processor PCI<br>Express - Root Port 4 - 0F4E          |
| 0x0000E000-0x0000EFFF | Intel <sup>®</sup> Atom <sup>TM</sup> /Celeron <sup>®</sup> /Pentium <sup>®</sup> Processor PCI<br>Express - Root Port 3 - 0F4C          |
| 0x0000F000-0x0000F01F | Intel <sup>®</sup> Atom <sup>TM</sup> /Celeron <sup>®</sup> /Pentium <sup>®</sup> Processor<br>Platform Control Unit - SMBus Port - 0F12 |
| 0x0000F020-0x0000F03F | Intel <sup>®</sup> Atom <sup>TM</sup> /Celeron <sup>®</sup> /Pentium <sup>®</sup> Processor AHCI<br>- 0F23                               |
| 0x0000F040-0x0000F043 | Intel <sup>®</sup> Atom <sup>TM</sup> /Celeron <sup>®</sup> /Pentium <sup>®</sup> Processor AHCI<br>- 0F23                               |
| 0x0000F050-0x0000F057 | Intel <sup>®</sup> Atom <sup>TM</sup> /Celeron <sup>®</sup> /Pentium <sup>®</sup> Processor AHCI<br>- 0F23                               |
| 0x0000F060-0x0000F063 | Intel <sup>®</sup> Atom <sup>TM</sup> /Celeron <sup>®</sup> /Pentium <sup>®</sup> Processor AHCI<br>- 0F23                               |
| 0x0000F070-0x0000F077 | Intel <sup>®</sup> Atom <sup>TM</sup> /Celeron <sup>®</sup> /Pentium <sup>®</sup> Processor AHCI<br>- 0F23                               |
| 0x0000F080-0x0000F087 | Intel <sup>®</sup> Atom <sup>TM</sup> Processor E3800 Series/Intel <sup>®</sup><br>Celeron <sup>®</sup> Processor N2920/J1900            |

# Memory Map

# • Memory map:

| MEMORY MAP            | ASSIGNMENT                                                                                                    |
|-----------------------|----------------------------------------------------------------------------------------------------|
| 0xFF000000-0xFFFFFFFF | Intel <sup>®</sup> 82802 Firmware Hub Device                                                                                            |
| 0x90810000-0x908107FF | Intel <sup>®</sup> Atom <sup>™</sup> /Celeron <sup>®</sup> /Pentium <sup>®</sup> Processor AHCI<br>- 0F23                               |
| 0x90700000-0x9077FFFF | Intel <sup>®</sup> I210 Gigabit Network Connection                                                                                      |
| 0x90700000-0x9077FFFF | Intel <sup>®</sup> Atom <sup>™</sup> /Celeron <sup>®</sup> /Pentium <sup>®</sup> Processor PCI<br>Express - Root Port 3 - 0F4C          |
| 0x90780000-0x90783FFF | Intel <sup>®</sup> I210 Gigabit Network Connection                                                                                      |
| 0x9081C000-0x9081FFFF | Intel Device                                                                                                    |
| 0x90000000-0x903FFFFF | Intel <sup>®</sup> Atom <sup>™</sup> Processor E3800 Series/Intel <sup>®</sup><br>Celeron <sup>®</sup> Processor N2920/J1900            |
| 0x80000000-0x8FFFFFFF | Intel <sup>®</sup> Atom <sup>™</sup> Processor E3800 Series/Intel <sup>®</sup><br>Celeron <sup>®</sup> Processor N2920/J1900            |
| 0x80000000-0x8FFFFFFF | PCI bus                                                                                                    |
| 0x90814000-0x90817FFF | Intel Device                                                                                                    |
| 0x90600000-0x9061FFFF | Intel <sup>®</sup> I211 Gigabit Network Connection                                                                                      |
| 0x90600000-0x9061FFFF | Intel <sup>®</sup> Atom <sup>™</sup> /Celeron <sup>®</sup> /Pentium <sup>®</sup> Processor PCI<br>Express - Root Port 4 - 0F4E          |
| 0x90620000-0x90623FFF | Intel <sup>®</sup> I211 Gigabit Network Connection                                                                                      |
| 0x9080E000-0x9080E3FF | Intel <sup>®</sup> Atom <sup>™</sup> /Celeron <sup>®</sup> /Pentium <sup>®</sup> Processor EHCI<br>USB - 0F34                           |
| 0xFED00000-0xFED003FF | High precision event timer                                                                                                    |
| 0x90804000-0x90807FFF | High Definition Audio Controller                                                                                                    |
| 0xE0000000-0xEFFFFFFF | Motherboard resources                                                                                                    |
| 0xFED01000-0xFED01FFF | Motherboard resources                                                                                                    |
| 0xFED03000-0xFED03FFF | Motherboard resources                                                                                                    |
| 0xFED04000-0xFED04FFF | Motherboard resources                                                                                                    |
| 0xFED08000-0xFED08FFF | Motherboard resources                                                                                                    |
| 0xFED1C000-0xFED1CFFF | Motherboard resources                                                                                                    |
| 0xFEE00000-0xFEEFFFFF | Motherboard resources                                                                                                    |
| 0xFEF00000-0xFEFFFFFF | Motherboard resources                                                                                                    |
| 0x9080C000-0x9080C01F | Intel <sup>®</sup> Atom <sup>™</sup> /Celeron <sup>®</sup> /Pentium <sup>®</sup> Processor<br>Platform Control Unit - SMBus Port - 0F12 |
| 0x90500000-0x905FFFFF | Intel <sup>®</sup> Trusted Execution Engine Interface                                                                                   |
| 0x90400000-0x904FFFFF | Intel <sup>®</sup> Trusted Execution Engine Interface                                                                                   |

Appendix B Technical Summary

| MEMORY MAP      | ASSIGNMENT                                                                     |
|-----------------|--------------------------------------------------------------------------------|
| 0xA0000-0xBFFFF | Intel <sup>®</sup> Atom <sup>™</sup> Processor E3800 Series/Intel <sup>®</sup> |
|                 | Celeron <sup>*</sup> Processor N2920/J1900                                     |
| 0xA0000-0xBFFFF | PCI bus                                                                        |
| 0xC0000-0xDFFFF | PCI bus                                                                        |
| 0xE0000-0xFFFFF | PCI bus                                                                        |

# **Configuring WatchDog Timer**

The I/O port address of the watchdog timer is 2E (hex) and 2F (hex). 2E (hex) is the address port. 2F (hex) is the data port. User must first assign the address of register by writing address value into address port 2E (hex), then write/read data to/from the assigned register through data port 2F (hex).

# **Configuration Sequence**

To program F81866 configuration registers, the following configuration sequence must be followed:

# (1) Enter the extended function mode

To place the chip into the Extended Function Mode, two successive writes of 0x87 must be applied to Extended Function Enable Registers (EFERs, i.e. 2Eh or 4Eh).

# (2) Configure the configuration registers

The chip selects the Logical Device and activates the desired Logical Devices through Extended Function Index Register (EFIR) and Extended Function Data Register (EFDR). The EFIR is located at the same address as the EFER, and the EFDR is located at address (EFIR+1). First, write the Logical Device Number (i.e. 0x07) to the EFIR and then write the number of the desired Logical Device to the EFDR. If accessing the Chip (Global) Control Registers, this step is not required. Secondly, write the address of the desired configuration register within the Logical Device to the EFIR and then write (or read) the desired configuration register through the EFDR.

# (3) Exit the extended function mode

To exit the Extended Function Mode, writing 0xAA to the EFER is required. Once the chip exits the Extended Function Mode, it is in the normal running mode and is ready to enter the configuration mode.

| Code e   | example for watchdo            | g timer               |   |
|----------|--------------------------------|-----------------------|---|
| Enable w | atchdog timer and set 30 sec.  | as timeout interval   |   |
| ; En     | ter to extended function mode  | 9                     | · |
| mov      | dx,                            | 2eh                   |   |
| mov      | al,                            | 87h                   |   |
| out      | dx,                            | al                    |   |
| out      | dx,                            | al                    |   |
| ; Se     | lect Logical Device 7 of watc  | hdog timer            |   |
| mov      | al,                            | 07h                   |   |
| out      | dx,                            | al                    |   |
| inc      | dx                             |                       |   |
| mov      | al,                            | 07h                   |   |
| out      | dx,                            | al                    |   |
| ; En     | able Watch dog feature         |                       |   |
| mov      | al,                            | 030h                  |   |
| out      | dx,                            | al                    |   |
| inc      | dx                             |                       |   |
| mov      | al,                            | 01h                   |   |
| out      | dx,                            | al                    |   |
| ; En     | able Watch                     |                       |   |
| PME      |                                |                       |   |
| dec      | dx                             |                       |   |
| mov      | al,                            | 0FAh                  |   |
| out      | dx,                            | al                    |   |
| inc      | dx                             |                       |   |
| in       | al,                            | dx                    |   |
| and      | al,                            | 51h                   |   |
| out      | dx,                            | al                    |   |
| ; Se     | t second as counting unit      |                       |   |
| dec      | dx                             |                       |   |
| mov      | al,                            | 0f5h                  |   |
| out      | dx,                            | al                    |   |
| inc      | dx                             |                       |   |
| in       | al,                            | dx                    |   |
| and      | al.                            | 30h                   |   |
| out      | dx.                            | al                    |   |
| ; Se     | t timeout interval as 30second | ls and start counting |   |
| dec      | dx                             |                       |   |
| mov      | al,                            | 0f6h                  |   |

|              |                        | Аррениих В Тесниси Зин | ımu |
|--------------|------------------------|------------------------|-----|
| out          | dx,                    | al                     |     |
| inc          | dx                     |                        |     |
| mov          | al,                    | 1Eh                    |     |
| out          | dx,                    | al                     |     |
| ; Exit the e | extended function mode |                        |     |
|              |                        |                        |     |
| dec          | dx                     |                        |     |
| mov          | al,                    | 0aah                   |     |
| out          | dx,                    | al                     |     |
|              |                        |                        |     |

### Flash BIOS Update

#### I. Prerequisites

- *1* Prepare a bootable media (e.g. USB storage device) which can boot the system to DOS prompt.
- **2** Download and save the BIOS file (e.g. 714x0PI1.bin) to the bootable device.
  - 714x0PI1.bin for Intel<sup>®</sup> 4<sup>th</sup> Gen. Celeron<sup>®</sup> E3000 series
  - 714x0PD1.bin for Intel<sup>®</sup> 4<sup>th</sup> Gen. Atom<sup>TM</sup> J1900 series
- **3** Copy AMI flash utility AFUDOS.exe (V5.0x) into bootable device.
- 4 Make sure the target system can first boot to the bootable device.
  - (1) Connect the bootable USB device.
  - (2) Turn on the computer and press <F2> or <Del> key during boot to enter BIOS Setup.
  - (3) The system will go into the BIOS setup menu.
  - (4) Select [Boot] menu.
  - (5) Select **[Hard Drive BBS Priorities]** and set the USB bootable device as the 1st boot device.
  - (6) Press **F4** to save the configuration and exit the BIOS setup menu.

Appendix B Technical Summary

| Boot Option #1<br>Boot Option #2 | [Po: WDC WDIOEADS-00]<br>[JetFlashTranscend 4] | Sets the system boot order                                                                                                    |
|----------------------------------|------------------------------------------------|----------------------------------------------------------------------------------------------------|
|                                  |                                                |                                                                                                    |
|                                  |                                                | <pre>++: Select Screen 11: Select Item Enter: Select +/-: Change Opt. F1: General Help F2: Previous Values F3: Optimized Defaults F4: Save &amp; Exit ESC: Exit</pre> |

# II. AFUDOS Command for System BIOS Update

AFUDOS.exe is the AMI firmware update utility; the command line is shown as below:

### AFUDOS <ROM File Name> [option1] [option2]....

Users can type "AFUDOS/?" to see all the definition of each control options. The recommended options for BIOS ROM update include following parameters:

- **/P:** Program main BIOS image.
- **/B:** Program Boot Block.
- **/N:** Program NVRAM.
- **/X:** Don't check ROM ID.

## **III. BIOS Update Procedure**

- *1* Use the bootable USB storage to boot up the system into the DOS command prompt.
- **2** Type " AFUDOS 714Xxxxx.bin/p/b/n/x" and press Enter to start the flash procedure.

(Note that xxxx means the BIOS revision part, e.g. 0PI1...)

- 3 During the BIOS update procedure, you will see the BIOS update process status and its percentage. Beware! Do not turn off the system power or reset your computer when the entire update procedure are not complete; otherwise, the BIOS ROM may be crashed and the system will be unable to boot up next time.
- 4 After the BIOS update procedure is completed, the following messages will be shown:

| C:\AFU>afudos.exe 714x0PI2.BIN                                                                                                    | /p /b /n /x                                                             |
|----------------------------------------------------------------------------------------------------|-------------------------------------------------------------------------|
| AMI Firmware<br>Copyright (C)2014 Americ                                                                                                    | Update Utility v5.04.00 ;<br>can Megatrends Inc. All Rights Reserved. ; |
| Reading flash<br>- ME Data Size checking . ok<br>- FFS checksums ok<br>Erasing Boot Block<br>Updating Boot Block<br>Verifying Boot Block<br>Verifying Main Block<br>Updating Main Block<br>Verifying Main Block<br>Updating NVRAM Block<br>Verifying NVRAM Block<br>Verifying NVRAM Block | done<br>done<br>done<br>done<br>done<br>done<br>done<br>done            |

- **5** Restart the system and boot up with the new BIOS configurations.
- **6** The BIOS Update is completed after the system is restarted.

7 Reboot the system and verify if the BIOS version shown on the initialization screen has been updated.

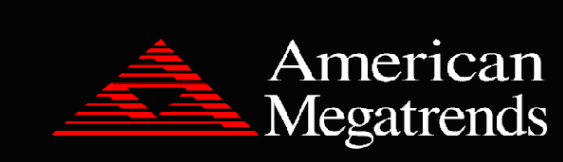

Version 2.16.1246. Copyright (C) 2013 American Megatrends, Inc. BIOS Date: 06/21/2017 10:56:33 Ver: 714x0PI1 Press <DEL> or <ESC> to enter setup.

**B2**